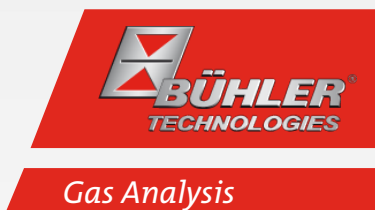

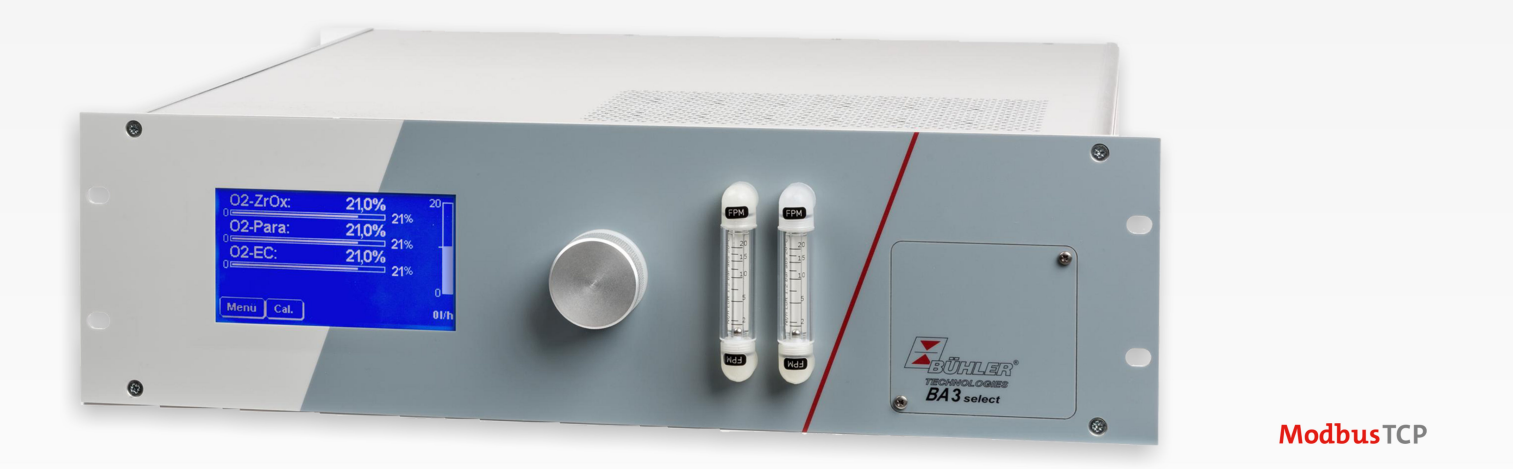

# Multi Component Gas Analyser

BA 3 select

# Installation and Operation Instructions

**Original instructions** 

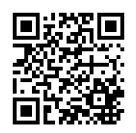

Bühler Technologies GmbH, Harkortstr. 29, D-40880 Ratingen Tel. +49 (0) 21 02 / 49 89-0, Fax: +49 (0) 21 02 / 49 89-20 E-Mail: analyse@buehler-technologies.com Internet: www.buehler-technologies.com

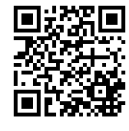

Bühler Technologies GmbH, Harkortstr. 29, D-40880 Ratingen Tel. +49 (0) 21 02 / 49 89-0, Fax: +49 (0) 21 02 / 49 89-20 Internet: www.buehler-technologies.com E-Mail: analyse@buehler-technologies.com

Read this instruction carefully prior to installation and/or use. Pay attention particularly to all advises and safety instructions to prevent injuries. Bühler Technologies can not be held responsible for misusing the product or unreliable function due to unauthorised modifications.

All rights reserved. Bühler Technologies GmbH 2024

Document information Document No.....BE550021 Version.....12/2024

## Contents

| 1 | Intro  | oduction                                              |          |
|---|--------|-------------------------------------------------------|----------|
|   | 1.1    | Intended Use                                          | 3        |
|   | 1.2    | Equipment configuration                               |          |
|   | 1.3    | Scope of delivery                                     |          |
| 2 | Safet  | atvinstructions                                       | 1        |
| 2 | 21     | Important notices                                     | 4<br>/   |
|   | 2.1    | Ceneral hazard warnings                               |          |
|   | 2.2    | General nazaru warnings                               |          |
| 3 | Tech   | hnical description                                    | 7        |
|   | 3.1    | Configuration                                         |          |
|   | 3.2    | Equipment overview                                    |          |
|   | 3.3    | Gas flow diagrams                                     |          |
|   | 3.4    | Principles of measurement                             | 10       |
|   |        | 3.4.1 Measuring principle of a zirconium dioxide cell |          |
|   |        | 3.4.2 Measuring principle of an electrochemical cell  |          |
|   | 25     | 3.4.3 Measuring principle of a paramagnetic cell      |          |
|   | 3.5    | lechnical Data                                        | 14       |
| 4 | Tran   | nsport and storage                                    | 16       |
| 5 | Insta  | allation and connection                               | 17       |
| 5 | 51     | Installation site requirements                        |          |
|   | 5.2    | Installation                                          |          |
|   | 5.2    | 5.2.1 Sample gas conditioning                         |          |
|   |        | 5.2.2 Specific measuring cell requirements            |          |
|   |        | 5.2.3 Gas connections                                 | 19       |
|   |        | 5.2.4 Electrical connections                          | 20       |
| 6 | Initia | ial operation                                         | 22       |
| 0 | 61     |                                                       |          |
|   | 6.7    | Overview of key factory settings                      | 25<br>24 |
|   | 0.2    | Overview of key factory settings                      |          |
| 7 | Ореі   | eration and Control                                   | 25       |
|   | 7.1    | Menu overview and operating principle                 | 25       |
|   |        | 7.1.1 General information for navigating the menu     |          |
|   | 7.2    | Menu > Diagnostics                                    |          |
|   |        | 7.2.1 Menu > Diagnostics > Failure Log                |          |
|   |        | 7.2.2 Menu > Diagnostics > Service Log                |          |
|   |        | 7.2.3 Menu > Diagnostics > Status                     |          |
|   | 72     | 1.2.4 Menu > Diagnostics > Analysis                   |          |
|   | 1.5    | 731 Menu > Base Settings                              |          |
|   |        | 7.3.7 Menu > Base Settings > Language                 | 32       |
|   |        | 7.3.3 Menu > Base Settings > Pressure Sensor          |          |
|   |        | 7.3.4 Menu > Base Settings > Date/Time                |          |
|   |        | 7.3.5 Menu > Base Settings > Pumps                    |          |
|   | 7.4    | Menu > Channel Settings                               |          |
|   |        | 7.4.1 Menu > Channel Settings > Meas. Range           | 35       |
|   |        | 7.4.2 Menu > Channel Settings > Limits                |          |
|   |        | 7.4.3 Menu > Channel Settings > Outputs               | 37       |
|   |        | 7.4.4 Menu > Channel Settings > Units                 |          |
|   |        | 7.4.5 Menu > Channel Settings > Damping               |          |
|   |        | 7.4.6 Menu > Channel Settings > Adjustment            |          |
|   | 7.5    | Menu > Calibration                                    |          |
|   |        | 7.5.1 General information                             |          |
|   |        | 7.5.2 Wenu > Calibration > Perioa                     |          |
|   |        | 7.5.5 Werlu > Calibration > Deviation                 |          |
|   |        | 7.5.4 Menu > Calibration > Manual                     |          |
|   |        | 756 Menu > calibration > logbook                      | 45<br>ЛЛ |
|   |        |                                                       | +++      |

## BA 3 select

| 8  | Main                 | itenance                                                 |  |
|----|----------------------|----------------------------------------------------------|--|
|    | 8.1                  | Service schedule                                         |  |
|    | 8.2                  | Measuring the insulation resistance on the complete unit |  |
|    | 8.3                  | Leak test                                                |  |
|    | 8.4                  | Replace filter element                                   |  |
|    | 8.5                  | Replacing the EC cell                                    |  |
|    | 8.6                  | Cleaning                                                 |  |
|    | 8.7                  | Replacing fuses                                          |  |
|    | 8.8                  | Service list                                             |  |
| 9  | Servi                | ce and repair                                            |  |
|    | 9.1                  | Status messages and troubleshooting                      |  |
|    |                      | 9.1.1 Service Log messages                               |  |
|    |                      | 9.1.2 Failure Log messages                               |  |
|    |                      | 9.1.3 Calibration Log messages                           |  |
|    | 9.2                  | Spare parts                                              |  |
| 10 | 0 Disposal           |                                                          |  |
| 11 | 1 Attached documents |                                                          |  |

## **1** Introduction

## 1.1 Intended Use

The BA 3 select multi-channel gas analyser is used to continuously measure the gas concentration in industrial process gas, such as:

- Monitoring exhaust gas concentration and optimising firing or combustion processes
- Monitoring process flows
- Mixing, producing and processing industrial gas

#### The device **must not be used**

- To analyse combustible, inflammable or explosive gas mixtures,
- In explosive areas and
- For applications where equipment failure or malfunction puts persons in immediate danger.
- To convey highly toxic gas.

## **1.2 Equipment configuration**

The order key indicates the configuration.

Please refer to the nameplate for your equipment configuration.

## **1.3 Scope of delivery**

- Analyser
- Product documentation
- Connection/mounting accessories (optional)

## 2 Safety instructions

## 2.1 Important notices

This unit may only be used if:

- The product is being used under the conditions described in the operating- and system instructions, used according to the nameplate and for applications for which it is intended. Any unauthorized modifications of the device will void the warranty provided by Bühler Technologies GmbH,
- Complying with the specifications and markings in the type plate,
- Complying with the limits specified in the data sheet and the instructions,
- Service and repair work not described in these instructions are performed by Bühler Technologies GmbH,
- Using genuine replacement parts.

These operating instructions are a part of the equipment. The manufacturer reserves the right to change performance-, specification- or technical data without prior notice. Please keep these instructions for future reference.

Please particularly note the following analyser instructions:

- Always transport the equipment diligently and carefully. Strong impact and shock may damage the measuring cells in the analyser or shorten their life!
- Avoid condensation inside the equipment, as the measurement system could be damaged and become defective. If the sample gas contains condensable components, the analyser must have suitable upstream sample gas conditioning. Our customer service will gladly help you select a system.
- Depending on the application, it may be necessary to regard specific regulations and rules when handling with elevated oxygen concentrations. This must be checked by the operator of the device.

### Signal words for warnings

| DANGER  | Signal word for an imminent danger with high risk, resulting in severe injuries or death if not avoided.                                            |
|---------|----------------------------------------------------------------------------------------------------|
| WARNING | Signal word for a hazardous situation with medium risk, possibly resulting in severe injuries or death if not<br>avoided.                           |
| CAUTION | Signal word for a hazardous situation with low risk, resulting in damaged to the device or the property or minor or medium injuries if not avoided. |
| NOTICE  | Signal word for important information to the product.                                                                                               |

### Warning signs

These instructions include the following warnings:

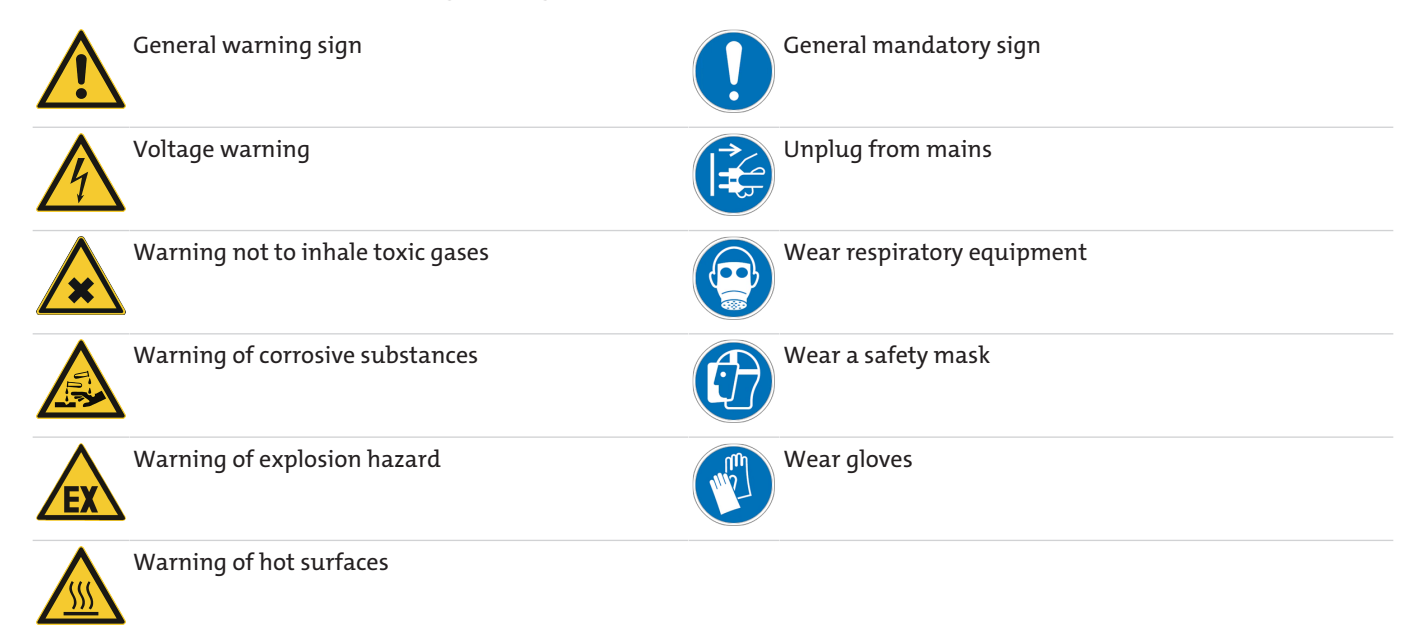

## 2.2 General hazard warnings

The equipment must be installed by a professional familiar with the safety requirements and risks.

Be sure to observe the safety regulations and generally applicable rules of technology relevant for the installation site. Prevent malfunctions and avoid personal injuries and property damage.

#### The operator of the system must ensure:

- Safety notices and operating instructions are available and observed,
- The respective national accident prevention regulations are observed,
- The permissible data and operational conditions are maintained,
- Safety guards are used and mandatory maintenance is performed,
- Legal regulations are observed during disposal,
- compliance with national installation regulations.

#### Transport

 Always transport the BA 3 select with care. Strong impact and shock may damage the measuring cells in the analyser or shorten their life!

#### Sample gas conditioning

Prevent condensation or particles inside the unit as the measuring system may become defective. If the sample gas contains
condensable components, the BA 3 select must have suitable upstream sample gas conditioning. Suitable filters must be installed ahead of the unit's gas inlet. Our customer service will gladly help you select a sample gas conditioner.

#### Maintaining the device parameters

- Be sure to maintain the approved operating and ambient temperatures and the technical specifications.

#### Personnel

- The unit must only be installed, operated and maintained by qualified personnel.

### Maintenance, Repair

Please note during maintenance and repairs:

- Repairs to the unit must be performed by Bühler authorised personnel.
- Only perform conversion-, maintenance or installation work described in these operating and installation instructions.
- Always use genuine spare parts.
- Do not install damaged or defective spare part. If necessary, visually inspect prior to installation to determine any obvious damage to the spare parts.

Always observe the applicable safety and operating regulations in the respective country of use when performing any type of maintenance.

| DANGER | Electric voltage                                                                                                    |  |
|--------|----------------------------------------------------------------------------------------------------|--|
|        | Risk of electric shock                                                                                                    |  |
|        | a) Disconnect all poles of the unit from the mains for any maintenance on electric components.                                                           |  |
| 17     | b) Secure the equipment from accidental restarting.                                                                                                    |  |
|        | c) The unit may only be opened by trained, competent personnel.                                                                                          |  |
|        | d) Ensure the correct voltages supply.                                                                                                    |  |
|        |                                                                                                    |  |
| DANGER | Toxic, corrosive gases                                                                                                    |  |
|        | The measuring gas led through the equipment can be hazardous when breathing or touching it.                                                              |  |
|        | a) Check tightness of the measuring system before putting it into operation.                                                                             |  |
|        | b) Take care that harmful gases are exhausted to a save place.                                                                                           |  |
|        | c) Before maintenance turn off the gas supply and make sure that it cannot be turned on unintentionally.                                                 |  |
|        | d) Protect yourself during maintenance against toxic / corrosive gases. Use suitable pro-<br>tective equipment.                                          |  |
|        |                                                                                                    |  |
| DANGER | Potentially explosive atmosphere                                                                                                    |  |
| EX     | Explosion hazard if used in hazardous areas.<br>The device is not suitable for operation in hazardous areas with potentially explosive at-<br>mospheres. |  |
|        | TO HOLEXDOSE THE DEVICE TO COMPUSITIBLE OF EXDIOSIVE DAS MIXEUTES.                                                                                       |  |

## **3 Technical description**

## **3.1 Configuration**

The BA 3 select is a gas analyser for 19" rack mounting with a modular design which can be equipped with three different oxygen measuring cells. Up to three parallel gas components can be measured.

There are three different cells available for measuring oxygen:

- Electrochemical O<sub>2</sub> cell for measuring %
- High-precision paramagnetic cells
- Zirconium dioxide cell for measuring traces of oxygen

### **Display and operation**

The analyser is standard equipped with a 4.7" touchscreen display. This display is used to show measurements and operate the unit.

#### **Front plate filter**

An optional microfilter is available for the front of the housing to filter particles from the sample gas flow. This requires no tools to change. In all gas paths without front panel filters a safety filter is installed as standard, with the exception of certain special configurations.

#### **Flow measurement**

The options for having the unit display the gas flow rate are:

- Float flow meters on the front panel and/or
- Bar graph in the display

#### Gas pumps

A pump conveying the sample gas through the unit may optionally be built into each analyser gas path.

#### Channel markings

The channels on the unit are marked as follows:

| Symbol  | Explanation                                   |
|---------|-----------------------------------------------|
| O2-ZrOx | Oxygen measurement via zirconium dioxide cell |
| O2-EC   | Oxygen measurement via electrochemical cell   |
| O2-Para | Oxygen measurement via paramagnetic cell      |

### **Output signals**

All gas concentration values as well as status, limit and alarm messages necessary for effective monitoring are supplied in analog and/or digital form (Modbus TCP) at the back of the housing (see chapter Signal outputs [> page 20]).

#### **Gas connections**

The respective number of gas path PVDF hose fittings are located at the back of the housing. Stainless steel bulkhead couplings are optional. (Note: Stainless steel bulkhead couplings are standard on ZrOx measuring cells.)

Devices with specially cleaned gas paths are equipped with dummy plugs to prevent recontamination.

### **Gas Flow Control**

The analyser is equipped with internal bypass controllers to keep the gas volume flowing through the cells as consistent as possible. This allows a high, stable sample gas flow to the analyser, hence short equipment response times.

#### Valves for automatic calibration

The unit may optionally be equipped with 3/2-way solenoid valves. These will automatically switch between the sample gas and calibrating gas input on the unit.

### **Electric supply**

The electric supply is located at the back of the housing.

## BA 3 select

#### Your equipment configuration

Please refer to the nameplate on the device for the for your specific equipment configuration.

On start-up the unit will further show which measuring cells are installed and the software version. During operation you may view the configuration via Menu > Diagnostics > Status.

### 3.2 Equipment overview

The following views explain the elements of the analyser.

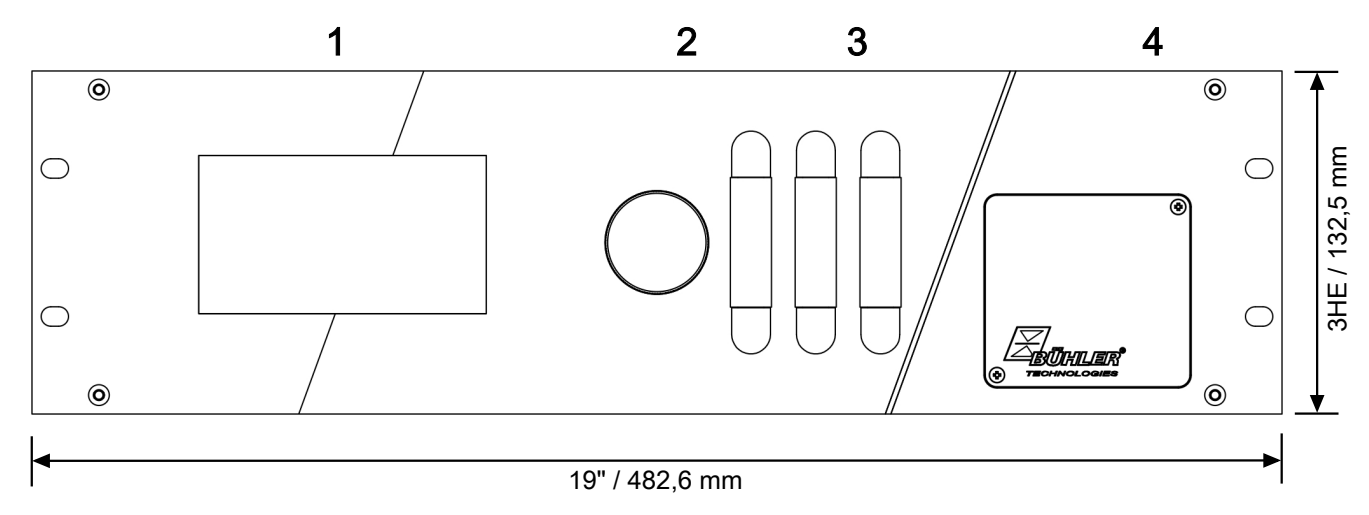

Fig. 1: BA 3 select, front view

| 1 | Touchscreen and measurement display                 |
|---|-----------------------------------------------------|
| 2 | Sample gas filter (optional)                        |
| 3 | Flow meter (optional), varies by number of channels |
| 4 | Service door (for optional EC cell)                 |

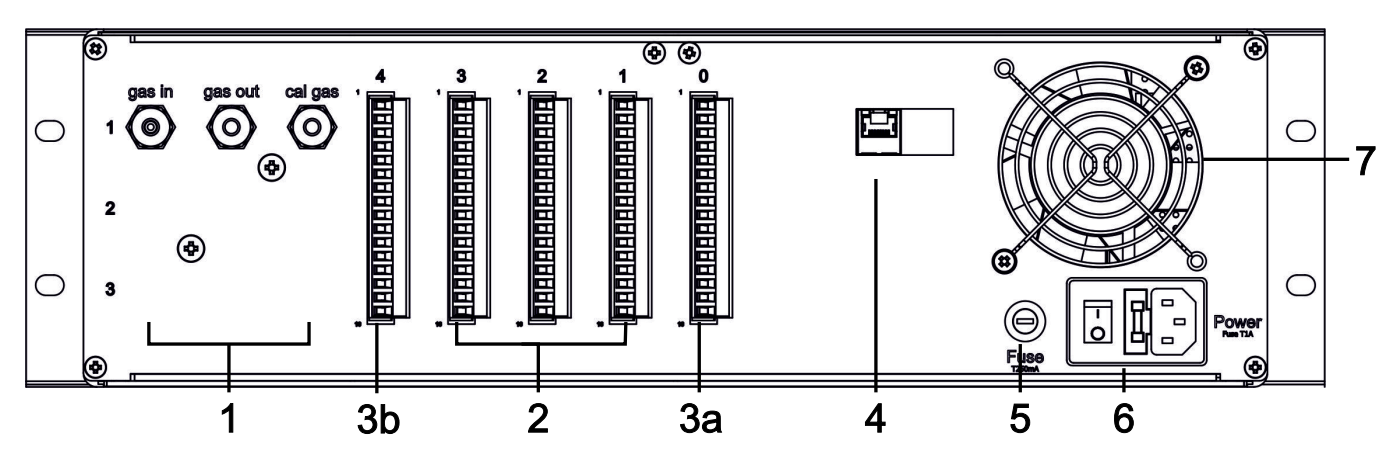

Fig. 2: BA 3 select, rear view

| 1  | gas in     | Sample gas input                  | 4 | Modbus TCP | Modbus interface (optional)         |
|----|------------|-----------------------------------|---|------------|-------------------------------------|
|    | gas out    | Gas outlet                        | 5 | Fuse       | Fuse 1                              |
|    | cal. gas   | Calibrating gas inlet             | 6 | Power      | Power supply with built-in fuse and |
| 2  | ST1 to ST3 | Signal output Ch. 1 to Ch. 3      |   |            | ON/OFF switch                       |
| 3a | ST0        | Error/service signal              | 7 |            | Fan                                 |
| 3b | ST4        | Measuring range signal Ch. 1 to 3 |   |            |                                     |

## 3.3 Gas flow diagrams

The analyser may be equipped with up to three  $O_2$  measuring cells and three related, separate gas paths. The flow diagram below shows the equipment base version with one measuring cell or one channel.

The flow diagrams may vary on units with multiple measuring channels (measuring points). A special flow diagram will then be included with your unit.

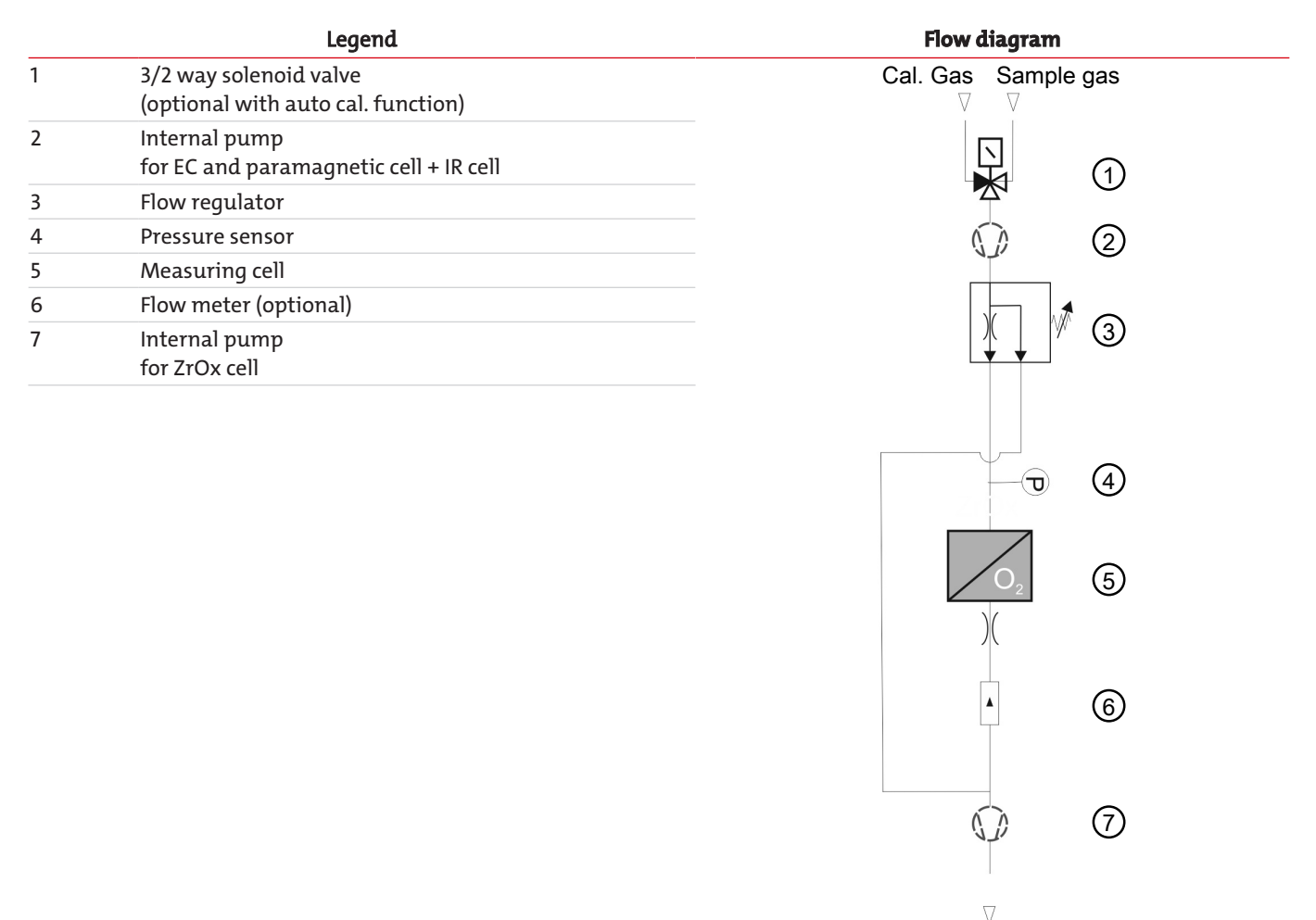

|                    | NA/212 1 1            |                                        |
|--------------------|-----------------------|----------------------------------------|
| Pressure:          | With internal pump    | Max. 1200 mbar absolute                |
|                    | Without internal pump | Max. 1800 mbar absolute                |
| Flow (gas in)      | :                     | 120 L/h, constant due to internal pump |
| Cell flow:         | ZrOx                  | approx. 8 L/h, internal control        |
|                    | Paramagnetic          | approx. 8 L/h, internal control        |
|                    | EC                    | approx. 12 L/h                         |
|                    | IR                    | approx. 30 L/h                         |
| T <sub>amb</sub> : |                       | 10 °C 45 °C                            |
|                    | IR                    | 10 °C 40 °C                            |

Tab. 1: Gas flow diagram for the equipment base version

Sample gas or calibrating gas is assigned through the solenoid valve (1, optional). The maximum pressure permitted at the gas inlet varies by version (see above).

On the **standard version** a sample gas pump (2 or 7) built into the gas path produces a constant flow of approx. 120 L/h. The flow regulator (3) keeps the gas flowing through the measuring cell (5) consistent. On the **version with controlled flow** the flow through the unit can be set externally from 40 to 100 L/h. Again, the flow regulator ensures a consistent flow through the measuring cell. Excess gas flows off through the bypass.

The cell flow must not exceed the value permitted for the cell (see above) and should be as consistent as possible.

The barometric pressure sensor (4) compensates the results based on barometric variations. The flow meter (6, optional) or the optional bar graph in the display shows the gas flow through the measuring cell.

## **3.4 Principles of measurement**

## 3.4.1 Measuring principle of a zirconium dioxide cell

The following illustration shows the configuration of a zirconium dioxide measuring cell. The measuring cell consists of a zirconium dioxide tube (1) with two platinum wire electrodes. Inside the tube the sample gas flows through is the measuring electrode (3). The electrode outside the tube serves as a reference electrode (4) with a constant electrode potential. The electrodes and the ceramic tube hence form a voltaic cell. Here the  $ZrO_2$  serves as a solid object electrolyte.

To obtain favourable values for the oxide ion conductivity the measuring cell is heated to approx. 750 °C. A thermopile (5) on the measuring cell determines the actual measuring temperature T. An electronic control circuit ensures a constant cell temperature.

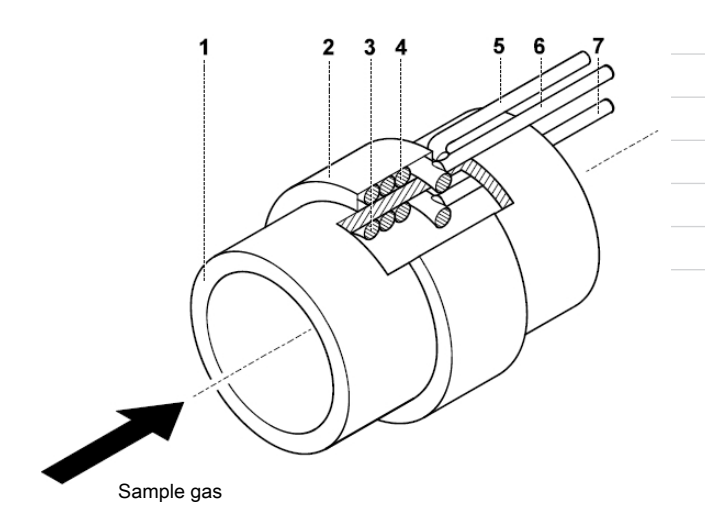

| 1 Zirconium dioxide tube                    |
|---------------------------------------------|
| 2 Ceramic cover for the reference electrode |
| 3 Measuring electrode                       |
| 4 Reference electrode                       |
| 5 Thermal element                           |
| 6 Reference electrode connecting wire       |
| 7 Measuring electrode connecting wire       |

The NERNST equation is the basis for determining the concentration of oxygen in gases by  $ZrO_2$  measuring cell.

| $R \cdot T$ , $p_{O, qir}$        | Where:                 |                                                                  |
|-----------------------------------|------------------------|------------------------------------------------------------------|
| $U = \frac{1}{AE} ln \frac{1}{n}$ | U =                    | Cell voltage in mV                                               |
| $\neg P O_2$ , sample gas         | R =                    | Molar gas constant; $R = 8.31 \text{ J mol}^{-1} \text{ K}^{-1}$ |
|                                   | T =                    | Measuring temperature in K                                       |
|                                   | F =                    | Faraday's constant; $F = 9.64 \cdot 10^4 \text{ C mol}^{-1}$     |
|                                   | p <sub>02, air</sub> = | Partial pressure of the oxygen on the reference electrode        |
|                                   |                        | in dry air in Pa                                                 |
|                                   | $p_{O2, sample gas} =$ | Partial pressure of the oxygen on the measuring elec-            |
|                                   |                        | trode                                                            |

The calculation requires the total pressures on both electrodes to be about equal. In this case the volume concentration  $\Psi$  corresponds with the partial pressure *p*. After solving (eq. I) with  $p_{O2, sample gas}$  (or  $\Psi_{O2, sample gas}$ ) and using the values for the constants *R* and *F* you will have the following conditional equation for the oxygen concentration in the sample gas in Vol.%:

|                                                                    | Where:                    |                                                                   |
|--------------------------------------------------------------------|---------------------------|-------------------------------------------------------------------|
| $\Psi_{\rm O2, \ sample \ gas} = 20.64 \cdot e^{-40.42 \cdot 0/1}$ | $\Psi_{O2, sample gas}$ = | oxygen concentration of the sample gas in Vol.%                   |
|                                                                    | e =                       | Euler's number 2.7182                                             |
|                                                                    | U =                       | Cell voltage in mV                                                |
|                                                                    | T =                       | Measuring temperature in K                                        |
|                                                                    | 20.64                     | O2 concentration for air with a rel. humidity of 50 % in<br>Vol.% |

## 3.4.2 Measuring principle of an electrochemical cell

The electrochemical  $O_2$  measuring cell (EC cell), simplified, represents a battery. However, on the EC cell there will only be flow if the gas ( $O_2$ ) to be measured is present at the gas inlet.

The cell consists of a cylindrical plastic housing which is closed with a gas permeable membrane (a) at the gas entry point. The housing is filled with a liquid electrolyte (acidic or alkaline solution) (c) where the gold measuring electrode (cathode) (b) and the lead counter-electrode (anode) (d) are located.

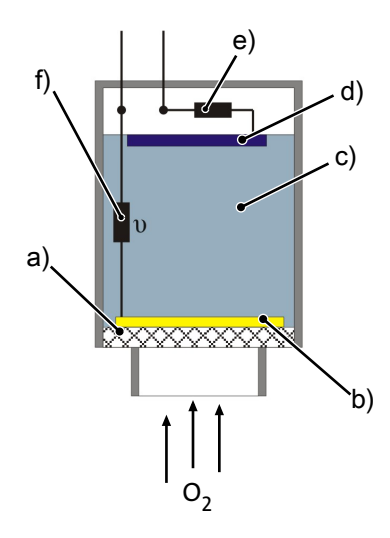

Fig. 3: Diagram of an EC cell

| a) Semi-permeable membrane | b) Gold electrode |
|----------------------------|-------------------|
| c) Electrolyte             | d) Lead electrode |
| e) Measuring resistance    | f) Thermistor     |

With the external electric circuit closed, the lead electrode is oxidised and the oxygen in the sample gas reduced through the gold cathode. The lead electrode emits electrons to the external electric circuit, oxygen reacts with the  $H^+$  ions into water, absorbing the electrons. These spatially separate redox reactions produce current flow between the electrodes in the external electric circuit, proportional to the  $O_2$  content of the sample gas.

The voltage drop (mV range) through the resistor (e) in the external electric circuit serves as the test signal. The thermistor (f) in the electrolyte compensates temperature influences.

Four chemical reactions occur at the electrodes:

| Anode (2):          | $2Pb + 2H_2O \Rightarrow 2PbO + 4H^+ + 4e^-$ |
|---------------------|----------------------------------------------|
| Cathode (4):        | $O_2 + 4H^+ + 4e^- \Rightarrow 2H_2O$        |
| Brutto reaction:    | $O_2 + 2Pb \Rightarrow 2PbO$                 |
| T 1 2 T 11 2 PER 01 |                                              |

Tab. 2: Table 2: REDOX reactions in the EC cell

## 3.4.3 Measuring principle of a paramagnetic cell

The paramagnetic cell uses the distinct paramagnetic properties of oxygen to measure  $O_2$  concentration. Due to this property the  $O_2$  molecules are greatly drawn toward increasing magnetic field intensity. On the other hand, virtually all other gases have diamagnetic properties and are pushed away from a magnetic field. This results in the extraordinarily high selectivity of this oxygen measurement process.

A permanent magnet with wedge-shaped pole shoes (a) produces a highly non-homogeneous magnetic field inside the measuring cell. A freely rotatable handle made up of glass balloons (c) and a torsion strap (b) is suspended between these pole shoes. The balloons are filled with nitrogen, which has slightly diamagnetic properties. A wire loop is located around the handle. At the middle of the handle is a small mirror (d). It directs the light from an LED (e) to a photocell (f).

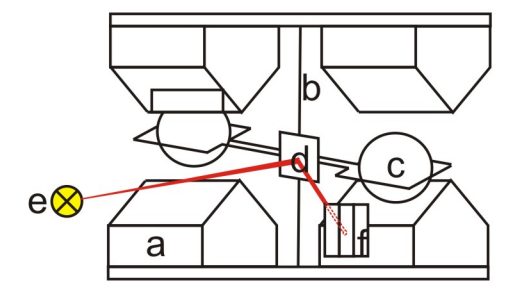

Fig. 4: Schematic diagram of a cell

| a | Permanent magnet with pointy pole shoes | d | Mirror    |
|---|-----------------------------------------|---|-----------|
| b | Torsion strap                           | e | LED       |
| с | Nitrogen-loaded glass handle            | f | Photocell |

If oxygen enters the chamber, the  $O_2$  molecules are drawn toward the increasing magnetic field force. The magnetic field at the ends of the poles increases. As a result, the nitrogen loaded handle is forced out of the magnetic field and the torsion strap turns with the mirror. This changes the light influx, hence the voltage at the photocell.

This changes the current flow in the wire loop. The induced magnetic moment of this live loop resets the handle to the zero position.

The compensation current measured in the wire loop is proportional to the oxygen concentration and serves as a measurement signal.

## 3.4.3.1 Carrier gas factor

Carrier gases are gas components found in the sample gas in addition to the actual component being measured. Depending on the measuring method these components can interfere with the measurement, resulting in false measured values. To minimise this effect, relevant carrier gases can be added to the calibrating gas (zero gas and span gas) at a concentration which will later occur in the sample gas. This will calibrate out the carrier gas influence.

## 3.4.3.2 Adjustments for carrier gases

In a paramagnetic cell the very high magnetic susceptibility of oxygen is utilised to detect it. This measuring method is extremely selective, since other gases in the sample gas flow typically have a low magnetic susceptibility, so their impact on the measurement values is negligible.

However, measuring errors could occur if the device was calibrated using  $O_2+N_2$  as the span gas but **very high concentrations** interfering carrier gases are later present during measurement. In this case, significant measurement errors will occur (also see examples below).

Since calibrating gases typically do not contain the carrier gases, an **adjustment value** can at least allow for this effect from a calculation perspective.

The respective values are listed in table "<u>Adjustments  $\beta$  for common carrier gases (values for other gases upon request)</u> [> page 13]". These  $\beta$  values correspond with the unit's zero point deviation if all of the volume flow through the unit consists of the carrier gas listed.

Adjust the measured O2 concentration using the formula

```
C = C_{meas} - C_{adj}With C_{adj} = (\beta_{adj,1} \times C_{carrier,1} + \beta_{adj,2} \times C_{carrier,2} + ... + \beta_{adj,n} \times C_{carrier,n})andCAdjusted O_2 volume concentrationC_{adj}Total adjusted valueC_{meas}Measured (unadjusted) O_2 volume concentrationC_{carrier,1...n}Volume concentration of carrier gas components 1 to n\beta_{adj,1...n}Adjustment factor from table 1 for the 1st to nth carrier gas component
```

BA 3 select

#### Example 1:

| Calibration conditions: |                          | - Ambient temperature Ta = 50 °   | $C 20.9\% O_2 in N_2$         |
|-------------------------|--------------------------|-----------------------------------|-------------------------------|
|                         |                          | - $(O_2 + N_2)$ as span gas       |                               |
| Sample gas:             |                          | 0 % O <sub>2</sub>                |                               |
|                         |                          | Carrier gas: 100% CO <sub>2</sub> |                               |
| Measurement result:     | C meas                   | -0.29 % O <sub>2</sub>            |                               |
| Adjustment:             | C adj,CO2                | = 100 * -0.0029                   | = -0.29%                      |
| Adjusted result:        | $C = C_{meas} - C_{adj}$ | = -0.29 % - (-0.29%)              | = -0.29 % + 0.29 % = <b>0</b> |

Example 2:

| Calibration conditions:     |                                                      | Ambient temperature Ta = 50 °C with N <sub>2</sub> as zero gas $(O_2 + N_2)$ as span gas           |          |  |  |
|-----------------------------|------------------------------------------------------|----------------------------------------------------------------------------------------------------|----------|--|--|
| Sample gas:                 |                                                      | 2 % O <sub>2</sub><br>98 % carrier gases: 10% CO <sub>2</sub> + 5% CO + 5% NO + 78% N <sub>2</sub> |          |  |  |
| Measurement result:         | C meas                                               | 4.13 % O <sub>2</sub>                                                                              |          |  |  |
| Adjustments:                |                                                      |                                                                                                    |          |  |  |
| <b>10 %</b> CO <sub>2</sub> | $C_{adj,CO2}$                                        | = <b>10</b> x (-0.0029)                                                                            | = -0.029 |  |  |
| <b>5 %</b> CO               | $C_{adj,CO}$                                         | = <b>5</b> × (+0.0007)                                                                             | = +0.004 |  |  |
| 5 % NO                      | $C_{adj,NO}$                                         | = <b>5</b> x (+0.4296)                                                                             | = 2.150  |  |  |
| <b>78 %</b> N <sub>2</sub>  | $C_{adj,N2}$                                         | = <b>78</b> x (00.00)                                                                              | = 0.00   |  |  |
| Total: C <sub>adj</sub> =   | $C_{adj,CO2} + C_{adj,CO} + C_{adj,NO} + C_{adj,N2}$ | = +2.125                                                                                           | ≈ +2.13  |  |  |
| Adjusted result:            | $C = C_{meas} - C_{adj}$                             | = 4.13 – 2.13 = 2 % O2                                                                             |          |  |  |

| Gas               | Formula                                          | $\beta_{adj}$ (at T <sub>a</sub> =20°C) | $\beta_{adj}$ (at T <sub>a</sub> = 50°C) |
|-------------------|--------------------------------------------------|-----------------------------------------|------------------------------------------|
| Acetylene         | НССН                                             | -0.0025                                 | -0.0028                                  |
| Ammonia           | NH <sub>3</sub>                                  | -0.0017                                 | -0.0019                                  |
| Benzol            | C <sub>6</sub> H <sub>6</sub>                    | -0.0124                                 | -0.0136                                  |
| Nitrous oxide     | N <sub>2</sub> O                                 | -0.0020                                 | -0.0022                                  |
| Ethanol           | C₂H₅OH                                           | -0.043                                  | -0.047                                   |
| Ethyl acetate     | CH <sub>3</sub> COOC <sub>2</sub> H <sub>5</sub> | -0.122                                  | -0.134                                   |
| Ethylene          | C <sub>2</sub> H <sub>4</sub>                    | -0.020                                  | -0.022                                   |
| Helium            | He                                               | +0.0029                                 | +0.0032                                  |
| Carbon dioxide    | CO <sub>2</sub>                                  | -0.0026                                 | -0.0029                                  |
| Carbon monoxide   | СО                                               | +0.0006                                 | +0.0007                                  |
| Methane           | CH <sub>4</sub>                                  | -0.0016                                 | -0.0017                                  |
| Ozone             | O <sub>3</sub>                                   | +0.0054                                 | +0.0060                                  |
| Hydrogen sulphide | H <sub>2</sub> S                                 | -0.0039                                 | -0.0043                                  |
| Nitrogen          | N <sub>2</sub>                                   | 0                                       | 0                                        |
| Nitrogen dioxide  | NO <sub>2</sub>                                  | +0.05                                   | +0.16                                    |
| Nitric oxide      | NO                                               | +0.4256                                 | +0.4296                                  |
| Hydrogen          | H <sub>2</sub>                                   | +0.0023                                 | +0.0026                                  |

*Tab. 3*: Adjustments  $\beta$  for common carrier gases (values for other gases upon request)

If the cell temperature deviates from the T<sub>a</sub> values, you can obtain values between 20 °C and 50 °C by linear interpolation of the adjustments  $\beta_{adj}$ .

The paramagnetic cell is factory thermostated to 50 °C. Therefore use the values  $\beta_{adj}$  at T<sub>a</sub> = 50 °C.

If you're unsure if your paramagnetic cell is thermostated, please contact our technical service (see chapter "<u>Service and repair</u> [> page 50]").

### Automatic carrier gas adjustment for paramagnetic cell:

You can enter the adjustment in the analyser so you will not always have to manually subtract the  $O_2$  adjustment from your measurement value (see chapter "<u>Menu > Channel Settings > Adjustment</u> [> page 39]"). The analyser will then continuously subtract this adjustment from the measurement value and always display the adjusted measurement value.

## 3.5 Technical Data

| General                                                |                                                                               |                                                                                                    |  |  |
|--------------------------------------------------------|-------------------------------------------------------------------------------|----------------------------------------------------------------------------------------------------|--|--|
| Housing                                                | Dimensions:                                                                   | 19" rack mount housing, 3 HE                                                                                            |  |  |
|                                                        | H x W x D, style 1:                                                           | 132 x 440 x 425 mm                                                                                                    |  |  |
|                                                        | H x W x D, style 2:                                                           | 132 x 440 x 335 mm                                                                                                    |  |  |
|                                                        | Protection class:                                                             | IP 20                                                                                                    |  |  |
|                                                        | Weight:                                                                       | max. 7 kg                                                                                                    |  |  |
|                                                        | Display and control:                                                          | 4.7" touchscreen display                                                                                                |  |  |
| Electric supply                                        | Voltage:                                                                      | 230 V AC or 115 V AC                                                                                                    |  |  |
|                                                        |                                                                               | (note type plate on the unit)                                                                                           |  |  |
|                                                        | Mains frequency:                                                              | 50/60Hz                                                                                                    |  |  |
|                                                        | Max. Power input:                                                             | 69 W                                                                                                    |  |  |
| Ambient parameters                                     | Ambient temperature:                                                          | 10 °C 45 °C                                                                                                    |  |  |
|                                                        | Relative humidity:                                                            | < 75 %                                                                                                    |  |  |
|                                                        | Ambient pressure:                                                             | 875 mbar to 1200 mbar                                                                                                   |  |  |
|                                                        | Transport and storage temperature:                                            | 5 °C - 65 °C                                                                                                    |  |  |
| Internal solenoid valves for auto calibration Function | r Optional for each measuring channel (zero gas + span gas)                   |                                                                                                    |  |  |
| Warm up time                                           | Minimum 30 min (up to 2 h recommen                                            | ded for high-precision measurements)                                                                                    |  |  |
| Sample gas connections                                 |                                                                               |                                                                                                    |  |  |
| Gas paths                                              | Max. three separate gas paths (with auto cal. function)                       |                                                                                                    |  |  |
|                                                        | Screw-in connection:                                                          | 6 mm<br>PVDF for 4/6 tube                                                                                               |  |  |
| Inlet parameters                                       | Gas inlet temperature:                                                        | 5 °C to 50 °C                                                                                                    |  |  |
|                                                        | Sample gas pressure (absolute):                                               | 875 mbar to max. 1800 mbar, reduced to max.<br>1200 mbar with internal pump                                             |  |  |
|                                                        | Sample gas conditioning:                                                      | purified/ filtered (<15 μ filtration) sample gas with<br>dew point < 10 °C (always 5 K below ambient tem-<br>perature). |  |  |
| Signal inputs and outputs                              |                                                                               |                                                                                                    |  |  |
| Analog output:                                         | 0-20 mA / 4-20 mA / 0-10 V / 2-10 V inside unit variable by channel           |                                                                                                    |  |  |
| Limit relay:                                           | 2x per measuring channel (125 V AC, 0.5 A / 30 V DC, 1 A)                     |                                                                                                    |  |  |
| Status relay:                                          | Error, service, calibration, measuring range (125 V AC, 0.5 A / 30 V DC, 1 A) |                                                                                                    |  |  |
| Binary inlets:                                         | 1x per channel + 2x per device designed                                       | for 24 V, potential-free                                                                                                |  |  |
| 24 Volt output:                                        | 1x per channel (to supply binary inputs)                                      | ), with T250 mA fuse                                                                                                    |  |  |
| Digital interface:                                     | Modbus TCP (optional)                                                         |                                                                                                    |  |  |

### Parts in contact with sample gas

| Component       | Materials in contact w     | ith media          |         |  |
|-----------------|----------------------------|--------------------|---------|--|
| Pump            | PET, PPS                   |                    |         |  |
| Flow regulator  | PTFE, stainless steel (1.4 | 4571)              |         |  |
| Gas lines       | FPM (Viton), stainless s   | teel (1.4571)      |         |  |
| Solenoid valves | PVDF or stainless steel    | (1.4571)           |         |  |
| Gas ducts       | PVDF or stainless steel    | (1.4571)           |         |  |
| Flow meter      | PVDF, borosilicate glas    | 5                  |         |  |
| Measuring cell  | ZrOx cell                  | Paramagnetic cell  | EC cell |  |
|                 | 1.4571,                    | 1.4401             | ABS     |  |
|                 | ZrOx ceramic               | Borosilicate glass |         |  |
|                 |                            | Platinum-iridium   |         |  |
|                 |                            | alloy              |         |  |

### **Measuring cells**

| Measuring cell               | ZrOx cell*                                 | Paramagnetic cell | EC cell        |  |
|------------------------------|--------------------------------------------|-------------------|----------------|--|
| Largest measuring range (MR) | 0-10000 vpm<br>(0-21 Vol.%)**              | 0-100 %           | 0-25 %         |  |
| Smallest measuring range     | 0-10 vpm                                   | 0-1 %             | 0-10 %         |  |
| Response time t90***         | < 4 sec                                    | < 5 sec           | < 15 sec       |  |
| Linearity deviation          | < 1 % FS (< 2 % FS within the smallest MR) | < 0.2 Vol.%       | < 1 % FS       |  |
| Zero drift                   | < 1 % FS /week                             | < 0.2 Vol.% /week | < 2 % FS /week |  |
| Measurement value drift      | < 0.3 % FS / week                          | < 0.2 % MW /week  | < 2 % FS /week |  |
| Repeatability                | 1 % FS<br>(2 % within the smallest MR)     | 1 % FS            | 1 % FS         |  |
| Detection limit              | 0.1 vpm within MR 0-10vpm                  | 0.1 %             | 0.2 %          |  |
| Pressure compensation        | optional                                   | yes               | yes            |  |
| Thermal stabilisation        | yes                                        | yes               | -              |  |

\* Two cell types available: (A) catalytically active cell (CAC) => not for flammable carrier gases. (B) catalytically inactive cell => suitable if traces of flammable gases are present (< 10 vpm H2, CO, CH4)

\*\* Optional for unit with modified calibration routine

\*\*\* Signal damping adjustable fr. 1 sec to 20 sec

#### Abbreviations:

FS ... from span

MW ... from measurement

r.F. ...relative error

## 4 Transport and storage

### Transport

The unit is sensitive to shock and vibration. Therefore, where possible, transport in the original packaging or large, sturdy packaging at a minimum consisting of 3 layer carton, plastic or aluminium sheet. Line the inside of the packaging with padding at least 10 cm thick on all sides.

The unit should be marked fragile for shipping.

#### Removal from service and storage

Purge the unit with dry nitrogen or dry air before removing from service for extended periods. Then close the gas inputs and outputs to prevent dirt, dust and moisture from entering the unit.

Store the unit in a dry, ventilated, dust-free room. Cover the unit with suitable packaging to protect it from liquids and dirt. Storage temperature: 5 °C ... 65 °C

## **5 Installation and connection**

#### NOTICE

#### Unit with specially cleaned gas paths

Protect parts in contact with media, e.g. bulkhead couplings, from recontamination. Use clean work cloves, clothing and clean tools when connecting, particularly when connecting the gas paths. Only charge specially cleaned gas paths with oil-free inert gases or oil-free compressed air apart from the gas for the actual measuring task.

### 5.1 Installation site requirements

| DANGER | Potentially explosive atmosphere                                                                                                    |  |
|--------|----------------------------------------------------------------------------------------------------|--|
| EX     | Explosion hazard if used in hazardous areas.<br>The device is not suitable for operation in hazardous areas with potentially explosive at-<br>mospheres.<br>Do not expose the device to combustible or explosive gas mixtures. |  |

#### CAUTION Turbulence in gas paths

Avoid turbulence in the gas paths of the analyser. Place the pressure unit, e.g. Gas cylinder, not too close to the device and install a damping vessel (> 0,5 L) in front of the gas inlet of the analyser.

**19" rack or tabletop:** The unit is suitable for indoor use mounted in a 19" rack or as a tabletop unit. The unit must rest on support rails when installed in a 19" rack. The mechanical strain is too high when mounted solely via the front panel.

**Cooling:** The unit is forced-air cooled via a fan at the back. To ensure air can circulate freely, maintain a distance to other objects or walls of at least 3 cm at the top and 10 cm at the back of the analyser.

**Dust:** The unit must be set up in a low-dust environment. Otherwise dirt can accumulate inside the unit and in the long term result in malfunctions or failure.

**Shock:** Select a preferably low-vibration site. Mechanical oscillation and vibration, particularly low frequency shock (e.g. from traffic or heavy equipment) can interfere with measurements, cause equipment errors or permanent damage.

**Ambient temperature:** The approved ambient temperature of 5 °C to 45 °C must be maintained during operation. The measuring cells can optionally be thermostated or temperature compensated to max. 50 °C. This will largely compensate the effects of temperature fluctuations. Please refer to the key on the nameplate to determine whether your unit features automatic temperature compensation.

**Disturbance sources:** No heat sources or equipment emitting strong magnetic fields (e.g. motors, transformers) may be located near the installation site. Even exposing the unit to sunlight for extended periods and the resulting temperature fluctuations can alter the measurement values.

This also applies to severe temperature fluctuations and barometric variations. Regularly calibrate the unit, including after severe changes in the barometric pressure or temperature.

## 5.2 Installation

The unit is delivered in cardboard packaging with filler material. The analyser measuring cells are sensitive to shock and vibration. Therefore, if possible, keep the original packaging for future analyser transport. Otherwise dispose of the packaging materials according to local regulations.

Check the unit for any transport damage. Do not install the unit if it shows any type of damage.

### 19" rack mounting

Place the analyser on support rails and secure the screws to the front face.

## 5.2.1 Sample gas conditioning

To ensure the least possible interference and low analyser maintenance the gas inlet requirements (Technical Data) must be observed as consistently as possible. Further avoid dirt on any parts the sample gas flows through.

Particularly important sample gas parameters are:

- the gas moisture
- the gas volume flow
- the gas pressure
- the gas temperature

NOTICE

- the particle load in the gas flow
- aggressive and/or gas components altering measurement value

To ensure low maintenance, the analyser typically requires suitable upstream gas conditioning. This greatly affects the quality and correctness of your measurements. The complexity of the required gas conditioning will vary depending on the process and measuring task.

In this context, it's essential for calibrating gases to flow through the entire gas conditioning system for preferably identical pressure, temperature and flow ratios. This is the only way to compensate the gas conditioning possibly affecting the result. If the gas input and ambient conditions change considerably, always recalibrate the analyser (see chapter <u>Menu > Calibration</u> [> page 39]).

#### Control valve

We recommend installing a control valve to adjust the gas flow **upstream** from the gas conditioning system. Installation in the sample gas output will increase the pressure in the analyser and possibly result in measuring errors. **Damping vessel** 

If rapid, high fluctuations of pressure or flow occur in the gas lines (inlet or outlet) we recommend using a damping vessel (> 0.5 L) upstream from the gas inlet.

Please feel free to discuss your specific measuring task with our customer service. Our knowledgeable and experienced staff will be able to recommend modified gas conditioning.

## 5.2.2 Specific measuring cell requirements

### ZrO<sub>2</sub> measuring cell

- If the sample gas contains reducing components (e.g. alcohols), install an active carbon filter upstream from the analyser. This will prevent undesirable chemical reactions at the Pt electrodes in the cell which will falsify the measurement values.
- − Do not convey aggressive sample gas containing high concentrations of halogen, sulphurous gases (e.g. SO<sub>2</sub>) or phosphorous and siliceous gases through the analyser. These types of gases will damage the measuring cell.
- Always use stainless steel tubes as the gas lines for measuring oxygen concentrations below 100 ppm. The O<sub>2</sub> permeability of
  plastic lines may otherwise significantly alter the measurement values. Particularly ensure all joints in the line system are
  tight.
- Keep the sample gas paths as short as possible to avoid a shift in the chemical balance along the way.

#### EC measuring cell

- High amounts (> 1 Vol.%) of ammonia, SO<sub>2</sub>, hydrogen chlorides or benzol compounds can significantly alter the measurement values. If these substances are present, the calibrating gas used should contain the same concentration of these interfering components to be expected during measurement. This will calibrate out this interfering factor to the greatest possible extent.
- Please further ensure the sample gas conveyed does not fall below the dew point of 4°C. If sample gases are too dry, the cell
  can lose electrolyte, damaging the cell.

#### **Paramagnetic cell**

- When using this measuring cell, pay particularly attention to low-vibration, shockproof installation. Otherwise the measurements may be significantly altered or the cell damaged.
- Reduce fluctuations in the pressure and flow in the sample gas lines upstream and downstream from the analyser. Vibration
  may otherwise be induced in the handle, which will also alter the result.
- Cross-sensitivity to carrier gases is typically very low. Only extremely high concentrations of carrier gases will alter the results (also see chapter "<u>Carrier gas factor</u> [> page 12]").

### 5.2.3 Gas connections

DANGER

#### Toxic, corrosive gases

The measuring gas led through the equipment can be hazardous when breathing or touching it.

a) Check tightness of the measuring system before putting it into operation.

- b) Take care that harmful gases are exhausted to a save place.c) Before maintenance turn off the gas supply and make sure that it cannot be turned on unintentionally.
- d) Protect yourself during maintenance against toxic / corrosive gases. Use suitable protective equipment.

When connecting gas lines to the unit, please note:

- The connection must be made by a qualified professional.
- The substances selected (particularly chemical, thermal and pressure-resistance) must be suitable for the measurement task.
   Corrosive gases will significantly reduce the life of the measuring cells.
- Limit rapid pressure fluctuations in the gas inlet and outlet pipes to prevent a fluctuation in the measurement values. If
  rapid, high fluctuations of pressure or flow occur in the gas lines we recommend using a damping vessel (> 0.5 L) upstream
  from the gas inlet.
- Suitable sample gas conditioning is required upstream from the analyser.
- If the gas inlet or ambient conditions change considerably, always recalibrate the analyser (see chapter "<u>Menu > Calibration</u> [> page 39]").

PVDF hose couplings for tubes with 4 mm inside diameter (6 mm outside diameter) at the back of the analyser are standard. If the analyser is equipped with stainless steel bulkhead couplings (optional), stainless steel tubes with 6 mm outside diameter may be connected gas tight.

The back of the unit will have the respective number of gas connections and terminal strips for signal outputs based on the number of measuring channels.

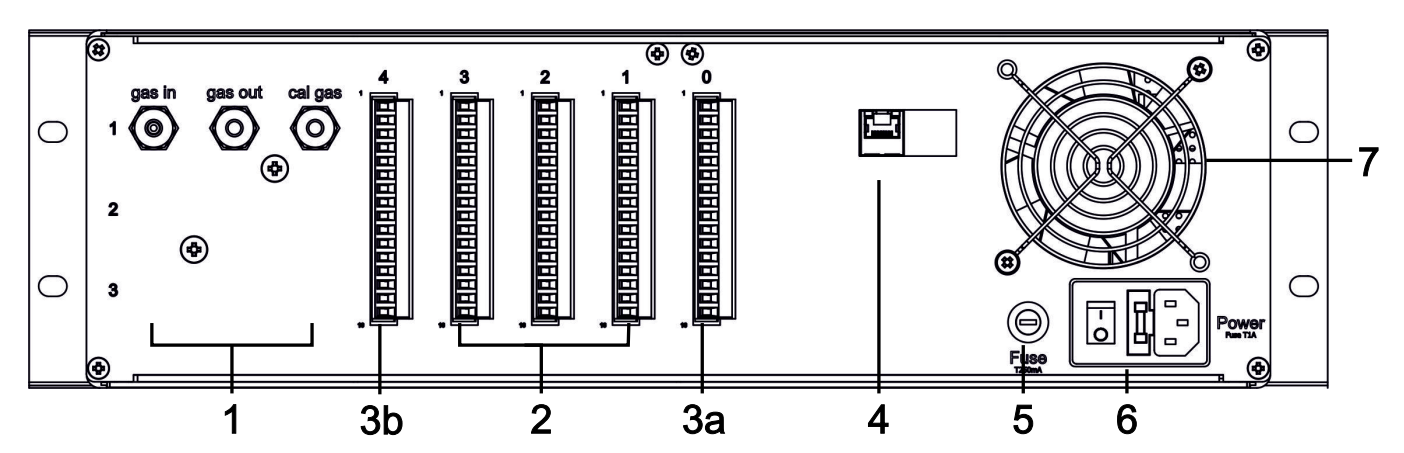

Fig. 5: BA 3 select, rear view

| 1  | gas in     | Sample gas input                  |   | Modbus TCP | Modbus interface (optional)         |
|----|------------|-----------------------------------|---|------------|-------------------------------------|
|    | gas out    | Gas outlet                        | 5 | Fuse       | Fuse 1                              |
|    | cal. gas   | Calibrating gas inlet             | 6 | Power      | Power supply with built-in fuse and |
| 2  | ST1 to ST3 | Signal output Ch. 1 to Ch. 3      |   |            | ON/OFF switch                       |
| 3a | ST0        | Error/service signal              | 7 |            | Fan                                 |
| 3b | ST4        | Measuring range signal Ch. 1 to 3 |   |            |                                     |

## **5.2.4 Electrical connections**

## 5.2.4.1 Signal outputs

Two or three 16-pin PHÖNIX plugs (ST0 to ST3) are located at the back of the analyser for the input and output signals. Plug ST4 may optionally be configured to signal the measuring range or the measuring range switchover. To prevent interference, the signal lines should be routed isolated from the power lines.

Refer to the tables below for the plug configuration.

| Plug O         | Pin  | Function   | Description / Status                                                  | Connection data                                         |
|----------------|------|------------|-----------------------------------------------------------------------|---------------------------------------------------------|
|                | 1    | NC contact | Fault, can be switched to operation via<br>Modbus (see register 9966) | Relay, max. switching power 125 V AC/1 A or 60 V DC/1 A |
|                | 2    | Common     | Common                                                                |                                                         |
|                | 3    | NO contact | Operation, can be switched to fault via<br>Modbus (see register 9966) |                                                         |
|                | 4    | NC contact | Operation                                                             | Relay, max. switching power 125 V AC/1 A                |
|                | 5    | Common     | Common                                                                | or 60 V DC/1 A                                          |
|                | 6    | NO contact | Service required                                                      |                                                         |
|                | 7    | NC contact | Measurement                                                           | Relay, max. switching power 125 V AC/1 A                |
| 9              | 8    | Common     | Common                                                                | or 60 V DC/1 A                                          |
|                | 9    | NO contact | Zero gas calibration                                                  |                                                         |
|                | 10   | PE         | Protective earth                                                      | PE                                                      |
|                | 11   |            | Switch solenoid valve or pumps (optional)                             |                                                         |
|                | 12   |            |                                                                       |                                                         |
| 15 + >         | > 13 |            | Start calibration (zero gas)                                          |                                                         |
| 16<br>14<br>16 | 14   |            |                                                                       |                                                         |
| 0              | 15   | +          | 24 V DC                                                               |                                                         |
|                | 16   | -          | voltage output                                                        |                                                         |

Tab. 4: Plug 0, system connection, 16-pin PHÖNIX connection terminals

| Plugs 1-3                   |                 | Pin                        | Function    | Description / Status                                      | Connection data                                                                             |           |    |    |                  |    |
|-----------------------------|-----------------|----------------------------|-------------|-----------------------------------------------------------|---------------------------------------------------------------------------------------------|-----------|----|----|------------------|----|
|                             |                 | 1                          | NC contact  | Limit 1                                                   | Relay, max. switching power                                                                 |           |    |    |                  |    |
|                             |                 | 2                          | Common      |                                                           | 125 V AC / 1 A or 60 V DC / 1 A                                                             |           |    |    |                  |    |
|                             |                 | 3                          | NO contact  |                                                           |                                                                                             |           |    |    |                  |    |
| 2                           |                 | 4                          | NC contact  | Limit Value 2                                             | Relay, max. switching power 125 V AC /                                                      |           |    |    |                  |    |
| 3                           |                 | 5                          | Common      |                                                           | 1 A or 60 V DC / 1 A                                                                        |           |    |    |                  |    |
|                             | $\supset$       | 6                          | NO contact  |                                                           |                                                                                             |           |    |    |                  |    |
|                             |                 | 7                          | NC contact  | Measurement                                               | Relay, max. switching power 125 V AC /                                                      |           |    |    |                  |    |
| <b>↓</b> 7 <b>    + + +</b> |                 | 8                          | Common      |                                                           | 1 A or 60 V DC / 1 A                                                                        |           |    |    |                  |    |
| 8                           |                 |                            | 9           | NO contact                                                | Range calibration                                                                           |           |    |    |                  |    |
| 9                           |                 |                            | <u>_</u>    |                                                           |                                                                                             |           | 10 | PE | Protective earth | PE |
|                             |                 |                            | 11          | +                                                         | Gas concentration analog output;                                                            | 4 – 20 mA |    |    |                  |    |
|                             | i               | 12                         | -           | configured in device menu                                 | 0 – 20 mA                                                                                   |           |    |    |                  |    |
| 13                          |                 |                            |             |                                                           | 0 - 10 V                                                                                    |           |    |    |                  |    |
|                             | ~               |                            |             |                                                           | 2-10 V                                                                                      |           |    |    |                  |    |
| 15                          | <u>+ &gt;</u>   | 13                         |             | Start calibration (span gas)                              | Controls also see <u>Signal outputs</u> [>                                                  |           |    |    |                  |    |
| 16                          | <sup>24</sup> - | 14                         |             |                                                           | page 21]                                                                                    |           |    |    |                  |    |
| 0                           |                 | 15                         | +           | 24 V DC                                                   |                                                                                             |           |    |    |                  |    |
|                             |                 | 16                         | -           | voltage output                                            |                                                                                             |           |    |    |                  |    |
| 12<br>13<br>14<br>15<br>16  | 24V - 2         | 12<br>13<br>14<br>15<br>16 | -<br>+<br>- | Start calibration (span gas)<br>24 V DC<br>voltage output | 0 – 20 mA<br>0 – 10 V<br>2 – 10 V<br>Controls also see <u>Signal outputs</u> [><br>page 21] |           |    |    |                  |    |

Tab. 5: Plug ST1 to ST4, measuring ch. 1 to 4, 16-pin PHÖNIX connection terminals

The binary inputs (plug STO: pin 11/12 and pin 13/14 as well as plug 1-4: pin 13/14) may be controlled internally or externally. The following illustrations show the connection options.

### BA 3 select

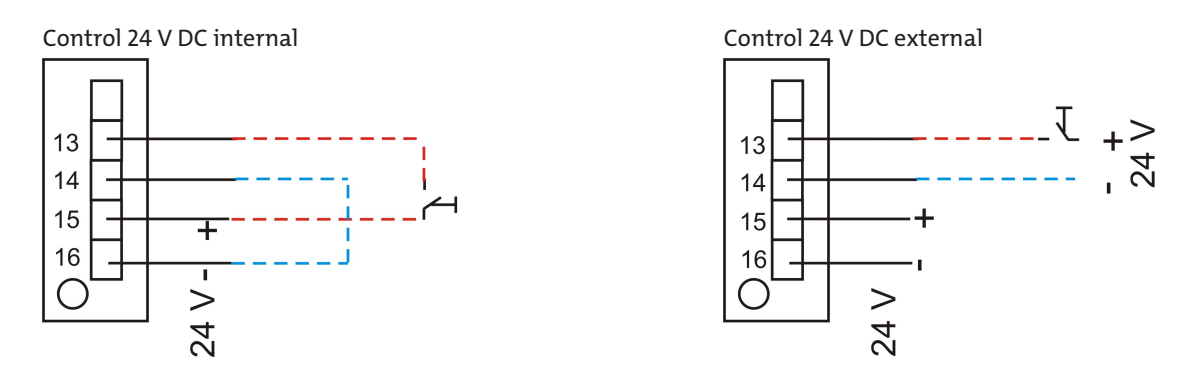

## 5.2.4.2 Modbus TCP interface

The Modbus interface allows direct access to process and diagnostic data and parameters during operation based on VDI4201.

The analyser takes on the role of the server in communication.

#### Modbus TCP:

Connects at the back of the device via RJ45 port.

## 5.2.4.3 Modbus TCP configuration

The settings below are the defaults and can be adjusted.

IP: 192.168.15.168

Subnet: 255.255.254.0

Gateway: 192.168.15.1

DHCP: Enabled

When configuring the address, be sure they are stored in the registers in .hex syntax.

E.g. IP: 192.168.15.168 -> C0 A8 0F A8

After changing a setting, a "1" must be written to address "45500" to apply it. The interface will then automatically restart with the new configuration.

## 5.2.4.4 Modbus Communication

Communication via Modbus is always initiated by the client (request). The server (typically) responds to the request with a response. A Modbus frame for a request/response always has the following structure:

| Address field (A) | Function code (FC) | Data        | CRC     |
|-------------------|--------------------|-------------|---------|
| 1 byte            | 1 byte             | 1 252 bytes | 2 bytes |

Register addresses and data are transferred in Big Endian format.

Every register stands for a 16 bit value, with the information represented in various data types. The data type and required function code are assigned to the respective registers in an attached table.

To read/write data types with sizes larger than an individual register, multiple registers must be addressed.

### Supported function codes:

| Function code (FC)       | FC values |
|--------------------------|-----------|
| Read Coil Status         | 1         |
| Read Holding Registers   | 3         |
| Write Single Coil        | 5         |
| Write Multiple Coils     | 15        |
| Write Multiple Registers | 16        |

#### Data types:

| Description | Number of bytes | Number of registers |
|-------------|-----------------|---------------------|
| Bit         | 1               | 1                   |
| Float       | 4               | 2                   |
| Int16       | 2               | 1                   |
| Uint16      | 2               | 1                   |
| Int32       | 4               | 2                   |
| Uint32      | 4               | 2                   |

For the Modbus manual with the available registers see Chapter Attached documents. There are registers which are read only (R), write only (W), read and write (RW). To write the registers, the respective password based on the password level must be entered. Once the respective password has been entered correctly, the register entries are available until it has been entered incorrectly or the device has been restarted.

By default, the new value will be applied to the write registers during writing without any other interaction. For some registers, simply writing them will not suffice. Once written, the change must be confirmed with another entry in a different register.

After one or more Modbus interface parameters have been changed, a "1" must be written to address "45500" to apply the setting. The interface will then automatically be restarted and the device must be reconnected. Without writing "1" the change will not be applied.

The logbooks can only be read once they have been refreshed. This refresh is triggered by entering a "1" under the addresses "45501" (error), "45502" (service) and "45503" (calibration). Entering "0" will erase the oldest entry from the respective logbook. The respective logbook will then need to be refreshed so it can be read.

## 5.2.4.5 Power supply

| DANGER               | Electric voltage                                                                           |               |
|----------------------|--------------------------------------------------------------------------------------------|---------------|
|                      | Risk of electric shock if the unit is connected to the supply incorrectly.                 |               |
|                      | a) The unit must be connected by trained, expert personnel.                                |               |
| 7                    | b) Ensure the correct supply voltage.                                                      |               |
|                      | c) Only use the included power cord or a power cord with the specifications indicated.     |               |
| he supply voltage is | 230 V AC 50/60 Hz or 115 V AC 50/60 Hz. Verify the available mains voltage matches the reg | uuired supply |

The supply voltage is 230 V AC 50/60 Hz or 115 V AC 50/60 Hz. Verify the available mains voltage matches the required supply voltage per the nameplate.

Use the included power cable to connect the analyser to the DIN EN 60320-2-3 connector at the back marked "power".

### BA 3 select

## **6** Initial operation

#### CAUTION

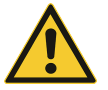

Heating due to turbulences

To avoid turbulences, only charge the analyser by slowly opening the fittings. **Adiabatic compression** To avoid potential adiabatic compression, operation with closed gas outputs prohibited.

## **6.1 Process**

| Preparation  | <ul> <li>Please ensure</li> <li>the unit was assembled and connected properly. Particularly ensure the voltage supply and the gas connection are correct.</li> <li>the gas conditioning system is working properly,</li> <li>the zero gas for a ZrOx cell + EC cell has a concentration of 20.9 Vol.% oxygen, and</li> <li>the span gas supplied has the correct concentration (adapted to the measuring range).</li> </ul> |                                                                                                    |
|--------------|----------------------------------------------------------------------------------------------------|----------------------------------------------------------------------------------------------------|
| Switching on | <ul> <li>Switch on the analyser with the power switch at the back. After the Bühler logo the initialisation screen will display the equipment configuration:</li> <li>Software Version</li> <li>Installed measuring cells</li> <li>as well as the remaining initialization time</li> </ul>                                                                                                    | Initialization: BA 3 select<br>Version: 1,0<br>Cells: ZrOx/EC<br>Rem. Time:                                                            |
|              | During initialisation you may touch the display to switch to meas-<br>urement view, e.g. to configure the unit. The initialization progress<br>is also displayed in measurement view: <b>WU 15 min</b> flashing                                                                                                    | 02-ZrOx: 19,3% 20<br>0<br>02-EC: 21,2% 25% 0<br>0<br>0<br>0<br>0<br>0<br>0<br>0<br>0<br>0<br>0<br>0<br>0<br>0<br>0<br>0<br>0<br>0<br>0 |
|              | After initialization ( <b>standard 30 min</b> ) the measurement screen will<br>appear.<br>Here, use Menu to open the main menu or Cal. to go straight<br>to calibration.                                                                                                    | 02-ZrOx: 19,3% 20<br>0 02-EC: 21,2% 25% 0<br>0 00/h<br>0 0/h<br>Menu Cal.                                                              |

Wait at least **30 minutes** for the unit to warm up, then perform the first calibration. To measure very low concentrations it may be helpful to allow the unit to continue to warm up, **up to 2 h**.

After calibration the unit may be charged with the respective sample gas. Please observe the permissible gas inlet conditions.

To ensure correct operation, the sample gas flow for the respective measuring cell should be set to the values in table <u>Gas flow</u> <u>diagram for the equipment base version</u> [> page 9]. If the minimal flow rates are underrun, the measurement will be rejected and an error message will appear.

You may now want to configure the analyser settings to your needs. A table with key settings can be found in the next chapter.

If your unit has internal sample gas pumps, these can now be activated under Menu > Base settings > Pumps.

## 6.2 Overview of key factory settings

Check if the factory settings are suitable for your measurement task. If necessary, change them as described in chapter "Operation and Control".

#### The following table lists the key parameters:

| Menu item        | Submenu                       | Factory Setting                                                                                         |
|------------------|-------------------------------|----------------------------------------------------------------------------------------------------|
| Channel settings | Measuring ranges              | Meas. range MR1 and MR2 (customer-specific per order)                                                   |
|                  |                               | Auto Switchover: OFF                                                                                    |
|                  | Limits                        | No limit presets                                                                                        |
|                  | Outputs                       | <ul> <li>Analog outputs:</li> <li>4-20 mA / on cal.: current value / on error: current value</li> </ul> |
|                  |                               | <ul> <li>Modbus TCP (optional)</li> </ul>                                                               |
|                  | Adjustment                    | No carrier gas adjustment set (Value 0)                                                                 |
|                  | Damping                       | For all measuring cells 1 sec (time constant)                                                           |
|                  | Units                         | Custom, as ordered                                                                                      |
| Base settings    | Language                      | For delivery to Germany "German". For delivery to other countries "English".                            |
|                  | Passwords                     | Password 1: 111                                                                                         |
|                  |                               | Password 2: 222                                                                                         |
|                  | Pumps                         | If applicable: Off                                                                                      |
|                  | Date / Time                   | Date: Day.Month.Year, current date                                                                      |
|                  |                               | Time: hh:mm:ss current time CET (h:min)                                                                 |
|                  | Pressure sensor<br>(optional) | Not set (pressure sensor calibrated prior to delivery)                                                  |
| Calibration      | Auto                          | Off / Time Period: 24 h                                                                                 |
|                  | Manual                        | No preset                                                                                               |
|                  | Deviation                     | Span gas: 10% from setpoint / zero gas: 1 Vol. % $O_2$ fixed                                            |
|                  | Period                        | – Cal. period: 2 min                                                                                    |
|                  |                               | – Purging Time: 5 min                                                                                   |

Check if the factory settings are suitable for your measurement task. If necessary, change these as described in chapter "<u>Menu ></u> <u>Base Settings</u> [> page 31]".

## 7 Operation and Control

NOTICE

The device must not be operated beyond its specifications.

## 7.1 Menu overview and operating principle

The analyser is controlled via the touch display.

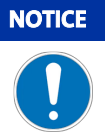

#### Delicate display

The touch display is delicate. Do not use sharp or pointy objects such as pens, screwdrivers, etc. to operate it.

Use the **Menu** button to access the main menu. Use the **Cal.** button to access the calibration submenu directly. Start a submenu by pressing the respective button.

Use the **Meas** button to exit from the menu level and return straight to the measurement display.

All parameters are protected from unauthorised access with a 3 character password. The default passwords at the time of delivery are:

| Password 1 | 111 |
|------------|-----|
| Password 2 | 222 |

The following menus are available for parametrisation and diagnostics:

BA 3 select

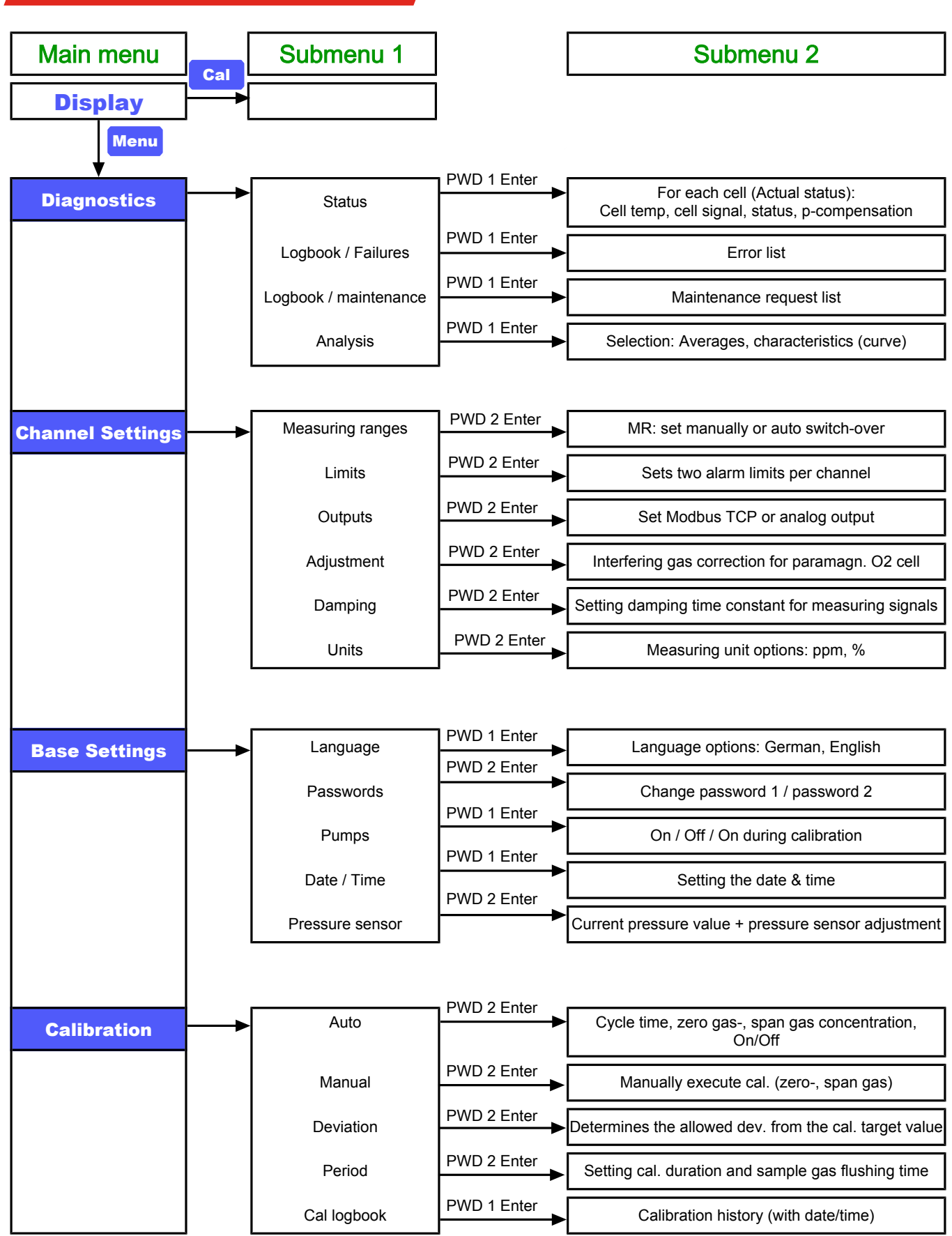

Fig. 6: BA 3 select menu overview

## 7.1.1 General information for navigating the menu

| Measurement<br>screen | <ul> <li>The normal mode the analyser will show the measurement screen.<br/>It will show:</li> <li>the current measurement value of each cell as a bar graph and as a measurement value in the specified unit</li> <li>the measuring range</li> <li>a bar graph of the flow through the unit (channel 1) (optional)</li> <li>the keys Menu and Cal. used to jump directly to the main or calibration menu.</li> </ul> | 02-ZrOx:<br>0<br>02-EC:<br>0<br>Menu Cal. | 19,1% A<br>21%<br>21,1%<br>25% |
|-----------------------|----------------------------------------------------------------------------------------------------|-------------------------------------------|--------------------------------|
| Flashing<br>symbols   | A flashing icon in the measurement screen indicates a problem.<br>Where:                                                                                                    |                                           |                                |
|                       | A An event (alarm or error) was detected and recorded in the "Failure" log. The event may apply to one channel or the en-<br>tire unit.                                                                                                    |                                           |                                |
|                       | An event (failure or alarm) occurred but was automatically reset. This is for example the case if a low temperature alarm is temporarily triggered. In this case an entry will be made in the failure log.                                                                                                    |                                           |                                |
|                       | Service is required. A "Service" log entry has been gener-<br>ated.                                                                                                    |                                           |                                |
|                       | The symbols will remain active until the associated log entries have been deleted.                                                                                                    |                                           |                                |
|                       | Learn how to open the respective log in chapter <u>Menu &gt; Dia-</u><br>gnostics [> page 29] or Menu > Calibration [> page 39].                                                                                                    |                                           |                                |

### **Opening the submenu**

Navigate the menu with the respective button (key). To e.g. change the unit the gas concentration is displayed in, press

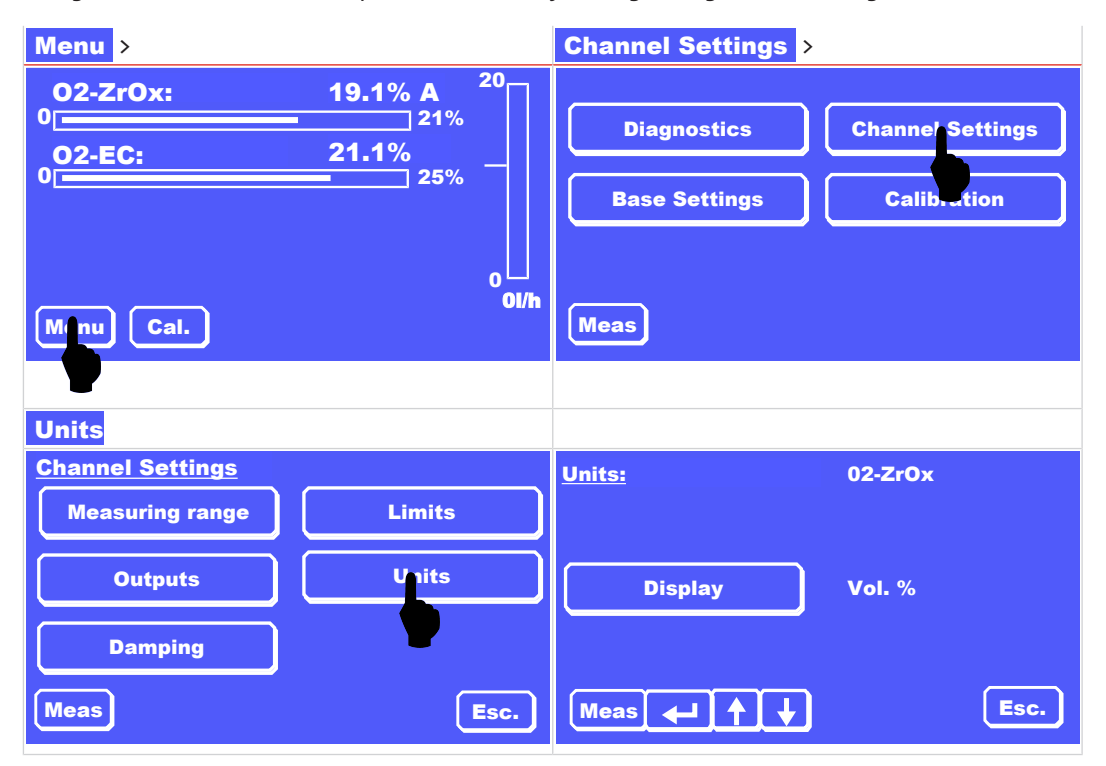

BA 3 select

| Extra buttons    | <ul> <li>In addition to the buttons, the menus may also have extra buttons:</li> <li>The buttons ↑ and ↓ have different functions depending on the context:</li> <li>Selecting the measuring cell or All Channels</li> <li>Browsing a list</li> <li>Browsing a selection</li> <li>Pressing a button</li> <li>will open the respective submenu,</li> <li>will open a keyboard to enter values</li> <li>will highlight the button (inverted display).</li> <li>With a button highlighted, use the ↑ and ↓ keys to browse the drop-down menu. To change a parameter, you will first need to press again to deselect the button.</li> <li>Be sure to save the changes with ← in the respective menu.</li> <li>Values are not automatically saved upon exiting.</li> <li>Use Esc to cancel the input at any time. The next higher / previous screen will appear.</li> <li>Use Meas to return directly to the measurement screen. Para-</li> </ul> | Auto Calibration: 02-ZrOx Off<br>Zero Gas 20,9 %<br>Span Gas 0.1 %<br>Time Period 10:00:00 h<br>Meas I Esc.                                                                                                    |
|------------------|----------------------------------------------------------------------------------------------------|----------------------------------------------------------------------------------------------------|
| Entering values  | meter changes will <b>not</b> be saved!<br>Use the on-screen keyboard to enter a value directly. Here you will<br>see a keypad and context-specific extra keys (e.g. :, , , < or >).<br>You may correct the input with <b>C</b> or press <b>Esc</b> to cancel.<br>Use the return key <b>+</b> to apply the entry.                                                                                                    | Manual Settings:       0.0         MR1       7       9         4       5       6         MR2       1       2         Meas       4.1       1         4       5       6         0       1       2         0       0       0 |
|                  | When entering an invalid value, an error message will appear (see example) and the respective parameter will not be changed.                                                                                                    | Auto calibration:<br>Zero G<br>Span g<br>OK<br>Time Pe<br>Meas                                                                                                    |
| Password Protect | With password protect enabled, the analyser will require a pass-<br>word (1 or 2, see chapter Menu overview and operating principle)<br>before a parameter can be changed.<br>Enter the password with the on-screen keyboard and press<br>to confirm your input.<br>Please refer to chapter Menu > Base Settings > Passwords [>                                                                                                    | Diagnostics<br>Password 1<br>Failure Log<br>7 8 9<br>4 5 6<br>1 2 3<br>0<br>Mage                                                                                                    |

page 32] for how to enable and disable password protect.

### 7.2 Menu > Diagnostics

The Diagnostics menu contains the following menu items:

| Failure/<br>logbook     | This logbook lists all failures which have occurred including channel number, date, time and error message in plain text.                                           | Diagnostics<br>Failure Log | Status   |
|-------------------------|----------------------------------------------------------------------------------------------------|----------------------------|----------|
| Maintenance/<br>logbook | Outstanding service is recorded in the service log. <b>Note: Not all</b><br>service will be listed. Please also refer to chapter <u>Maintenance</u><br>[> page 45]. | Service Log                | Analysis |
| Status                  | This menu shows the status of each measuring cell along with the cell voltage, cell temperature and the compensation type.                                          | Meas                       | Esc.     |
| Analysis                | This shows the average values — over 24 h and 1/2 h. The charac-<br>teristics can also be displayed in a graph.                                                     |                            |          |

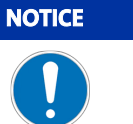

Calibration Log

The **Calibration** menu also contains a logbook with records on all calibrations.

## 7.2.1 Menu > Diagnostics > Failure Log

This logbook records all alarms and errors. If this logbook has an entry, the measurement display will flash **A** or **!** at the respective channel. Up to 40 messages can be saved. On the 41st entry the oldest message will automatically deleted and overwritten with the new message.

The ! will appear if the event was reset without user interaction, e.g. for a low temperature alarm.

| Failure<br>Log | Open the logbook using <b>Menu &gt; Diagnostics &gt; Failure Log</b> and enter the password.                                                                                                    | Diagnostics<br>Failure Log<br>Service Log<br>Meas                                                                                                    | Status Analysis Esc.                                      |
|----------------|----------------------------------------------------------------------------------------------------|----------------------------------------------------------------------------------------------------|-----------------------------------------------------------|
|                | <ul> <li>The screen will show the following information:</li> <li>Messages displayed / total messages</li> <li>Current time</li> <li>Always 3 messages in plain text</li> </ul>                                                                                                    | Failure Log           1. Ch. 1 - 08.01.15 12           2rOx Limit 2 overru           2. Ch. 1 - 07.01.15 19           ZrOx Limit 1 under           3. Ch. 1 - 05.01.15 09           ZrOx Limit 2 overru | 1 - 3 / 6 14:42:51<br>in<br>:04:21<br>run<br>:05:48<br>in |
|                | Use the data and t buttons to browse the list.<br>Take the action required by the respective message. You will find<br>information about this in chapter " <u>Status messages and</u><br><u>troubleshooting</u> [> page 50]" and others.<br>Use the <b>Del</b> key to delete the top (oldest) message (always no. 1). | Meas ↓                                                                                                    | Del Esc.                                                  |
|                | Once all messages have been deleted, the marker 🗛 or ! after the respective measurement display will disappear.                                                                                                    |                                                                                                    |                                                           |

## 7.2.2 Menu > Diagnostics > Service Log

This logbook lists the required service. If an entry exists, the measurement channel will flash *W* at the respective channel.

| Service<br>Log | Use <b>Menu &gt; Diagnostics &gt; Service Log</b> to open the log-<br>book and enter the password.                                                                                                    | Diagnostics<br>Failure Log<br>Service Log<br>Meas                   | An                      | alysis<br>Esc.   |
|----------------|----------------------------------------------------------------------------------------------------|---------------------------------------------------------------------|-------------------------|------------------|
|                | <ul> <li>The screen will show the following information:</li> <li>Messages displayed / total messages</li> <li>Current time</li> <li>Always 3 messages in plain text</li> <li>Use the ↓ and ↑ buttons to browse the list.</li> <li>Use the Del key to delete the top message (always no. 1).</li> <li>Once all messages have been deleted, the W after the respective measurement display will disappear.</li> <li>For information for any required service, refer to chapter <u>Maintenance</u> [&gt; page 45].</li> </ul> | Service Log<br>1. 16.01.15 86:45:19<br>20,000 operating hou<br>Meas | 1 - 1 / 1<br>Irs<br>Del | 18:37:35<br>Esc. |
| NOTICE         | Maintenance Schedule                                                                                                    |                                                                     |                         |                  |
|                | Not all required service is indicated in the logbook. Please also follow                                                                                                    | w the service sched-                                                |                         |                  |

## 7.2.3 Menu > Diagnostics > Status

This menu provides an overview with the status of each measuring cell.

| Status | Open Menu > Diagnostics > Status and enter the password.                                                                                                    | Diagnostics<br>Failure Log<br>Service Log<br>Meas                              | Status       Analysis       Esc.                   |
|--------|----------------------------------------------------------------------------------------------------|--------------------------------------------------------------------------------|----------------------------------------------------|
|        | Select the respective channel with the buttons ↑ and ↓.<br>It will show:<br>- the measuring cell,<br>- the status: OK, A, ! or W                                                                                                    | <u>Status</u><br>Status:<br>Time signal:<br>Cell Temperature:<br>Compensation: | 02-ZrOx<br>A<br>-1.2mV 19.1%<br>749.9 °C<br>Press. |
|        | Alarm messages will appear before maintenance messages.<br>Note: If a status other than <b>OK</b> appears, please refer to the<br>respective logbook.<br>In particular, the EC cell must be replaced if worn (also see<br>chapter <u>Replacing the EC cell</u> [> page 47]) | Meas 🔶                                                                         | Esc.                                               |
|        | <ul><li> the cell temperature</li><li> the compensation type</li></ul>                                                                                                    |                                                                                |                                                    |

## 7.2.4 Menu > Diagnostics > Analysis

The characteristics are continuously analysed. The system records

- the average value over the past 30 min (1/2 h average value)
- the average value over the past 24 h

| Analysis        | Open analysis with Menu ><br>Diagnostics > Analysis .<br>You can now choose between viewing the<br>Average Values and the Characteristics .                                                                                                    | Analysis: Average values Characetristics Meas Esc.                                                     |
|-----------------|----------------------------------------------------------------------------------------------------|----------------------------------------------------------------------------------------------------|
| Average Values  | <ul> <li>Selecting Average Values will display</li> <li>the most recent 1/2 h average value with deviation will be and (if enough measurement values are available)</li> <li>the 24 h average value with deviation</li> <li>Use the 1 and ↓ keys to select the channel.</li> </ul>                                                                                                    | Average Values 02-<br>2r0x<br>Z4h average valuesinsufficient values!<br>1/2h average<br>value:<br>Meas |
| Characteristics | <ul> <li>Selecting Characteristics will display a graph of the 1/2 h average values recorded. The last average value recorded will appear at the right edge of the graphic and will be slightly larger than the other measuring points.</li> <li>Use the ← and → keys to move the marker inside the graphic. The value below the time axis corresponds to the 1/2 h average value of the respective marked point. (The 3rd last measuring point is marked in the example.)</li> </ul> | Characteristics 02-<br>ZFOX<br>20.90%       17.01.15       09:30:00         20.087                     |

## 7.3 Menu > Base Settings

Use the base settings menu to configure the device settings.

| Menu            | Description                                                                                                    |
|-----------------|----------------------------------------------------------------------------------------------------|
| Language        | Choose from German and English as the menu language.                                                             |
| Passwords       | Add passwords 1 and 2 or enable / disable password protect                                                       |
| Pressure sensor | Here enter the current air pressure. This serves as a reference value for adjusting the measure-<br>ment values. |
| Date/Time       | Set the current date and time.                                                                                   |
| Pumps           | Define the behaviour for the installed pumps.                                                                    |

### 7.3.1 Menu > Base Settings > Passwords

All parameters are protected from unauthorised access with a 3 character password. The default passwords at the time of delivery are:

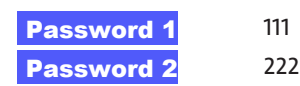

Depending on the parameter relevance these are protected by password 1 or 2.

The passwords may be changed and you can disable / enable password protect.

| Passwords                          | Press Menu > Base Settings > Passwords<br>Password protect is enabled on delivery, On is selected.                                                                                                    | Password Protect: On Off Password 1 Password 2 Meas                   |
|------------------------------------|----------------------------------------------------------------------------------------------------|-----------------------------------------------------------------------|
| Enable/disable<br>password protect | <ul> <li>To disable the passwords, press Off and press I to save this setting.</li> <li>NOTICE! All parameters can now be accessed at all times!</li> <li>To enable the passwords, press On and press I to save this setting.</li> </ul> | Password Protect: On Off Passwor Saved ! Sword 2 OK Meas              |
| Change password                    | <ul> <li>Select Password 1 or Password 2 to change.</li> <li>Enter a new password (max. 3 characters).</li> <li>Press ← to confirm your input.</li> <li>Repeat the new password.</li> <li>Press ← to confirm your input.</li> </ul>      | Password Protect:<br>T 8 9<br>4 5 6<br>1 2 3<br>0<br>Meas<br>4 C Esc. |
|                                    | The information will be saved.<br>NOTICE! Make a note of the new passwords and keep them in a<br>safe location.                                                                                                    | Password Protect:<br>On Off<br>Passwor<br>Saved !<br>OK<br>Meas       |

### 7.3.2 Menu > Base Settings > Language

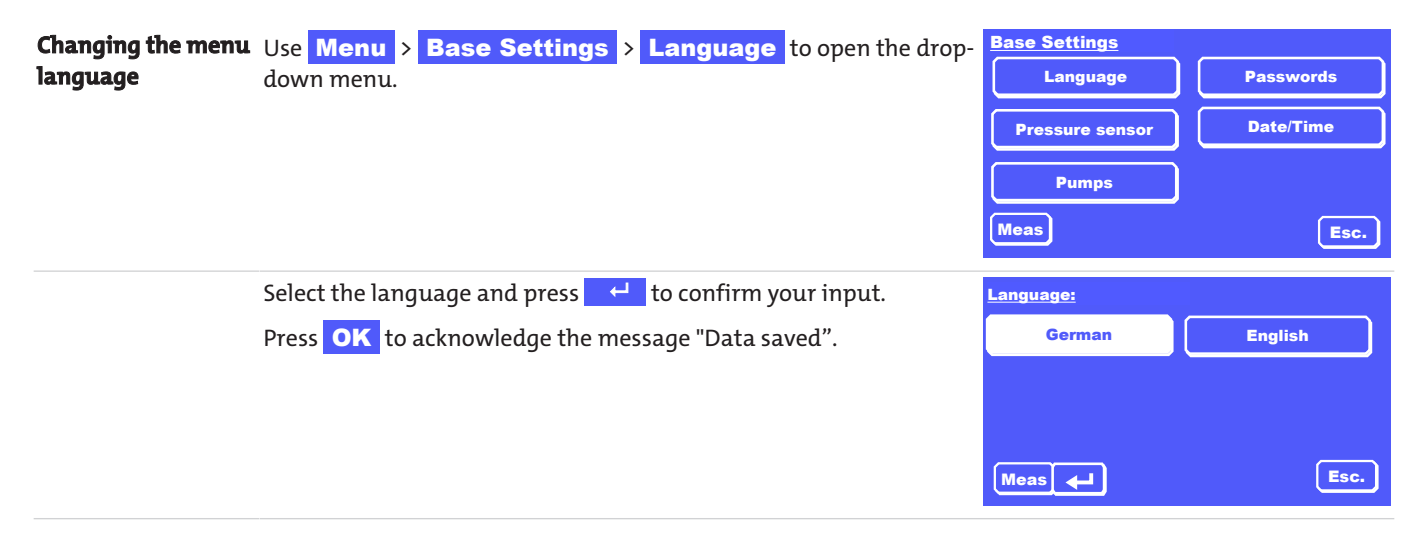

### 7.3.3 Menu > Base Settings > Pressure Sensor

The analyser can be equipped with pressure sensor for compensating the pressure in the results. This will compute the ideal gas compensation for measurement fluctuations due to barometric or process-related pressure fluctuations.

The drift of the internal pressure measurement is low enough for virtually all measuring tasks that an additional recalibration of the pressure sensor is not necessary.

For high-precision measurements within minimal measuring ranges it may be helpful to recalibrate the pressure sensor. This requires a very accurate pressure gauge (0.1 mbar resolution) to measure the current ambient pressure.

To calibrate the internal pressure sensor:

| Preparation     | <ul> <li>Shut off the internal and external sample gas pumps and prevent pressure fluctuations in the sample gas line at the process or gas output end (if necessary, disconnect the unit from the sample gas lines)</li> <li>Use your external pressure gauge to measure the current ambient pressure and wait for the measurement value to stabilise.</li> </ul> |                                                               |                                           |
|-----------------|----------------------------------------------------------------------------------------------------|---------------------------------------------------------------|-------------------------------------------|
| Pressure sensor | If the pressure output by the analyser significantly deviates from<br>your measurement value, select<br>Menu > Base Setting > Pressure Sensor and enter<br>password 2.                                                                                                    | Base Settings<br>Language<br>Pressure sensor<br>Pumps<br>Meas | Passwords<br>Date/Time<br>Esc,            |
|                 | <ul> <li>Now select Input, enter the value and press ← to confirm your input.</li> <li>Round your measurement value up or down, enter the new value and press ← to confirm your input.</li> <li>Press ← to confirm again and apply the change. Use Meas to return to the measurement screen.</li> </ul>                                                            | Pressure Sensor:<br>Signal:<br>Press.:<br>Input<br>Meas       | 1.027 V<br>1044 mbar<br>1045 mbar<br>Esc. |

### 7.3.4 Menu > Base Settings > Date/Time

To set the current date and (local) time:

| Setting the date /<br>time | Press Menu > Base settings ><br>Date/Time<br>Now select Date or Time.                                                                                                    | Date/Time:<br>Date<br>Time<br>Meas | 16.01.15<br>11:14:50 AM<br>Esc.                           |
|----------------------------|----------------------------------------------------------------------------------------------------|------------------------------------|-----------------------------------------------------------|
|                            | <ul> <li>Enter the current values using the on-screen keyboard. (The example uses Time .)</li> <li>Time format: hours:minutes:seconds</li> <li>Date format: Day.Month.Year (2-digit)</li> <li>Press + to confirm your input.</li> </ul> | Date/Time<br>Date<br>Time<br>Meas  | hh:mm:ss AM<br>7 8 9 :<br>4 5 6<br>1 2 3<br>0<br>← C Esc. |

# 7.3.5 Menu > Base Settings > Pumps

BA 3 select

Use this menu to specify the pump behaviour (where applicable) for each channel.

| Pumps | Press Ment                 | u > Base Settings > Pumps .                                                           | Pump 1<br>Pump 2<br>Meas | On Cal<br>On Cal<br>Esc. |
|-------|----------------------------|---------------------------------------------------------------------------------------|--------------------------|--------------------------|
|       | Select the pullected entry | ump for which you wish to change the settings. The se-<br>will be displayed inverted. | Pumps:<br>Pump 1         | Off                      |
|       | Off                        | The pump is always off.                                                               | Pump 2                   | On Cal                   |
|       | On<br>On Col               | The pump is always on.                                                                | Meas 🚽 🛉 븆               | Esc.                     |
|       | Now select t               | he next pump and define its settings.                                                 |                          |                          |
|       | Finally, pres<br>saved.    | s 🚭 to confirm your input. The settings will be                                       |                          |                          |

## 7.4 Menu > Channel Settings

The following settings can be configured for each channel:

| Menu             | Description                                                                                                    |  |
|------------------|----------------------------------------------------------------------------------------------------|--|
| Measuring ranges | Define the measuring range and the switchover points.                                                                                               |  |
| Limits           | Define the gas concentration limits which will trigger a signal at the relay output.                                                                |  |
| Outputs          | Parametrise the outputs.                                                                                                    |  |
| Units            | Select the unit to display the result in.                                                                                                    |  |
| Damping          | Define the damping constant for the measurement.                                                                                                    |  |
| Adjustment       | This menu item is only relevant when using the paramagnetic $O_2$ cell. Here you will define the adjustment for carrier gases which may be present. |  |
## 7.4.1 Menu > Channel Settings > Meas. Range

You can define measuring range MR1 and MR2 for each channel. The settings will affect the output via the analogue output. The measuring range the unit is in can optionally be indicated via relay outputs.

Depending on the setting under **Auto Switchover** two scenarios should be distinguished:

#### 1. Auto Switchover is Off :

- The unit will measure in the resolution for measuring range MR1, with arbitrary configuration.
- The output range of the analogue output corresponds to the range limits of measuring range MR1.

#### 2. Auto Switchover is On :

- The unit will now automatically switch between MR1 and MR2 if the current measurement value runs over or under the range limits (switchover points).
- The output range of the analogue output corresponds to the range limits of the respective active measuring range.
- The measuring range is displayed based on the **Auto Switchover** settings.

#### To define the measuring range:

| Measuring ranges                   | Select Menu > Channel Settings > Meas. Range         Meas. Range         Select Man. Setting.         First use the ↑ and ↓ keys to select the channel, then MR1.         Enter the lower measuring range end value using the on-screen keyboard. Press ← to confirm your input. This value will be applied to both measuring ranges.         Then enter the upper measuring range end value for MR1 and press ← again to confirm your input. | Meas. range:<br>Manual Settings<br>Meas<br>Manual Settings: 02-<br>MR1<br>MR2<br>Meas • • • | Auto Switchov<br>E<br>ZrOx<br>0 - 21%<br>0 - 100 % | /er |
|------------------------------------|----------------------------------------------------------------------------------------------------|---------------------------------------------------------------------------------------------|----------------------------------------------------|-----|
|                                    | Now select MR2. Press 🤟 to confirm the lower value, then enter the upper measuring range end value for MR2.                                                                                                    |                                                                                             |                                                    |     |
|                                    | Press ← to apply the new parameters and Esc to return to the next higher menu.                                                                                                    | Meas. range:<br>Manual Settings<br>Meas                                                     | Auto Switchov                                      | /er |
| Auto measuring<br>range switchover | <ul> <li>Now under Auto Switchover define whether to enable automatic measuring range switchover.</li> <li>Selecting On will enable automatic switchover of the measuring range. The analogue output signal will automatically be adjusted to the respective measuring range end values when the measuring range is switched over.</li> <li>When selecting Off, the desired measuring range must then</li> </ul>                              | Auto Switchover:<br>switch. MR1 -> MR2<br>switch. MR2 -> MR1<br>Meas                        | 02-ZrOx<br>90 % MR1<br>75 % MR1                    | On  |
|                                    | <ul> <li>be manually adjusted under Manual Settings.</li> <li>If necessary, define the switchover points MR1 -&gt; MR 2 and MR2 -&gt; MR1.</li> </ul>                                                                                                    |                                                                                             |                                                    |     |

− Press ← to accept the settings.

# 7.4.2 Menu > Channel Settings > Limits

You may define two limits per channel and choose whether to signal if the respective limit is overrun or underrun. The signal will be output via the RS232 port, the relay outputs at the back of the unit and with notifications in the unit's display.

How these signals will be handled is the responsibility of the owner.

| Limits | Press Menu > Channel Settings ><br>Limits and select Limit Value 1 or<br>Limit Value 2.                                                                        | Grenzwerte:<br>Limit Val.1<br>Limit Val.2         | 02-ZrOx<br>< 19,0 %<br>> 21,0 %<br>Esc.                  |
|--------|----------------------------------------------------------------------------------------------------|---------------------------------------------------|----------------------------------------------------------|
|        | First enter the relational operator > or < , then the value. (If you only enter one value, the original operator will be used.) Press + to confirm your input. | Limits:<br>Limit Value 1<br>Limit Value 2<br>Meas | < 20.0<br>7 8 9<br>4 5 6<br>1 2 3 ><br>0 , <<br>• C Esc. |
|        | Lastly, press ← to apply the new parameters and press OK to confirm the message.                                                                               | Limits:<br>Limit Info<br>Limit OK<br>Meas         | 02-ZrOx                                                  |

# 7.4.3 Menu > Channel Settings > Outputs

In this menu you can define how the analog output behaves for each channel and the parameters for the Modbus TCP interface.

| Analog output | Press Menu > Channel settings ><br>Outputs and select Analog Output .                                                                                                    | Outputs:<br>Modbus TCP<br>Meas                                             | Analog Output<br>Esc.                                 |
|---------------|----------------------------------------------------------------------------------------------------|----------------------------------------------------------------------------|-------------------------------------------------------|
| Output        | Select the Channel.<br>Tap to select <b>Output</b> and define which signal the measurement<br>output for the channel should output.                                                                                                    | Analog Output:<br>Output<br>Value at Cal<br>Value at Alarm<br>Meas I I I I | 02-ZrOx<br>4-20mA<br>Hold Value<br>Hold Value<br>Esc. |
|               | Use ↑ and ↓ to browse the list and press ← to confirm<br>the respective setting. Choose from<br>- 4-20 mA (factory setting)<br>- 0-20 mA<br>- 2-10 V<br>- 0-10 V                                                                                                    | Analog Output:<br>Output<br>Value at Cal.<br>Value at Alarm<br>Meas        | 02-ZrOx<br>4-20mA<br>Hold Value<br>Hold Value<br>Esc. |
|               | The analog output scaling varies according to the measuring range<br>MR1 or MR2 settings. The lower value under MR1 is identical with<br>that under MR2 and corresponds with the lower analog value. The<br>upper analog value corresponds to the end value of the respective<br>active measuring range. Please note, in automatic switchover the<br>measuring ranges of the end value will automatically be adjusted.<br>This must be considered when analysing the analog signal.                                                                                                    |                                                                            |                                                       |
| Cal./Error    | You can further define the behaviour of the analog output on cal-<br>ibration and failures. The settings can be configured independ-<br>ently.<br>Mark Value at Cal. or Value at Alarm, browse through the<br>list using ↑ and ↓, and press ← to confirm the respect-<br>ive setting. Choose from<br>- Hold Value (factory setting)<br>- Zero<br>- Current value<br>Note: With the setting for "Value at Alarm" taking priority over the<br>setting "Value at Cal."; i.e.: If an error occurs during calibration, the<br>measurement will be handled as configured in "Value at Alarm" | Analog Output:<br>Output<br>Value at Cal.<br>Value at Alarm<br>Meas        | 02-ZrOx<br>4-20mA<br>Hold Value<br>Hold Value<br>Esc. |

| BA 3 select |                                                                                                    |                                                            |                                                                       |
|-------------|----------------------------------------------------------------------------------------------------|------------------------------------------------------------|-----------------------------------------------------------------------|
| Modbus TCP  | Press Menu > Channel settings > Outputs and select Modbus-TCP .                                                                                                    | Outputs:<br>Modbus TCP                                     | Analog Output                                                         |
|             |                                                                                                    | Meas                                                       | Esc.                                                                  |
|             | Select the corresponding option:<br><b>IP address</b> , <b>Subnet mask</b> or <b>Gateway</b><br>When enabling <b>DHCP</b> the router will automatically assign an IP<br>address. | Modbus TCP:<br>IP-Adress<br>Subnetzmask<br>Gateway<br>Meas | DHCP<br>192.168.015.168<br>255.255.254.000<br>192.168.015.001<br>Esc. |
|             | Tap the respective option to go to the input field. Here you can enter and save addresses.                                                                                       | Modbus TCP:<br>IP-Adress<br>Subnetzmask<br>Gateway<br>Meas | 192.166.015.168<br>7 8 9<br>4 5 6<br>1 2 3 ><br>0 , <<br>↓ C Esc.     |

# 7.4.4 Menu > Channel Settings > Units

If a ZrOx measuring cell is installed, you can choose whether to display the measurements in Vol.% or ppm for the respective channel. The unit cannot be changed for other measuring cells.

Please note, when selecting "ppm", the maximal measuring range setting is 10,000 ppm. However, the measured value display will register up to 210,000 ppm. Displaying the measurement values in the unit ppm is only useful when measuring traces of O<sub>2</sub>.

| Units | Open Menu > Channel Settings > Units .                                                                           | <u>Units:</u> | 02-ZrOx |
|-------|----------------------------------------------------------------------------------------------------|---------------|---------|
|       | Select the channel using $1$ and $\downarrow$ .                                                                  | Display       | Vol. %  |
|       | Now select Display.                                                                                              |               |         |
|       |                                                                                                    | Meas 🗸 🔶 🕇    | Esc.    |
|       | Now select the unit with $1$ and $4$ . Depending on the cell type you will be able to choose from various units. | <u>Units:</u> | 02-ZrOx |
|       |                                                                                                    | Display       | ppm     |
|       |                                                                                                    |               | Esc.    |
|       | Press 🕂 to apply the new parameter and press OK to confirm                                                       | <u>Units:</u> | 02-ZrOx |
|       | the message.                                                                                                    | Dit OK        | ved !   |
|       |                                                                                                    | Meas 🚽 🛉 븆    | Esc.    |

# 7.4.5 Menu > Channel Settings > Damping

This submenu item is used to set the time constant (integration time) for damping the measurement display (moving average value). It represents the amount of time over which the measurement values are averaged before being output to the display. The values are 1 s to 20 s. The time constant factory setting is 1 s.

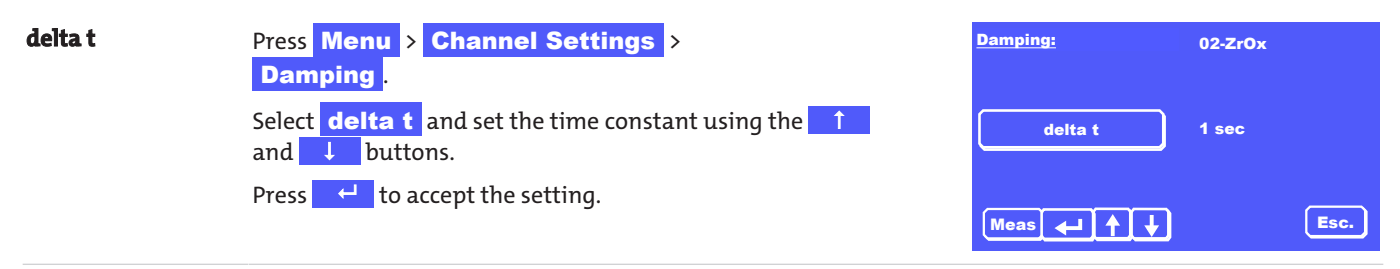

# 7.4.6 Menu > Channel Settings > Adjustment

This menu item only pertains to O<sub>2</sub>measurements by paramagnetic cell.

Here you can enter the values from the table Adjustments  $\beta$  for common carrier gases (values for other gases upon request) [> page 13].

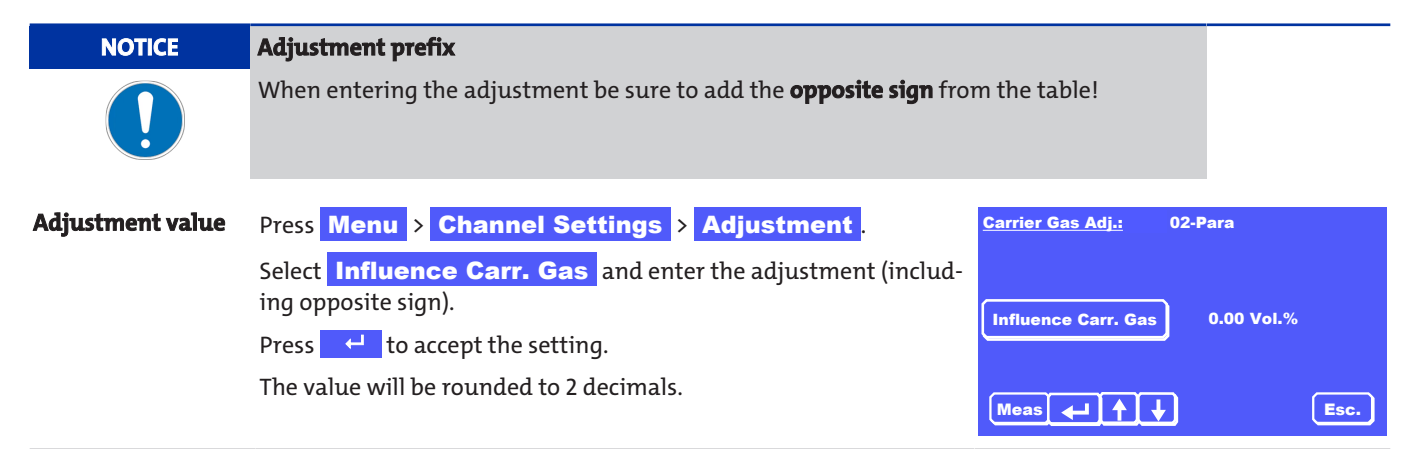

# 7.5 Menu > Calibration

The following settings can be configured under menu item Calibration:

| Menu      | Description                                                                                        |
|-----------|----------------------------------------------------------------------------------------------------|
| Auto      | Here you can define whether to regularly auto-calibrate the unit.                                  |
| Manual    | This menu item allows you to start a calibration with defined concentrations of zero and span gas. |
| Period    | Used to define the purging time and calibration period for the calibrating gases.                  |
| Deviation | Enter the maximum concentration deviation to maintain during calibration.                          |
| Logbook   | The logbook records both the calibrations performed and events during calibration.                 |

# 7.5.1 General information

The properties of measuring instruments change over time due to components ageing or due to changes in ambient or process conditions. The resulting change in the measurement values is referred to as drift.

To be able to measure with adequate accurate the unit regularly needs to be calibrated. This particularly applies when measuring very low gas concentrations. There is no one fit all calibration frequency as it depends on various factors. Important factors could be:

- Changes in the unit's ambient conditions (e.g. pressure and temperature)
- Changes in the gas input conditions (e.g. gas temperature, gas flow rate, gas pressure)
- Changes to the gas conditioning system (e.g. filter replacement, replaced devices)
- Changes in the unit's installation site or the installation position
- Changes in the composition of the sample gas (e.g. changes in the concentration of carrier gases, sample gas moisture)
- Switching measuring ranges

Regardless of the above factors, drift will occur due to the age of components or measuring cell wear. Whilst this drift is typically quite minimal, we recommend calibrating the unit at least every 2-4 weeks. The effect of pressure variations can be compensated with the optional pressure sensors installed in the unit.

Calibration is only sensible once the unit has reached a stable operating temperature (approx. 30 min after switching on). We recommend generally repeating the calibration after 60 min.

When measuring very low gas concentrations, allow the unit to warm up approx. 2 h before calibrating it.

NOTICE

#### Calibration results

The **best calibration results** are achieved if the calibrating gas runs the exact same gas path as the sample gas, so flows to the unit through the entire gas conditioning system. Please also be sure the gas input and ambient conditions during calibration are the same as during measurement.

## 7.5.1.1 Calibrating gases

In calibration we generally distinguish between zero gas calibration (1st Reference point; zero point of the unit) and range calibration (calibrating a second reference point for greater accuracy. This requires two different gases:

#### Zero Gas

When using EC cells and paramagnetic cells the zero gas should have a concentration of 20.9 Vol % (e.g. dry, clean ambient air without oil or grease) or 0 Vol. % (inert gases such as N<sub>2</sub> or He). When using ZrOx measuring cells the oxygen concentration **must** be 20.9 Vol.%. When using an IR cell, both clean compressed air (free of oil, grease and particles) and nitrogen can be used as zero gas

#### Span gas

A span gas concentration of 60-95 % of the measuring range value of the gas components to be measured is sensible. The best case scenario is a span gas concentration approximately the same as the expected sample gas concentration.

# 7.5.1.2 Special information about calibrating ZrOx measuring cells

Although the analyser also supports two-point calibration of the ZrOx measuring cells, **we generally recommend only one zero point calibration of the ZrOx cell** using filtered ambient air or conditioned compressed air free from oil and water.

This is for one due to the cell signal exponential depending on the oxygen concentration. Even minimal inaccuracies in the span gas greatly affect the signal sequence of the cell. Span calibration using gases with little mix accuracy can also result in great in-accuracies in the measurements.

On the other hand this is a measuring principle with a precisely known course of the function. Sole zero point calibration with air will compensate all considerable cross-influences.

Two-point calibration will only minimally improve the measurement accuracy at the lowest ppm measuring range (up to 200 ppm). **Here the following is important:** 

- The span gas used should be considerably more accurate than the desired measurement accuracy.
- The span gas concentration should be as close to the expected application measurement as possible.

## BA 3 select

# 7.5.1.3 Calibration presets

In addition to the settings for calibrating gas concentrations the **Calibration Period**, the **Purging Time** and the acceptable **Deviation** must be defined. Here these parameters are defined as follows:

#### **Cal.Period**

The required amount of time for which calibrating gas (zero or span gas) should flow through the analyser for good calibrating results. These should be assessed so the calibrating gas flows through the unit (without supply lines) for at least 1 min. The calibration period factory setting is 3 min.

#### **Purging time**

The amount of time for which the analyser is purged with calibrating gas prior to calibration to prevent calibrating gas and sample gas being mixed during calibration. These should be assessed so the calibrating gas flows through the unit (without supply lines) for at least 1 min. Please also remember the amount of time the calibrating gas requires from the sampling point to the analyser. Die purging time factory setting is 3 min.

#### Deviation

The maximum permissible deviation between the zero gas or span gas setpoint setting and the actual measurement values / displayed values during calibration (in % from setpoint). The factory setting for this parameter is 1 Vol.%  $O_2$  absolute for the  $O_2$  zero gas and 10 % (from the target value) for the  $O_2$  span gas. With IR cells the permitted zero and range gas deviance is set to 10 % of the MBEW.

#### **Time period**

This corresponds to the time period after which automatic calibration should be repeated cyclically. It is only enabled when set to "Auto Calibration ON".

# 7.5.2 Menu > Calibration > Period

| Period                       | Select Menu > Calibration > Period .<br>Enter password 2 and press 4 to confirm.                                                                 | Kalibrierung<br>Auto Manuell                                          |
|------------------------------|----------------------------------------------------------------------------------------------------|-----------------------------------------------------------------------|
|                              |                                                                                                    | Dauer     Abweichung       Logbuch     Esc.                           |
|                              | You can now set the calibration period and purging time.                                                                                         | Period: 02-ZrOx                                                       |
|                              | First use the ↑ and ↓ keys to select the channel or All Channels .                                                                               | Purging Time 3:00 min                                                 |
|                              |                                                                                                    | Meas + + + Esc.                                                       |
| Cal.Period /<br>Purging Time | Select <b>Cal.Period</b> or <b>Purging Time</b> .<br>Enter the new time in the format minutes:seconds,<br>e.g. <b>05 : 30</b> for 5 min, 30 sec. | Purging Time: hh:mm:ss AM<br>Cal.Period 7 8 9 :<br>Purging Time 1 2 3 |
|                              | 99 - will result in a period of 1:39 min.                                                                                                    |                                                                       |
|                              | Press $\leftarrow$ to confirm your input.                                                                                                    |                                                                       |
|                              | from the calibrating gas delivery point and the analyser.                                                                                        |                                                                       |
|                              | <ul> <li>The maximum calibration period or purging time setting is<br/>10:00 minutes.</li> </ul>                                                 |                                                                       |

# BA 3 select

# 7.5.3 Menu > Calibration > Deviation

| Calibration Deviation                                            | Select Menu > Calibration > Deviation .<br>Enter password 2 and press 4 to confirm.                                                                                                    | Calibration<br>Auto<br>Period<br>Logbook<br>Meas     | Manual<br>Deviation<br>Esc.                              |
|------------------------------------------------------------------|----------------------------------------------------------------------------------------------------|------------------------------------------------------|----------------------------------------------------------|
|                                                                  | Now use ↓ and ↑ to select the channel or<br>All Channels.<br>Use the ↑ and ↓ keys to select the channel<br>Span Gas to define the span gas concentration.<br>Confirm each input with ←. | Tolerance Cal. Var.:<br>Span Gas<br>Zero Gas         | 02-ZrOx<br>10.0% fr. setpoint<br>1 % 02 absolute<br>Esc. |
| Span Gas                                                         | Enter the new limit value as "% from setpoint" under <b>Span Gas</b> .<br>Input range: 0.5 % to 20 % from setpoint<br>Press <mark>4</mark> to confirm your input.                       | Tolerance Cal. Var.:<br>Span Gas<br>Zero Gas<br>Meas | 10.0<br>7 8 9<br>4 5 6<br>1 2 3<br>0 ,<br>C Esc.         |
| <b>Zero Gas</b><br>(Inert gas<br>or<br>clean air<br>permissible) | Here, the calibration deviation factory setting is 1 Vol% O <sub>2</sub> . This value cannot be changed.<br>Press <b>Esc</b> to return to the next higher menu.                         | Tolerance Cal. Var.:<br>Span gas<br>Zero Gas         | 02-ZrOx<br>5.0% fr. setpoint<br>1% O2 absolute<br>Esc.   |

# 7.5.4 Menu > Calibration > Auto

| Auto-calibration | Select Menu > Calibration > Auto.                                                                                                    | Calibration                     |                             |
|------------------|----------------------------------------------------------------------------------------------------|---------------------------------|-----------------------------|
|                  | Enter password 2 and press 🚽 to confirm.                                                                                                    | Auto                            | Manual                      |
|                  |                                                                                                    | Period                          | Deviation                   |
|                  |                                                                                                    | Logbook                         |                             |
|                  |                                                                                                    | Meas                            | Esc.                        |
|                  | The zero gas concentration for the paramagnetic cell, the EC cell<br>and the IR cell should be set to 0 Vol. % (e.g. nitrogen 5.0) or<br>20.9 Vol. % (dry, clean ambient air free from oil and grease). | Auto Calibration:               | 02-ZrOx Off<br>20,9 %       |
|                  | When using the ZrOx cell the setting must be 20.9 Vol. % (dry, clean ambient air free from oil and grease).                                                                                             | Span Gas<br>Time Period<br>Meas | 0.1 %<br>10:00:00 h<br>Esc. |
| Span Gas         | To define the span gas concentration, first select the channel using the keys ↑ and ↓.<br>Then mark Span Gas.                                                                                           | Auto. Calibration:<br>Zero Gas  | 20,9<br>7 8 9<br>4 5 6      |
|                  | Enter the desired concentration using the on-screen keyboard.<br>Press to apply the value.                                                                                                    | Span Gas<br>Time Period<br>Meas | 123<br>0,<br>+ CEsc.        |

| BA 3 select                       |                                                                                                    |                                                                   |                                                           |
|-----------------------------------|----------------------------------------------------------------------------------------------------|-------------------------------------------------------------------|-----------------------------------------------------------|
| Time Period                       | Now select <b>Time Period</b> .<br>Enter the auto calibration interval in the format<br>hours:minutes:seconds.<br>Press ← to confirm your input.                                                                       | Auto. Calibration:<br>Zero Gas<br>Span Gas<br>Time Period<br>Meas | hh:mm:ss PN<br>7 8 9 :<br>4 5 6<br>1 2 3<br>0<br>4 C Esc. |
| Auto.<br>calibration:<br>Off / On | To enable/disable auto calibration, toggle the mode with the <b>Off</b><br>or <b>On</b> key.<br><b>Off</b> - auto calibration is disabled.                                                                             | Auto Calibration:<br>Zero Gas<br>Span Gas<br>Time Period<br>Meas  | 02-ZrOx Off<br>20,9 %<br>0.1 %<br>10:00:00 h<br>Esc.      |
|                                   | On - after applying the settings with<br>tion will start and will then be repeated after the defined time<br>period.<br>Press Esc. to return to the next higher menu or Meas to re-<br>turn to the measurement screen. | Auto Calibration:<br>Zero Gas<br>Span Gas<br>Time Period<br>Meas  | 02-ZrOx On<br>20,9 %<br>0.1 %<br>10:00:00 h<br>Esc.       |

The logbook records both the calibrations performed and events during calibration.

# 7.5.5 Menu > Calibration > Manual

A manual calibration may be performed at any time.

| <b>Manual Calibration</b> | Select Menu > Channel Settings > Manual.                                                                                                    | Calibration                     |                        |
|---------------------------|----------------------------------------------------------------------------------------------------|---------------------------------|------------------------|
|                           | Enter password 2.                                                                                                    | Auto                            | Manual                 |
|                           | Now select All Channels or use the arrow keys 1 and 1 to navigate to the channel to be calibrated.                                                                                                    | Period                          | Deviation              |
|                           |                                                                                                    | Meas                            | Esc.                   |
|                           | When selecting <b>Zero Gas</b> , select the concentration for the zero gas and press  d to continue.                                                                                                    | Manual Calibration:<br>Zero Gas | 02-ZrOx<br>20.9% Start |
|                           | The zero gas concentration for the paramagnetic cell, the EC cell<br>and the IR cell should be set to 0 Vol. % (e.g. nitrogen 5.0) or<br>20.9 Vol. % (dry, clean ambient air free from oil and grease). | Span gas                        | 0.1 % Start            |
|                           | When using the ZrOx cell the setting must be 20.9 Vol. % (dry, clean ambient air free from oil and grease).                                                                                             | Meas 🔶 🔶                        | Esc.                   |
|                           | First press <b>Start</b> for the zero gas. The analyser will begin the zero gas calibration.                                                                                                    |                                 |                        |
| Purge zero gas            | <ul> <li>This process will take the amount of time specified under</li> <li>Purging Time</li> <li>The process may be stopped at any time with Esc.</li> </ul>                                           | 0 <b>2-ZrOx:</b>                | <b>19,5%</b> 20<br>    |
|                           | After the purging time calibration with zero gas will automatically start.                                                                                                    | Zero Gas Purging 10,            | 0%<br>Hec Esc.         |

| DA 5 SEIECT        |                                                                                                    |                                 |                  |           |
|--------------------|----------------------------------------------------------------------------------------------------|---------------------------------|------------------|-----------|
| Calibrate zero gas | This process will take the amount of time specified under <b>Cal.Period</b> . The process may be stopped at any time with <b>Esc.</b> . | 02-ZrOx:                        | <b>20,1%</b>     | 20<br>30% |
|                    |                                                                                                    | Zero Gas Calibratio             | n 10,0%<br>Sec   | 0 L       |
| Span Gas           | Now select <b>Span Gas</b> , enter the concentration for the span gas and press 4 to confirm.                                           | Manual Calibration:<br>Zero Gas | 02-ZrOx<br>20.9% | Start     |
|                    | Press <b>Start</b> to begin the calibration sequence for the span gas.<br>The process may be stopped at any time with <b>Esc.</b> .     | Span gas                        | 0.1 %            | Start     |
|                    |                                                                                                    | Meas 🚽 🛉 🖡                      | ]                | Esc.      |

The logbook records both the calibrations performed and events during calibration.

# 7.5.6 Menu > calibration > Logbook

A D . . ] . . .

The logbook records all messages triggered during the calibration sequence. Successful calibrations are also recorded.

| View Logbook | <ul> <li>Select the messages with Menu &gt;</li> <li>Calibration &gt; Logbook .</li> </ul> | Calibration<br>Auto                                 | Manual           |
|--------------|--------------------------------------------------------------------------------------------|-----------------------------------------------------|------------------|
|              | Enter password 2.                                                                          | Period                                              | Deviation        |
|              |                                                                                            | Logbook                                             |                  |
|              |                                                                                            | Meas                                                | Esc.             |
| Plain text   | <ul> <li>Messages are displayed in plain text:</li> </ul>                                  | Calibration log 1                                   | - 3 / 3 15:19:13 |
|              | <ul> <li>Channel no, date and time</li> </ul>                                              | 1. Ch. 1 16.01.15 15:11:<br>Cal. zero gas deviation | :58<br>n failure |
|              | – Plain text message.                                                                      | 2. Ch. 1 16.01.15 15:12:<br>Cal. zero gas deviation | :51<br>1 failure |
|              | The process may be stopped at any time with <b>Esc.</b> .                                  | 3. Ch. 1 16.01.15 15:13<br>Cal. span gas deviatio   | :31<br>n failure |
|              |                                                                                            | (Meas)                                              | Del Esc.         |

If an error message is triggered, proceed as follows:

#### Verify

- the unit had adequate time to warm up (at least 30 min) and stable operating conditions were reached.
- Calibrating gases are loaded in the desired concentration,
- the settings under Auto or Manual are correct and correspond with the respective gases.
- the calibrating gas supply is working properly and the purging time and cal.period settings are adequate.

Delete the respective top message (1st) with the Del button until all messages have been deleted.

#### Restart calibration.

If calibration fails again, you may be able to find information in chapter <u>Status messages and troubleshooting</u> [> page 50] or contact our service (see chapter Service and repair).

# 8 Maintenance

During maintenance, remember:

- The equipment must be maintained by a professional familiar with the safety requirements and risks.
- Only perform maintenance work described in these operating and installation instructions.
- Observe the respective safety regulations and operating specifications when performing any type of maintenance.
- Always use genuine spare parts.

| DANGER      | Electric voltage                                                                         |          |
|-------------|------------------------------------------------------------------------------------------|----------|
|             | Risk of electric shock                                                                   |          |
|             | a) Disconnect the unit from the mains when performing any maintenance.                   |          |
| 77          | b) Secure the equipment from accidental restarting.                                      |          |
|             | c) The unit may only be maintained and opened by instructed, competent personnel.        |          |
| Diagnostics | Please also refer to the "Failure" and "Service" logs for information <b>Diagnostics</b> |          |
| <b>j</b>    | on failure messages and service.                                                         | Status   |
|             | Service Log                                                                              | Analysis |
|             |                                                                                          |          |

# 8.1 Service schedule

The service schedule is only a guide for the required service intervals and work. The owner is responsible for defining the service intervals considering the application conditions.

Meas

Esc.

# NOTICELeaks when using corrosive gasesImage: When using corrosive gases, regularly visually inspect the gas paths for damage. The intervals are based on the gases used, their concentration and their corrosiveness. Please also note the information on parts in contact with media in chapter "".

Further observe the official or company regulations for your application and the failure and service messages output by the unit.

| Service                                                          | Service interval                                       |
|------------------------------------------------------------------|--------------------------------------------------------|
| Visual inspection                                                | 1–2 days                                               |
| Inspect and if necessary replace filter element (if applicable). | 1 week                                                 |
| Calibrate                                                        | At least monthly                                       |
| Check tightness of gas paths, check built-in gas pump            | To be defined by the owner,<br>at least every 6 months |

# 8.2 Measuring the insulation resistance on the complete unit

Never conduct high voltage tests on the unit.

If a insulation resistance must be measured, only test the complete unit using a test voltage of max. 500 VDC.

## 8.3 Leak test

Interval approx. 6 months (recommended)

#### Leak test procedure

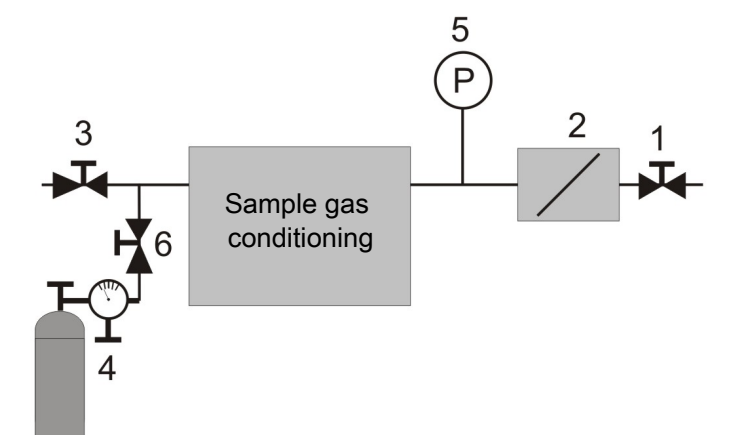

Fig. 7: Leak test set-up

- 1. Close the sample gas outlet on the analyser (2) and the sample gas inlet of your gas conditioning system gas tight (e.g. using a shut-off cock (1) + (3)).
- 2. Connect a nitrogen pressure cylinder with fine control valve (4) between the shut-off cocks anywhere along the sample gas path.
- 3. Install a pressure gauge (5) in the sample gas path between the two shut-offs. Measuring range approx. 25 kPa = 250 mbar = 250 hPa.
- 4. Use the fine control valve to carefully set a nitrogen gas pressure of 20 kPa = 200 mbar = 200 hPa and seal the N<sub>2</sub> gas supply gas-tight (e.g. using a shut-off cock (6)).

The leak rate Q for your measuring system is determined from

| $Q = (\Delta p \times V) / \Delta t$<br>Where: |                                                                             |
|------------------------------------------------|-----------------------------------------------------------------------------|
|                                                |                                                                             |
| V                                              | Internal volume of your measuring system in litres                          |
| $\Delta p$                                     | Pressure loss measured in mbar                                              |
| $\Delta t$                                     | Measuring time in seconds                                                   |
| To ensure high quality o                       | xygen measurement we recommend a leak rate of < 5x10 <sup>-5</sup> mbar L/s |

With respect to permitted leak rates please note the standards or legal requirements for your application.

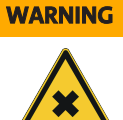

#### Toxic gases

Conveying toxic gases may require the analyser to be tighter. Please observe the applicable national regulations.

Highly toxic gases must not be used in the unit!

## 8.4 Replace filter element

Replacement filter elements:

| ltem no.  | Description         |
|-----------|---------------------|
| 411509910 | Type FE-E2, 5 count |

Replace the filter element (white fibreglass cartridge) at the latest when noticeably discoloured.

- In the case of new applications, check the filter element daily and

- extend the inspection interval until you are able to determine the ideal service interval.

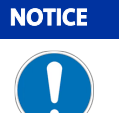

#### Filter replacement / filter discolouration

Depending on the measuring application the filter will not become discoloured as the dust is colourless. In this case use suitable measures to check the filter.

#### Changing the filter:

- 1. Before opening the filter, verify there are no toxic or hazardous gases or components in the sample gas filter. If necessary, purge the unit with air.
- 2. Switch off the built-in or external sample gas pump and stop the sample gas supply (close valve).
- 3. Unscrew the filter cover counter-clockwise.
- 4. Remove the filter cover.
- 5. Remove the filter cartridge and check the condition.
- 6. If necessary, install a new filter cartridge. Be sure it is seated correctly.
- 7. Clean the sealing surfaces and seals and replace, if necessary.
- 8. Reinstall the filter cover without damaging the filter element.
- 9. Screw on the filter cover, turning clockwise

# 8.5 Replacing the EC cell

To determine whether the cell needs to be replaced it should be charged with dry, clean air (20.5 - 20.9%  $O_2$ ). If the signal now becomes too weak due to the age of the cell, the maintenance message "Replace EC cell" will appear.

#### CAUTION Corros

#### **Corrosion hazard**

EC measuring cells contain an acid or alkaline solution as the electrolyte. These could leak if the cell housing is damaged and corrode unprotected skin or the eyes.

- a) Only screw in or unscrew the cell by hand, do not use tools.
- b) If necessary, protect yourself from leaking electrolyte. Wear safety gloves and goggles.

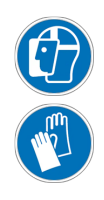

To replace an EC cell in the unit:

#### Removal

- 1. Open the service door in the front face. Unscrew the two screws on the door for this purpose.
- 2. First squeeze the release to disconnect the plug connection between the cell plug and the mating connector without the need for tools. Now disconnect the cell plug.
- 3. Carefully unscrew the cylindrical cell body from the holder by hand, turning counter-clockwise.

#### Installation

- 1. Install a new seal on the new cell.
- 2. Screw in the cell hand tight, turning clockwise.
- 3. Push the cell plug into the mating plug.
- 4. Secure the service door to the front of the device using the designated screws.
- 5. Record the cell replacement in your service list.
- 6. Perform a nullification as described in the following section.

# BA 3 select

#### Nullification

Any time a cell is replaced the cell signal must be nullified. Proceed as follows:

- 1. In the **Diagnostics** menu select the subitem **Status**
- Use the arrow keys to navigate to the EC cell.
   Here you will see the button ON at the top right in the display
- 3. Pressing this will open the special menu **Nullification**. This functionality is about the same as a calibration.
- 4. Therefore first add (similar to zero gas calibration) dry, clean, air free from oil and grease (20.9% O<sub>2</sub>).
- 5. If the measurement value is stable, use the **Start** button to start "zero gas" nullification.
- 6. Then perform the "span gas" nullification.
- 7. To do so, add the respective span gas.
- 8. If the measurement value is stable, use the **Start** button to start "span gas" nullification.

# 8.6 Cleaning

Regularly clean the outside of the housing using a soft, damp cloth. Only use mild cleaners.

# 8.7 Replacing fuses

The BA3 select has two fuses at the back of the unit, F1 and F2.

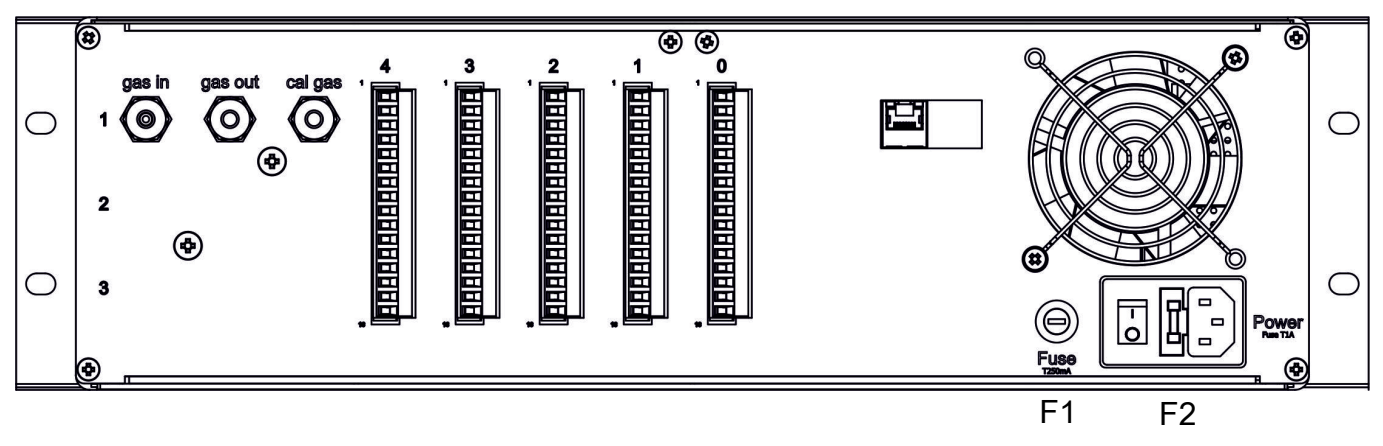

#### Fig. 8: BA 3 select, rear view, fuses

F1 is the fuse for the internal 24 V DC supply. F2 is built into the power socket and fuses the mains supply.

- Disconnect the mains plug before replacing the fuses.
- Only replace defective fuses with the same type.

Fuse ratings:

F1: 250 mA, delayed action

F2:1A, delayed action

# 8.8 Service list

| Service list  | BA 3 select       |      |           |
|---------------|-------------------|------|-----------|
| Serial number |                   |      |           |
| Location      |                   |      |           |
|               |                   |      |           |
| Date          | Service performed | Name | Signature |
|               |                   |      |           |
|               |                   |      |           |
|               |                   |      |           |
|               |                   |      |           |
|               |                   |      |           |
|               |                   |      |           |
|               |                   |      |           |
|               |                   |      |           |
|               |                   |      |           |
|               |                   |      |           |
|               |                   |      |           |
|               |                   |      |           |
|               |                   |      |           |
|               |                   |      |           |
|               |                   |      |           |
|               |                   |      |           |
|               |                   |      |           |
|               |                   |      |           |
|               |                   |      |           |
|               |                   |      |           |
|               |                   |      |           |
|               |                   |      |           |
|               |                   |      |           |
|               |                   |      |           |
|               |                   |      |           |
|               |                   |      |           |
|               |                   |      |           |
|               |                   |      |           |
|               |                   |      |           |
|               |                   |      |           |
|               |                   |      |           |
|               |                   |      |           |
|               |                   |      |           |
|               |                   |      |           |
|               |                   |      |           |
|               |                   |      |           |
|               |                   |      |           |
|               |                   |      |           |
|               |                   |      |           |
|               |                   |      |           |

# 9 Service and repair

This chapter contains information on troubleshooting and correction should an error occur during operation.

Repairs to the unit must be performed by Bühler authorised personnel.

Please contact our Service Department with any questions:

#### Tel.: +49-(0)2102-498955 or your agent

For further information about our services and customised maintenance visit http://www.buehler-technologies.com/service.

If the equipment is not functioning properly after correcting any malfunctions and switching on the power, it must be inspected by the manufacturer. Please send the equipment inside suitable packaging to:

#### Bühler Technologies GmbH

- Reparatur/Service -
- Harkortstraße 29
- 40880 Ratingen

#### Germany

Please also attach the completed and signed RMA decontamination statement to the packaging. We will otherwise be unable to process your repair order.

You will find the form in the appendix of these instructions, or simply request it by e-mail:

#### service@buehler-technologies.com

## 9.1 Status messages and troubleshooting

Service notifications and equipment failures are written to the respective logbooks. The event is also indicated by

- flashing icons in the measurement screen,
- a status message from the measuring channel (Plug ST1 ST4 at the back of the unit) or
- an equipment status message (Plug STO at the back of the unit)

Status signals are triggered by the respective relay contact switching over, also see chapter Signal outputs [> page 20].

The following tables provide information on how to handle these messages. Open the respective logbook, take the specified actions and delete the respective logbook entry. Once all messages have been deleted the status signal will reset.

## 9.1.1 Service Log messages

Information related to the next service is saved to the service logbook.

Open: Menu > Diagnostics > Service Logbook

| Logbook message          | Symbol | Possible cause                                                                                                    | Action                                                                                                    |
|--------------------------|--------|----------------------------------------------------------------------------------------------------|----------------------------------------------------------------------------------------------------|
| Replacing the EC cells   | W      | The cell signal from the electrochemical<br>measuring cell is too weak due to cell<br>wear. The cell measuring accuracy spe-<br>cified in the technical documentation is<br>no longer guaranteed. | <ul> <li>The worn measuring cell should be re-<br/>placed with a new cell; contact Bühler Ser-<br/>vice or send the unit to Bühler.</li> </ul> |
| > 20000h operating hours | w      | The unit has been operating for over<br>20000 hours. The measuring accuracy<br>specified in the technical documentation<br>is no longer guaranteed.                                               | <ul> <li>Device service by Bühler Technologies<br/>GmbH recommended. Please contact our<br/>Service.</li> </ul>                                |

# 9.1.2 Failure Log messages

Errors which occur during operation are saved to the failure log

Open: Menu > Diagnostics > Failure Log

| Logbook message                                      | Symbol | Possible cause                                                                    | A   | tion                                                       |
|------------------------------------------------------|--------|-----------------------------------------------------------------------------------|-----|------------------------------------------------------------|
| <cell type=""> low temp</cell>                       | 1      | The cell temperature was temporarily be-                                          |     | Delete the log entry                                       |
|                                                      | _      | low the operating temperature                                                     |     | For recurring errors check the ambient                     |
|                                                      |        | (Alarm was automatically reset)                                                   |     | and service conditions; if necessary, con-<br>tact Service |
|                                                      | Α      | Defective temperature sensor or measur-<br>ing cell heater                        | _   | Take unit out of service, contact Service                  |
| Baro pressure comp. out of tolerance                 | Α      | negative pressure in the gas path incor-<br>rect                                  | -   | Observe or adjust permissible gas pres-<br>sure            |
|                                                      | Α      | Defective internal barometric pressure sensor                                     | -   | Take unit out of service, contact Service                  |
| Gas temperature failure                              | Α      | Internal equipment temperature > 55°C<br>(e.g. due to excessive ambient temp.)    | -   | Ensure the ambient temperature is be-<br>low 50°C          |
|                                                      | Α      | Defective cell heater<br>(if "Heater failure" message also appears)               | -   | Take unit out of service, contact Service                  |
| <cell type=""> Limit value over/<br/>underrun</cell> | Α      | Alarm due to over/underrrunning the concentration values set by the customer      | -   | Adjust limits to process conditions                        |
|                                                      | 1      | Alarm was automatically reset.                                                    |     |                                                            |
| <cell type=""> Heater failure</cell>                 | Α      | Measuring cell heater defective                                                   | _   | Take unit out of service, contact Service                  |
| <cell type=""> out of tolerance</cell>               | Α      | Incorrect measuring cell signal drift or de-<br>fective measuring cell            |     | Take unit out of service, contact Service                  |
| <cell type=""> T-Sensor failure</cell>               | Α      | Measuring cell temperature sensor defect ive                                      |     | Take unit out of service, contact Service                  |
| Low gas flow                                         | Α      | The minimum gas flow through the meas uring cell is significantly underrun due to |     | Check sample gas lines and unit for leaks                  |
|                                                      |        | – leaks,                                                                          | _   | Check gas supply and pump functional-                      |
|                                                      |        | <ul> <li>defective gas supply,</li> </ul>                                         |     | ity.                                                       |
|                                                      |        | <ul> <li>defective sample gas pump,</li> </ul>                                    | -   | Clean clogged filters, lines, etc.                         |
|                                                      |        | – clogged gas paths (e.g. filter, lines, etc.)                                    | ) – | Check any shut-off valves in the gas path                  |
| Baro pressure comp. failure                          | Α      | Barometric pressure sensor defective                                              | _   | Take unit out of service, contact Service                  |

# 9.1.3 Calibration Log messages

Errors which occur during calibration are saved to the calibration logbook.

## Open: Menu > Calibration > Logbook

| Logbook message                 | Symbol | Possible cause                                                                                                    | Action                                                                                                    |
|---------------------------------|--------|----------------------------------------------------------------------------------------------------|----------------------------------------------------------------------------------------------------|
| Cal. variation failure          | Α      | Excessive variation during calibration.                                                                                                    | Maintain a stable calibrating gas concentra-<br>tion during calibration, e.g. by:                                                                                                    |
|                                 |        |                                                                                                    | <ul> <li>Stabilising the sample gas flow.</li> </ul>                                                                                                    |
|                                 |        |                                                                                                    | <ul> <li>Avoiding pressure variations in the gas path.</li> </ul>                                                                                                    |
|                                 |        |                                                                                                    | <ul> <li>Increase calibrating gas purging times</li> </ul>                                                                                                    |
| Cal. span gas deviation failure | Α      | <ul> <li>The deviation between the defined cal-<br/>ibration setpoint and the value meas-<br/>ured is greater than the limit set by the<br/>customer;</li> <li>Incorrect calibrating gas,</li> <li>Insufficient gas flow, pressure ratios<br/>changed</li> <li>Permissible cal. deviation set too low</li> </ul> | <ul> <li>Increase purging times for calibration</li> <li>Check calibration gas concentration.</li> <li>Set the gas flow and gas pressure to permissible values</li> <li>if necessary, increase permissible cal deviation values under menu item "Calibration"</li> </ul> |
| Cal. zero gas deviation failure | А      | See "Cal span gas deviation failure"                                                                                                    |                                                                                                    |
| Calibration successful          |        | No error                                                                                                    |                                                                                                    |
| Cal failed                      | A      | Error; calibration was rejected as the<br>display currently shows an equipment<br>error and is listed in the failure logbook.                                                                                                    | <ul> <li>Correct or have the equipment error corrected, if necessary contact Service</li> <li>Delete logbook entries</li> </ul>                                                                                                    |

# 9.2 Spare parts

| ltem no.   | Description                                   |
|------------|-----------------------------------------------|
| 55360300   | ZrOx measuring cell                           |
| 5510000046 | Electrochemical measuring cell                |
| 55360401   | Paramagnetic cell                             |
| 9148000211 | 3/2 Solenoid valve                            |
| 5536003    | Bypass regulator                              |
| 4346067    | PVDF bulkhead coupling                        |
| 9008525    | VA bulkhead coupling                          |
| 9124030115 | Brushless pump                                |
| 4067002    | Flow meter 2-20 l/h                           |
| 9146030235 | Plug connector 16 pin                         |
| 9110000051 | Fuse 4 A delayed action for main board        |
| 911000002  | Fuse 1 A delayed action for power connector   |
| 9110000017 | Fuse 250mA delayed action for back of housing |

# 10 Disposal

The applicable national laws must be observed when disposing of the products. Disposal must not result in a danger to health and environment.

The crossed out wheelie bin symbol on Bühler Technologies GmbH electrical and electronic products indicates special disposal notices within the European Union (EU).

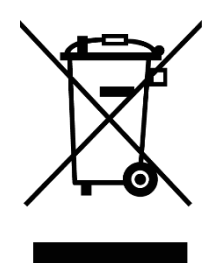

The crossed out wheelie bin symbol indicates the electric and electronic products bearing the symbol must be disposed of separate from household waste. They must be properly disposed of as waste electrical and electronic equipment.

Bühler Technologies GmbH will gladly dispose of your device bearing this mark. Please send your device to the address below for this purpose.

We are obligated by law to protect our employees from hazards posed by contaminated devices. Therefore please understand that we can only dispose of your waste equipment if the device is free from any aggressive, corrosive or other operating fluids dangerous to health or environment. **Please complete the "RMA Form and Decontamination Statement", available on our website, for every waste electrical and electronic equipment. The form must be applied to the packaging so it is visible from the outside.** 

Please return waste electrical and electronic equipment to the following address:

Bühler Technologies GmbH WEEE Harkortstr. 29 40880 Ratingen Germany

Please also observe data protection regulations and remember you are personally responsible for the returned waste equipment not bearing any personal data. Therefore please be sure to delete your personal data before returning your waste equipment.

# 11 Attached documents

- Declaration of Conformity KX550012
- Modbus manual BA 3 select
- RMA Decontamination Statement

## EU-Konformitätserklärung EU-declaration of conformity

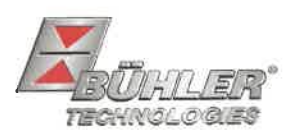

Hiermit erklärt Bühler Technologies GmbH, dass die nachfolgenden Produkte den wesentlichen Anforderungen der Richtlinie Herewith declares Bühler Technologies GmbH that the following products correspond to the essential requirements of Directive

#### 2014/35/EU (Niederspannungsrichtlinie / low voltage directive)

in ihrer aktuellen Fassung entsprechen.

in its actual version.

Folgende Richtlinien wurden berücksichtigt:

The following directives were regarded:

#### 2014/30/EU (EMV/EMC)

Produkt / products:Mehrkanal Gasanalysator / Multi component gas analyserTyp / type:BA 3 select, BA 3 MA

Das Betriebsmittel dient zur kontinuierlichen Messung der Gas-Konzentration von industriellen Prozess-Gasen.

The equipment is used to continuously measure the gas concentration in industrial process gas.

Das oben beschriebene Produkt der Erklärung erfüllt die einschlägigen Harmonisierungsrechtsvorschriften der Union:

The object of the declaration described above is in conformity with the relevant Union harmonisation legislation:

EN 61326-1:2013 EN 61010-1:2010/A1:2019/AC:2019-04

Die alleinige Verantwortung für die Ausstellung dieser Konformitätserklärung trägt der Hersteller. This declaration of conformity is issued under the sole responsibility of the manufacturer.

Dokumentationsverantwortlicher für diese Konformitätserklärung ist Herr Stefan Eschweiler mit Anschrift am Firmensitz. The person authorized to compile the technical file is Mr. Stefan Eschweiler located at the company's address.

Ratingen, den 17.02.2023

Stefan Eschweiler Geschäftsführer – Managing Director

Frank Pospiech Geschäftsführer – Managing Director

KX 55 0012

## **UK Declaration of Conformity**

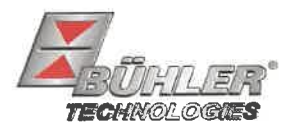

The manufacturer Bühler Technologies GmbH declares, under the sole responsibility, that the product complies with the requirements of the following UK legislation:

#### Electrical Equipment Safety Regulations 2016

The following legislation were regarded:

#### **Electromagnetic Compatibility Regulations 2016**

Product:Multi component gas analyserTypes:BA 3 selectBA 3 MA

The equipment is used to continuously measure the gas concentration in industrial process gas.

The object of the declaration described above is in conformity with the relevant designated standards:

#### EN 61010-1:2010/A1:2019/AC:2019-04

EN 61326-1:2013

Ratingen in Germany, 17.02.2023

Stefan Eschweiler Managing Director

Frank Pospiech **Managing Director** 

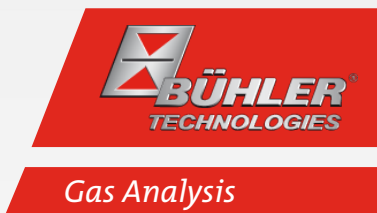

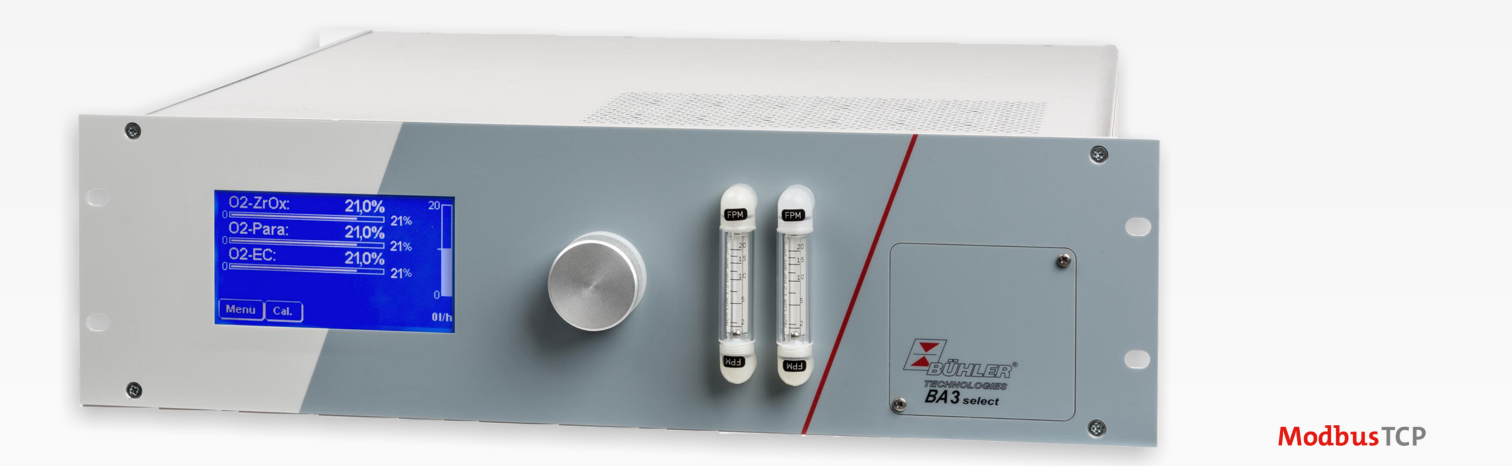

# Modbus TCP manual BA 3 select

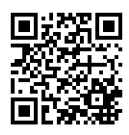

#### **Modbus TCP interface**

The Modbus interface allows direct access to process and diagnostic data and parameters during operation based on VDI4201.

The analyser takes on the role of the server in communication.

#### Modbus TCP:

Connects at the back of the device via RJ45 port.

#### **Modbus TCP configuration**

The settings below are the defaults and can be adjusted.

IP: 192.168.15.168

Subnet: 255.255.254.0

Gateway: 192.168.15.1

DHCP: Enabled

When configuring the address, be sure they are stored in the registers in .hex syntax.

E.g. IP: 192.168.15.168 -> CO A8 OF A8

After changing a setting, a "1" must be written to address "45500" to apply it. The interface will then automatically restart with the new configuration.

#### **Modbus Communication**

Communication via Modbus is always initiated by the client (request). The server (typically) responds to the request with a response. A Modbus frame for a request/response always has the following structure:

| Address field (A) | Function code (FC) | Data        | CRC     |
|-------------------|--------------------|-------------|---------|
| 1 byte            | 1 byte             | 1 252 bytes | 2 bytes |

Register addresses and data are transferred in Big Endian format.

Every register stands for a 16 bit value, with the information represented in various data types. The data type and required function code are assigned to the respective registers in an attached table.

To read/write data types with sizes larger than an individual register, multiple registers must be addressed.

#### Supported function codes:

| Function code (FC)       | FC values |  |
|--------------------------|-----------|--|
| Read Coil Status         | 1         |  |
| Read Holding Registers   | 3         |  |
| Write Single Coil        | 5         |  |
| Write Multiple Coils     | 15        |  |
| Write Multiple Registers | 16        |  |

#### Data types:

| Description | Number of bytes | Number of registers |
|-------------|-----------------|---------------------|
| Bit         | 1               | 1                   |
| Float       | 4               | 2                   |
| Int16       | 2               | 1                   |
| Uint16      | 2               | 1                   |
| Int32       | 4               | 2                   |
| Uint32      | 4               | 2                   |

### Modbus TCP manual BA 3 select

For the Modbus manual with the available registers see Chapter Attached documents. There are registers which are read only (R), write only (W), read and write (RW). To write the registers, the respective password based on the password level must be entered. Once the respective password has been entered correctly, the register entries are available until it has been entered incorrectly or the device has been restarted.

By default, the new value will be applied to the write registers during writing without any other interaction. For some registers, simply writing them will not suffice. Once written, the change must be confirmed with another entry in a different register.

After one or more Modbus interface parameters have been changed, a "1" must be written to address "45500" to apply the setting. The interface will then automatically be restarted and the device must be reconnected. Without writing "1" the change will not be applied.

The logbooks can only be read once they have been refreshed. This refresh is triggered by entering a "1" under the addresses "45501" (error), "45502" (service) and "45503" (calibration). Entering "0" will erase the oldest entry from the respective logbook. The respective logbook will then need to be refreshed so it can be read.

| 4        |
|----------|
|          |
| -        |
| $\infty$ |

## Modbus Register

| Description                         | FC    | Ad-<br>dress | No.<br>register | Access | : Data<br>type | Default | Min | Max | Selection | Resol- Unit<br>ution | Pass- Comment<br>word |
|-------------------------------------|-------|--------------|-----------------|--------|----------------|---------|-----|-----|-----------|----------------------|-----------------------|
| Measurement value<br>ch. 1          | 3     | 2000         | 2               | R      | Float          |         |     |     |           |                      | No                    |
| Measurement value<br>ch. 1 - status | 3     | 2002         | 2               | R      | Int32          |         |     |     |           |                      | No                    |
| Measurement value<br>ch. 2          | 3     | 2004         | 2               | R      | Float          |         |     |     |           |                      | No                    |
| Measurement value<br>ch. 2 - status | 3     | 2006         | 2               | R      | Int32          |         |     |     |           |                      | No                    |
| Measurement value<br>ch. 3          | 3     | 2008         | 2               | R      | Float          |         |     |     |           |                      | No                    |
| Measurement value<br>ch. 3 - status | 3     | 2010         | 2               | R      | Int32          |         |     |     |           |                      | No                    |
| Measurement value<br>ch. 4          | 3     | 2012         | 2               | R      | Float          |         |     |     |           |                      | No                    |
| Measurement value<br>ch. 4 - status | 3     | 2014         | 2               | R      | Int32          |         |     |     |           |                      | No                    |
| Min. Measuring<br>range 1 ch. 1     | 3, 16 | 6000         | 2               | R/W    | Float          |         |     |     |           |                      | UP2                   |
| Max. Measuring<br>range 1 ch. 1     | 3, 16 | 6002         | 2               | R/W    | Float          |         |     |     |           |                      | UP2                   |
| Min. Measuring<br>range 1 ch. 2     | 3, 16 | 6004         | 2               | R/W    | Float          |         |     |     |           |                      | UP2                   |
| Max. Measuring<br>range 1 ch. 2     | 3, 16 | 6006         | 2               | R/W    | Float          |         |     |     |           |                      | UP2                   |
| Min. Measuring<br>range 1 ch. 3     | 3, 16 | 6008         | 2               | R/W    | Float          |         |     |     |           |                      | UP2                   |
| Max. Measuring<br>range 1 ch. 3     | 3, 16 | 6010         | 2               | R/W    | Float          |         |     |     |           |                      | UP2                   |
| Min. Measuring<br>range 1 ch. 4     | 3, 16 | 6012         | 2               | R/W    | Float          |         |     |     |           |                      | UP2                   |
| Max. Measuring<br>range 1 ch. 4     | 3, 16 | 6014         | 2               | R/W    | Float          |         |     |     |           |                      | UP2                   |
| Min. Measuring<br>range 2 Ch. 1     | 3, 16 | 6016         | 2               | R/W    | Float          |         |     |     |           |                      | UP2                   |

| Modbus Register

| Description                         | FC    | Ad-<br>dress | No.<br>register | Access | s Data<br>type | Default | Min | Max | Selection | Resol- Unit<br>ution | Pass-<br>word | <b>Comment</b>                     |
|-------------------------------------|-------|--------------|-----------------|--------|----------------|---------|-----|-----|-----------|----------------------|---------------|------------------------------------|
| Max. Measuring<br>range 2 Ch. 1     | 3, 16 | 6018         | 2               | R/W    | Float          |         |     |     |           |                      | UP2           |                                    |
| Min. Measuring<br>range 2 Ch. 2     | 3, 16 | 6020         | 2               | R/W    | Float          |         |     |     |           |                      | UP2           |                                    |
| Max. Measuring<br>range 2 Ch. 2     | 3, 16 | 6022         | 2               | R/W    | Float          |         |     |     |           |                      | UP2           |                                    |
| Min. Measuring<br>range 2 Ch. 3     | 3, 16 | 6024         | 2               | R/W    | Float          |         |     |     |           |                      | UP2           |                                    |
| Max. Measuring<br>range 2 Ch. 3     | 3, 16 | 6026         | 2               | R/W    | Float          |         |     |     |           |                      | UP2           |                                    |
| Min. Measuring<br>range 2 Ch. 4     | 3, 16 | 6028         | 2               | R/W    | Float          |         |     |     |           |                      | UP2           |                                    |
| Max. Measuring<br>range 2 Ch. 4     | 3, 16 | 6030         | 2               | R/W    | Float          |         |     |     |           |                      | UP2           |                                    |
| Auto switchover<br>(MR1->MR2) Ch. 1 | 3, 16 | 6040         | 1               | R/W    | Int16          |         | 50  | 100 |           | %                    | UP2           | % of active measuring<br>range end |
| Auto switchover<br>(MR1->MR2) Ch. 2 | 3, 16 | 6041         | 1               | R/W    | Int16          |         | 0   | 95  |           | %                    | UP2           | % of active measuring<br>range end |
| Auto switchover<br>(MR1->MR2) Ch. 3 | 3, 16 | 6042         | 1               | R/W    | Int16          |         | 50  | 100 |           | %                    | UP2           | % of active measuring<br>range end |
| Auto switchover<br>(MR1->MR2) Ch. 4 | 3, 16 | 6043         | 1               | R/W    | Int16          |         | 0   | 95  |           | %                    | UP2           | % of active measuring<br>range end |
| Auto switchover<br>(MR2->MR1) Ch. 1 | 3, 16 | 6044         | 1               | R/W    | Int16          |         | 50  | 100 |           | %                    | UP2           | % of active measuring<br>range end |
| Auto switchover<br>(MR2->MR1) Ch. 2 | 3, 16 | 6045         | 1               | R/W    | Int16          |         | 0   | 95  |           | %                    | UP2           | % of active measuring<br>range end |
| Auto switchover<br>(MR2->MR1) Ch. 3 | 3, 16 | 6046         | 1               | R/W    | Int16          |         | 50  | 100 |           | %                    | UP2           | % of active measuring<br>range end |
| Auto switchover<br>(MR2->MR1) Ch. 4 | 3, 16 | 6047         | 1               | R/W    | Int16          |         | 0   | 95  |           | %                    | UP2           | % of active measuring<br>range end |
| Auto switchover EA<br>Ch. 1         | 3, 16 | 6048         | 1               | R/W    | Int16          |         |     |     |           |                      | UP2           |                                    |
| Auto switchover EA<br>Ch. 2         | 3, 16 | 6049         | 1               | R/W    | Int16          |         |     |     |           |                      | UP2           |                                    |
| Auto switchover EA<br>Ch. 3         | 3, 16 | 6050         | 1               | R/W    | Int16          |         |     |     |           |                      | UP2           |                                    |

Modbus Register |

| Description                     | FC    | Ad-<br>dress | No.<br>register | Access | 5 Data<br>type | Default | Min | Max | Selection                                          | Resol- Unit<br>ution | Pass- Comment<br>word |
|---------------------------------|-------|--------------|-----------------|--------|----------------|---------|-----|-----|----------------------------------------------------|----------------------|-----------------------|
| Auto switchover EA<br>Ch. 4     | 3, 16 | 6051         | 1               | R/W    | Int16          |         |     |     |                                                    |                      | UP2                   |
| Limit value 1 Ch. 1             | 3, 16 | 6060         | 2               | R/W    | Float          |         |     |     |                                                    |                      | UP2                   |
| Limit value 1 Ch. 2             | 3, 16 | 6062         | 2               | R/W    | Float          |         |     |     |                                                    |                      | UP2                   |
| Limit value 1 Ch. 3             | 3, 16 | 6064         | 2               | R/W    | Float          |         |     |     |                                                    |                      | UP2                   |
| Limit value 1 Ch. 4             | 3, 16 | 6066         | 2               | R/W    | Float          |         |     |     |                                                    |                      | UP2                   |
| Limit value 2 Ch. 1             | 3, 16 | 6068         | 2               | R/W    | Float          |         |     |     |                                                    |                      | UP2                   |
| Limit value 2 Ch. 2             | 3, 16 | 6070         | 2               | R/W    | Float          |         |     |     |                                                    |                      | UP2                   |
| Limit value 2 Ch. 3             | 3, 16 | 6072         | 2               | R/W    | Float          |         |     |     |                                                    |                      | UP2                   |
| Limit value 2 Ch. 4             | 3, 16 | 6074         | 2               | R/W    | Float          |         |     |     |                                                    |                      | UP2                   |
| Limit value 1-function<br>Ch. 1 | 3, 16 | 6076         | 1               | R/W    | Int16          |         |     |     | 1 = large<br>2 = small                             |                      | UP2                   |
| Limit value 1-function<br>Ch. 2 | 3, 16 | 6077         | 1               | R/W    | Int16          |         |     |     |                                                    |                      | UP2                   |
| Limit value 1-function<br>Ch. 3 | 3, 16 | 6078         | 1               | R/W    | Int16          |         |     |     |                                                    |                      | UP2                   |
| Limit value 1-function<br>Ch. 4 | 3, 16 | 6079         | 1               | R/W    | Int16          |         |     |     |                                                    |                      | UP2                   |
| Limit value 2-function<br>Ch. 1 | 3, 16 | 6080         | 1               | R/W    | Int16          |         |     |     |                                                    |                      | UP2                   |
| Limit value 2-function<br>Ch. 2 | 3, 16 | 6081         | 1               | R/W    | Int16          |         |     |     |                                                    |                      | UP2                   |
| Limit value 2-function<br>Ch. 3 | 3, 16 | 6082         | 1               | R/W    | Int16          |         |     |     |                                                    |                      | UP2                   |
| Limit value 2-function<br>Ch. 4 | 3, 16 | 6083         | 1               | R/W    | Int16          |         |     |     |                                                    |                      | UP2                   |
| Unit Ch. 1                      | 3, 16 | 6090         | 1               | R/W    | Int16          | 4       |     |     | - 1 = mg/m3<br>- 2 = ppm<br>- 4 = %<br>- 8 = ppm/% |                      | UP2                   |
| Unit Ch. 2                      | 3, 16 | 6091         | 1               | R/W    | Int16          |         |     |     | see above                                          |                      | UP2                   |
| Unit Ch. 3                      | 3, 16 | 6092         | 1               | R/W    | Int16          |         |     |     | see above                                          |                      | UP2                   |
| Unit Ch. 4                      | 3, 16 | 6093         | 1               | R/W    | Int16          |         |     |     | see above                                          |                      | UP2                   |
| Damping Ch. 1                   | 3, 16 | 6100         | 1               | R/W    | Int16          | 1       | 1   | 20  |                                                    | S                    | UP2                   |
| Damping Ch. 2                   | 3, 16 | 6101         | 1               | R/W    | Int16          | 1       | 1   | 20  |                                                    | S                    | UP2                   |

SE550001 Modbus TCP manual BA 3 select

Bühler Technologies GmbH

| Description                       | FC    | Ad-<br>dress | No.<br>register | Access | s Data<br>type | Default | Min | Max | Selection                                                                                                    | Resol-<br>ution | Unit | Pass-<br>word | Comment                |
|-----------------------------------|-------|--------------|-----------------|--------|----------------|---------|-----|-----|----------------------------------------------------------------------------------------------------|-----------------|------|---------------|------------------------|
| Damping Ch. 3                     | 3, 16 | 6102         | 1               | R/W    | Int16          | 1       | 1   | 20  |                                                                                                    |                 | S    | UP2           |                        |
| Damping Ch. 4                     | 3, 16 | 6103         | 1               | R/W    | Int16          | 1       | 1   | 20  |                                                                                                    |                 | s    | UP2           |                        |
| Adjustment ch. 1                  | 3, 16 | 6110         | 2               | R/W    | Float          |         |     |     |                                                                                                    |                 | %    | UP2           | Paramagnetic cell only |
| Correction ch. 2                  | 3, 16 | 6112         | 2               | R/W    | Float          |         |     |     |                                                                                                    |                 | %    | UP2           | Paramagnetic cell only |
| Correction ch. 3                  | 3, 16 | 6114         | 2               | R/W    | Float          |         |     |     |                                                                                                    |                 | %    | UP2           | Paramagnetic cell only |
| Correction ch. 4                  | 3, 16 | 6116         | 2               | R/W    | Float          |         |     |     |                                                                                                    |                 | %    | UP2           | Paramagnetic cell only |
| Config. analog output<br>Ch. 1    | 3, 16 | 6130         | 1               | R/W    | Int16          | 0x2202  |     |     | Bit15-Bit12: Value at<br>alarm<br>1 = Hold value<br>2 = Current value<br>4 = Value 0<br>Bit11-Bit8: Value on<br>calibration<br>1 = Hold value<br>2 = Current value<br>4 = Value 0<br>Bit7-Bit0: Output<br>types<br>- 1 = 0-20mA<br>- 2 = 4-20mA<br>- 4 = 0-10V<br>- 8 = 2-10V |                 |      | UP2           |                        |
| Config. analog output<br>Ch. 2    | 3, 16 | 6131         | 1               | R/W    | Int16          |         |     |     | see above                                                                                                    |                 |      | UP2           |                        |
| Config. analog output<br>Ch. 3    | 3, 16 | 6132         | 1               | R/W    | Int16          |         |     |     | see above                                                                                                    |                 |      | UP2           |                        |
| Config. analog output<br>Ch. 4    | 3, 16 | 6133         | 1               | R/W    | Int16          |         |     |     | see above                                                                                                    |                 |      | UP2           |                        |
| Pumps 1                           | 3, 16 | 6140         | 1               | R/W    | Int16          | 0       |     |     | 0 = Off<br>4 = On<br>8 = On during Cal                                                                                                    |                 |      | UP1           |                        |
| Pumps 2                           | 3, 16 | 6141         | 1               | R/W    | Int16          |         |     |     | see above                                                                                                    |                 |      | UP1           |                        |
| Pumps 3                           | 3, 16 | 6142         | 1               | R/W    | Int16          |         |     |     | see above                                                                                                    |                 |      | UP1           |                        |
| Zero gas manual calibration Ch. 1 | 3, 16 | 6150         | 2               | R/W    | Float          |         |     |     |                                                                                                    |                 |      | UP2           |                        |
| Zero gas manual calibration Ch. 2 | 3, 16 | 6152         | 2               | R/W    | Float          |         |     |     |                                                                                                    |                 |      | UP2           |                        |

7/18

| Description                                 | FC    | Ad-<br>dress | No.<br>register | Access | i Data<br>type | Default | Min | Max   | Selection | Resol- Unit<br>ution | Pass- Comment<br>word |
|---------------------------------------------|-------|--------------|-----------------|--------|----------------|---------|-----|-------|-----------|----------------------|-----------------------|
| Zero gas manual calibration Ch. 3           | 3, 16 | 6154         | 2               | R/W    | Float          |         |     |       |           |                      | UP2                   |
| Zero gas manual calibration Ch. 4           | 3, 16 | 6156         | 2               | R/W    | Float          |         |     |       |           |                      | UP2                   |
| Zero gas manual calibration all cells       | 3, 16 | 6158         | 2               | R/W    | Float          |         |     |       |           |                      | UP2                   |
| Span gas manual calibration Ch. 1           | 3, 16 | 6160         | 2               | R/W    | Float          |         |     |       |           |                      | UP2                   |
| Span gas manual calibration Ch. 2           | 3, 16 | 6162         | 2               | R/W    | Float          |         |     |       |           |                      | UP2                   |
| Span gas manual calibration Ch. 3           | 3, 16 | 6164         | 2               | R/W    | Float          |         |     |       |           |                      | UP2                   |
| Span gas manual calibration Ch. 4           | 3, 16 | 6166         | 2               | R/W    | Float          |         |     |       |           |                      | UP2                   |
| Span gas 2 manual calibration Ch. 1         | 3, 16 | 6168         | 2               | R/W    | Float          |         |     |       |           |                      | UP2                   |
| Span gas 2 manual calibration Ch. 2         | 3, 16 | 6170         | 2               | R/W    | Float          |         |     |       |           |                      | UP2                   |
| Span gas 2 manual calibration Ch. 3         | 3, 16 | 6172         | 2               | R/W    | Float          |         |     |       |           |                      | UP2                   |
| Span gas 2 manual calibration Ch. 4         | 3, 16 | 6174         | 2               | R/W    | Float          |         |     |       |           |                      | UP2                   |
| Zero gas auto<br>calibration all cells      | 3, 16 | 6218         | 2               | R/W    | Float          |         |     |       |           |                      | UP2                   |
| Span gas auto<br>calibration Ch. 1          | 3, 16 | 6220         | 2               | R/W    | Float          |         |     |       |           |                      | UP2                   |
| Span gas auto<br>calibration Ch. 2          | 3, 16 | 6222         | 2               | R/W    | Float          |         |     |       |           |                      | UP2                   |
| Span gas auto<br>calibration Ch. 3          | 3, 16 | 6224         | 2               | R/W    | Float          |         |     |       |           |                      | UP2                   |
| Span gas auto calibration Ch. 4             | 3, 16 | 6226         | 2               | R/W    | Float          |         |     |       |           |                      | UP2                   |
| Zero gas calibration<br>time period Ch. 1-4 | 3, 16 | 6236         | 2               | R/W    | Uint32         | 90      | 300 | 86400 |           | S                    | UP2                   |
| Cal. period Ch. 1                           | 3, 16 | 6240         | 1               | R/W    | Uint16         | 90      | 1   | 600   |           | S                    | UP2                   |
| Cal. period Ch. 2                           | 3, 16 | 6241         | 1               | R/W    | Uint16         | 90      | 1   | 600   |           | S                    | UP2                   |

| Description                             | FC    | Ad-<br>dress | No.<br>register | Access | s Data<br>type | Default | Min | Max | Selection | Resol- Unit<br>ution | Pass-<br>word | Comment                        |
|-----------------------------------------|-------|--------------|-----------------|--------|----------------|---------|-----|-----|-----------|----------------------|---------------|--------------------------------|
| Cal. period Ch. 3                       | 3, 16 | 6242         | 1               | R/W    | Uint16         | 90      | 1   | 600 |           | S                    | UP2           |                                |
| Cal. period Ch. 4                       | 3, 16 | 6243         | 1               | R/W    | Uint16         | 90      | 1   | 600 |           | S                    | UP2           |                                |
| Cal. period all cells                   | 3, 16 | 6244         | 1               | R/W    | Uint16         | 90      | 1   | 600 |           |                      | UP2           |                                |
| Purging time Ch. 1                      | 3, 16 | 6245         | 1               | R/W    | Uint16         | 90      | 1   | 600 |           | S                    | UP2           |                                |
| Purging time Ch. 2                      | 3, 16 | 6246         | 1               | R/W    | Uint16         | 90      | 1   | 600 |           | S                    | UP2           |                                |
| Purging time Ch. 3                      | 3, 16 | 6247         | 1               | R/W    | Uint16         | 90      | 1   | 600 |           | S                    | UP2           |                                |
| Purging time Ch. 4                      | 3, 16 | 6248         | 1               | R/W    | Uint16         | 90      | 1   | 600 |           | S                    | UP2           |                                |
| Purging time all cells                  | 3, 16 | 6249         | 1               | R/W    | Uint16         | 90      | 1   | 600 |           | S                    | UP2           |                                |
| Span gas calibration<br>deviation Ch. 1 | 3, 16 | 6260         | 2               | R/W    | Float          |         | 0.5 | 100 |           | %                    | UP2           | % of target concentra-<br>tion |
| Span gas calibration<br>deviation Ch. 2 | 3, 16 | 6262         | 2               | R/W    | Float          |         | 0.5 | 100 |           | %                    | UP2           | % of target concentra-<br>tion |
| Span gas calibration<br>deviation Ch. 3 | 3, 16 | 6264         | 2               | R/W    | Float          |         | 0.5 | 100 |           | %                    | UP2           | % of target concentra-<br>tion |
| Span gas calibration<br>deviation Ch. 4 | 3, 16 | 6266         | 2               | R/W    | Float          |         | 0.5 | 100 |           | %                    | UP2           | % of target concentra-<br>tion |
| Zero gas calibration<br>deviation Ch. 1 | 3, 16 | 6268         | 2               | R/W    | Float          |         | 0.2 | 100 |           | %                    | UP2           | % of target concentra-<br>tion |
| Zero gas calibration<br>deviation Ch. 2 | 3, 16 | 6270         | 2               | R/W    | Float          |         | 0.2 | 100 |           | %                    | UP2           | % of target concentra-<br>tion |
| Zero gas calibration<br>deviation Ch. 3 | 3, 16 | 6272         | 2               | R/W    | Float          |         | 0.2 | 100 |           | %                    | UP2           | % of target concentra-<br>tion |
| Zero gas calibration<br>deviation Ch. 4 | 3, 16 | 6274         | 2               | R/W    | Float          |         | 0.2 | 100 |           | %                    | UP2           | % of target concentra-<br>tion |
| Authenticate<br>(user level 1)          | 16    | 6280         | 1               | W      | Int16          |         | 0   | 999 |           |                      | No            |                                |
| Authenticate<br>(user level 2)          | 16    | 6285         | 1               | W      | Int16          |         | 0   | 999 |           |                      | No            |                                |
| Temperature Ch. 1                       | 3     | 6500         | 2               | R      | Float          |         |     |     |           | °C                   | No            |                                |
| Temperature Ch. 2                       | 3     | 6502         | 2               | R      | Float          |         |     |     |           | °C                   | No            |                                |
| Temperature Ch. 3                       | 3     | 6504         | 2               | R      | Float          |         |     |     |           | °C                   | No            |                                |
| Temperature Ch. 4                       | 3     | 6506         | 2               | R      | Float          |         |     |     |           | °C                   | No            |                                |
| Flow Ch. 1                              | 3     | 6508         | 2               | R      | Float          |         |     |     |           | L/h                  | No            |                                |
| Flow Ch. 2                              | 3     | 6510         | 2               | R      | Float          |         |     |     |           | L/h                  | No            |                                |
| Flow Ch. 3                              | 3     | 6512         | 2               | R      | Float          |         |     |     |           | L/h                  | No            |                                |
|                                         |       |              |                 |        |                |         |     |     |           |                      |               |                                |

| Description                   | FC | Ad-<br>dress | No.<br>register | Access | Data<br>type | Default | Min | Max | Selection                                                                                                    | Resol- l<br>ution | Jnit | Pass- Comment<br>word |
|-------------------------------|----|--------------|-----------------|--------|--------------|---------|-----|-----|----------------------------------------------------------------------------------------------------|-------------------|------|-----------------------|
| Flow Ch. 4                    | 3  | 6514         | 2               | R      | Float        |         |     |     |                                                                                                    | L                 | ./h  | No                    |
| Pressure Ch. 1                | 3  | 6516         | 2               | R      | Float        |         |     |     |                                                                                                    | r                 | nbar | No                    |
| Pressure Ch. 2                | 3  | 6518         | 2               | R      | Float        |         |     |     |                                                                                                    | r                 | nbar | No                    |
| Pressure Ch. 3                | 3  | 6520         | 2               | R      | Float        |         |     |     |                                                                                                    | r                 | nbar | No                    |
| Pressure Ch. 4                | 3  | 6522         | 2               | R      | Float        |         |     |     |                                                                                                    | r                 | nbar | No                    |
| Alarm logbook entry<br>number | 3  | 6550         | 1               | R      | Struct       |         |     |     |                                                                                                    |                   |      | UP1                   |
| Alarm logbook entry 1         | 3  | 6551         | 3               | R      | Struct       |         |     |     | Register 1 = Channel<br>and error code<br>Bit15-Bit8: Channel<br>number 0 to 3 same as<br>1 to 4<br>Bit7-Bit0: Error code<br>Registers 2 + 3 = time<br>(Unix timestamp) |                   |      | UP1                   |
| Alarm logbook entry 2         | 3  | 6554         | 3               | R      | Struct       |         |     |     |                                                                                                    |                   |      | UP1                   |
| Alarm logbook entry 3         | 3  | 6557         | 3               | R      | Struct       |         |     |     |                                                                                                    |                   |      | UP1                   |
| Alarm logbook entry 4         | 3  | 6560         | 3               | R      | Struct       |         |     |     |                                                                                                    |                   |      | UP1                   |
| Alarm logbook entry 5         | 3  | 6563         | 3               | R      | Struct       |         |     |     |                                                                                                    |                   |      | UP1                   |
| Alarm logbook entry 6         | 3  | 6566         | 3               | R      | Struct       |         |     |     |                                                                                                    |                   |      | UP1                   |
| Alarm logbook entry 7         | 3  | 6569         | 3               | R      | Struct       |         |     |     |                                                                                                    |                   |      | UP1                   |
| Alarm logbook entry 8         | 3  | 6572         | 3               | R      | Struct       |         |     |     |                                                                                                    |                   |      | UP1                   |
| Alarm logbook entry 9         | 3  | 6575         | 3               | R      | Struct       |         |     |     |                                                                                                    |                   |      | UP1                   |
| Alarm logbook entry 10        | 3  | 6578         | 3               | R      | Struct       |         |     |     |                                                                                                    |                   |      | UP1                   |
| Alarm logbook entry 11        | 3  | 6581         | 3               | R      | Struct       |         |     |     |                                                                                                    |                   |      | UP1                   |
| Alarm logbook entry 12        | 3  | 6584         | 3               | R      | Struct       |         |     |     |                                                                                                    |                   |      | UP1                   |
| Alarm logbook entry 13        | 3  | 6587         | 3               | R      | Struct       |         |     |     |                                                                                                    |                   |      | UP1                   |
| Alarm logbook entry 14        | 3  | 6590         | 3               | R      | Struct       |         |     |     |                                                                                                    |                   |      | UP1                   |
| Alarm logbook entry 15        | 3  | 6593         | 3               | R      | Struct       |         |     |     |                                                                                                    |                   |      | UP1                   |
| Alarm logbook entry 16        | 3  | 6596         | 3               | R      | Struct       |         |     |     |                                                                                                    |                   |      | UP1                   |
| Alarm logbook entry 17        | 3  | 6599         | 3               | R      | Struct       |         |     |     |                                                                                                    |                   |      | UP1                   |
| Alarm logbook entry 18        | 3  | 6602         | 3               | R      | Struct       |         |     |     |                                                                                                    |                   |      | UP1                   |
| Alarm logbook entry 19        | 3  | 6605         | 3               | R      | Struct       |         |     |     |                                                                                                    |                   |      | UP1                   |
| Alarm logbook entry 20        | 3  | 6608         | 3               | R      | Struct       |         |     |     |                                                                                                    |                   |      | UP1                   |
| Alarm logbook entry 21        | 3  | 6611         | 3               | R      | Struct       |         |     |     |                                                                                                    |                   |      | UP1                   |

| Description                     | FC | Ad-<br>dress | No.<br>register | Access | : Data<br>type | Default | Min | Max | Selection                                                                                                    | Resol- Unit<br>ution | Pass- Comment<br>word |
|---------------------------------|----|--------------|-----------------|--------|----------------|---------|-----|-----|----------------------------------------------------------------------------------------------------|----------------------|-----------------------|
| Alarm logbook entry 22          | 3  | 6614         | 3               | R      | Struct         |         |     |     |                                                                                                    |                      | UP1                   |
| Alarm logbook entry 23          | 3  | 6617         | 3               | R      | Struct         |         |     |     |                                                                                                    |                      | UP1                   |
| Alarm logbook entry 24          | 3  | 6620         | 3               | R      | Struct         |         |     |     |                                                                                                    |                      | UP1                   |
| Alarm logbook entry 25          | 3  | 6623         | 3               | R      | Struct         |         |     |     |                                                                                                    |                      | UP1                   |
| Alarm logbook entry 26          | 3  | 6626         | 3               | R      | Struct         |         |     |     |                                                                                                    |                      | UP1                   |
| Alarm logbook entry 27          | 3  | 6629         | 3               | R      | Struct         |         |     |     |                                                                                                    |                      | UP1                   |
| Alarm logbook entry 28          | 3  | 6632         | 3               | R      | Struct         |         |     |     |                                                                                                    |                      | UP1                   |
| Alarm logbook entry 29          | 3  | 6635         | 3               | R      | Struct         |         |     |     |                                                                                                    |                      | UP1                   |
| Alarm logbook entry 30          | 3  | 6638         | 3               | R      | Struct         |         |     |     |                                                                                                    |                      | UP1                   |
| Alarm logbook entry 31          | 3  | 6641         | 3               | R      | Struct         |         |     |     |                                                                                                    |                      | UP1                   |
| Alarm logbook entry 32          | 3  | 6644         | 3               | R      | Struct         |         |     |     |                                                                                                    |                      | UP1                   |
| Alarm logbook entry 33          | 3  | 6647         | 3               | R      | Struct         |         |     |     |                                                                                                    |                      | UP1                   |
| Alarm logbook entry 34          | 3  | 6650         | 3               | R      | Struct         |         |     |     |                                                                                                    |                      | UP1                   |
| Alarm logbook entry 35          | 3  | 6653         | 3               | R      | Struct         |         |     |     |                                                                                                    |                      | UP1                   |
| Alarm logbook entry 36          | 3  | 6656         | 3               | R      | Struct         |         |     |     |                                                                                                    |                      | UP1                   |
| Alarm logbook entry 37          | 3  | 6659         | 3               | R      | Struct         |         |     |     |                                                                                                    |                      | UP1                   |
| Alarm logbook entry 38          | 3  | 6662         | 3               | R      | Struct         |         |     |     |                                                                                                    |                      | UP1                   |
| Alarm logbook entry 39          | 3  | 6665         | 3               | R      | Struct         |         |     |     |                                                                                                    |                      | UP1                   |
| Alarm logbook entry 40          | 3  | 6668         | 3               | R      | Struct         |         |     |     |                                                                                                    |                      | UP1                   |
| Service logbook entry<br>number | 3  | 6680         | 1               | R      | Struct         |         |     |     |                                                                                                    |                      | UP1                   |
| Service logbook entry 1         | 3  | 6681         | 3               | R      | Struct         |         |     |     | Register 1 = Channel<br>and error code<br>Bit15-Bit8: Channel<br>number 0 to 3 same as<br>1 to 4<br>Bit7-Bit0: Error code<br>Registers 2 + 3 = time<br>(Unix timestamp) | S                    | UP1                   |
| Service logbook entry 2         | 3  | 6684         | 3               | R      | Struct         |         |     |     |                                                                                                    |                      | UP1                   |
| Service logbook entry 3         | 3  | 6687         | 3               | R      | Struct         |         |     |     |                                                                                                    |                      | UP1                   |
| Service logbook entry 4         | 3  | 6690         | 3               | R      | Struct         |         |     |     |                                                                                                    |                      | UP1                   |
| Service logbook entry 5         | 3  | 6693         | 3               | R      | Struct         |         |     |     |                                                                                                    |                      | UP1                   |
| Service logbook entry 6         | 3  | 6696         | 3               | R      | Struct         |         |     |     |                                                                                                    |                      | UP1                   |
| Service logbook entry 7         | 3  | 6699         | 3               | R      | Struct         |         |     |     |                                                                                                    |                      | UP1                   |

| Description              | FC  | Ad-<br>dress | No.<br>register | Access | Data<br>type | Default | Min | Max | Selection | Resol- Unit<br>ution | Pass- Comment<br>word |
|--------------------------|-----|--------------|-----------------|--------|--------------|---------|-----|-----|-----------|----------------------|-----------------------|
| Service logbook entry 8  | 3   | 6702         | 3               | R      | Struct       |         |     |     |           |                      | UP1                   |
| Service logbook entry 9  | 3   | 6705         | 3               | R      | Struct       |         |     |     |           |                      | UP1                   |
| Service logbook entry 10 | ) 3 | 6708         | 3               | R      | Struct       |         |     |     |           |                      | UP1                   |
| Service logbook entry 11 | 3   | 6711         | 3               | R      | Struct       |         |     |     |           |                      | UP1                   |
| Service logbook entry 12 | 3   | 6714         | 3               | R      | Struct       |         |     |     |           |                      | UP1                   |
| Service logbook entry 13 | 3   | 6717         | 3               | R      | Struct       |         |     |     |           |                      | UP1                   |
| Service logbook entry 14 | 3   | 6720         | 3               | R      | Struct       |         |     |     |           |                      | UP1                   |
| Service logbook entry 15 | 3   | 6723         | 3               | R      | Struct       |         |     |     |           |                      | UP1                   |
| Service logbook entry 16 | 5 3 | 6726         | 3               | R      | Struct       |         |     |     |           |                      | UP1                   |
| Service logbook entry 17 | 3   | 6729         | 3               | R      | Struct       |         |     |     |           |                      | UP1                   |
| Service logbook entry 18 | 3   | 6732         | 3               | R      | Struct       |         |     |     |           |                      | UP1                   |
| Service logbook entry 19 | 3   | 6735         | 3               | R      | Struct       |         |     |     |           |                      | UP1                   |
| Service logbook entry 20 | ) 3 | 6738         | 3               | R      | Struct       |         |     |     |           |                      | UP1                   |
| Service logbook entry 21 | 3   | 6741         | 3               | R      | Struct       |         |     |     |           |                      | UP1                   |
| Service logbook entry 22 | 2 3 | 6744         | 3               | R      | Struct       |         |     |     |           |                      | UP1                   |
| Service logbook entry 23 | 3 3 | 6747         | 3               | R      | Struct       |         |     |     |           |                      | UP1                   |
| Service logbook entry 24 | 13  | 6750         | 3               | R      | Struct       |         |     |     |           |                      | UP1                   |
| Service logbook entry 25 | 5 3 | 6753         | 3               | R      | Struct       |         |     |     |           |                      | UP1                   |
| Service logbook entry 26 | 53  | 6756         | 3               | R      | Struct       |         |     |     |           |                      | UP1                   |
| Service logbook entry 27 | 7 3 | 6759         | 3               | R      | Struct       |         |     |     |           |                      | UP1                   |
| Service logbook entry 28 | 33  | 6762         | 3               | R      | Struct       |         |     |     |           |                      | UP1                   |
| Service logbook entry 29 | 93  | 6765         | 3               | R      | Struct       |         |     |     |           |                      | UP1                   |
| Service logbook entry 30 | ) 3 | 6768         | 3               | R      | Struct       |         |     |     |           |                      | UP1                   |
| Service logbook entry 31 | 3   | 6771         | 3               | R      | Struct       |         |     |     |           |                      | UP1                   |
| Service logbook entry 32 | 2 3 | 6774         | 3               | R      | Struct       |         |     |     |           |                      | UP1                   |
| Service logbook entry 33 | 3 3 | 6777         | 3               | R      | Struct       |         |     |     |           |                      | UP1                   |
| Service logbook entry 34 | 13  | 6780         | 3               | R      | Struct       |         |     |     |           |                      | UP1                   |
| Service logbook entry 35 | 5 3 | 6783         | 3               | R      | Struct       |         |     |     |           |                      | UP1                   |
| Service logbook entry 36 | 53  | 6786         | 3               | R      | Struct       |         |     |     |           |                      | UP1                   |
| Service logbook entry 37 | 3   | 6789         | 3               | R      | Struct       |         |     |     |           |                      | UP1                   |
| Service logbook entry 38 | 33  | 6792         | 3               | R      | Struct       |         |     |     |           |                      | UP1                   |
| Service logbook entry 39 | 93  | 6795         | 3               | R      | Struct       |         |     |     |           |                      | UP1                   |
| Service logbook entry 40 | 03  | 6798         | 3               | R      | Struct       |         |     |     |           |                      | UP1                   |

12 / 18

| Description                         | FC    | Ad-<br>dress | No.<br>register | Access | s Data<br>type | Default    | Min  | Max        | Selection                                                                                                    | Resol- Unit<br>ution | Pass-<br>word | - Comment<br>I                                    |
|-------------------------------------|-------|--------------|-----------------|--------|----------------|------------|------|------------|----------------------------------------------------------------------------------------------------|----------------------|---------------|---------------------------------------------------|
| Calibration logbook<br>entry number | 3     | 6810         | 1               | R      | Struct         |            |      |            |                                                                                                    |                      | UP1           |                                                   |
| Calibration logbook 1               | 3     | 6811         | 3               | R      | Struct         |            |      |            | Register 1 = Channel<br>and error code<br>Bit15-Bit8: Channel<br>number 0 to 3 same as<br>1 to 4<br>Bit7-Bit0: Error code<br>Registers 2 + 3 = time<br>(Unix timestamp) |                      | UP1           |                                                   |
| Calibration logbook 2               | 3     | 6814         | 3               | R      | Struct         |            |      |            |                                                                                                    |                      | UP1           |                                                   |
| Calibration logbook 3               | 3     | 6817         | 3               | R      | Struct         |            |      |            |                                                                                                    |                      | UP1           |                                                   |
| Calibration logbook 4               | 3     | 6820         | 3               | R      | Struct         |            |      |            |                                                                                                    |                      | UP1           |                                                   |
| Calibration logbook 5               | 3     | 6823         | 3               | R      | Struct         |            |      |            |                                                                                                    |                      | UP1           |                                                   |
| Calibration logbook 6               | 3     | 6826         | 3               | R      | Struct         |            |      |            |                                                                                                    |                      | UP1           |                                                   |
| Calibration logbook 7               | 3     | 6829         | 3               | R      | Struct         |            |      |            |                                                                                                    |                      | UP1           |                                                   |
| Calibration logbook 9               | 3     | 6832         | 3               | R      | Struct         |            |      |            |                                                                                                    |                      | UP1           |                                                   |
| Calibration logbook 8               | 3     | 6835         | 3               | R      | Struct         |            |      |            |                                                                                                    |                      | UP1           |                                                   |
| Calibration logbook 10              | 3     | 6838         | 3               | R      | Struct         |            |      |            |                                                                                                    |                      | UP1           |                                                   |
| IP address                          | 3, 16 | 9950         | 2               | R/W    | Uint32         | 0xC0A80FA8 | 0x00 | 0xffffffff |                                                                                                    |                      | UP2           | confirm changed<br>values with address<br>45500   |
| Subnet                              | 3, 16 | 9952         | 2               | R/W    | Uint32         | 0xfffffe00 | 0x00 | 0xffffffff |                                                                                                    |                      | UP2           | confirm changed<br>values with address<br>45500   |
| IP gateway                          | 3, 16 | 9954         | 2               | R/W    | Uint32         | 0xC0A80F01 | 0x00 | 0xffffffff |                                                                                                    |                      | UP2           | confirm changed<br>values with address<br>45500   |
| DHCP                                | 3, 16 | 9956         | 1               | R/W    | Int16          |            |      |            |                                                                                                    |                      | UP2           | confirm changed<br>values with address<br>45500   |
| Date/time (Linux time)              | 3, 16 | 9960         | 2               | R/W    | Int32          |            |      |            |                                                                                                    | S                    | UP1           | Unix timestamp                                    |
| Operating hours                     | 3, 16 | 9964         | 2               | R/W    | Int32          |            |      |            |                                                                                                    | h                    | UP2           |                                                   |
| Invert alarm relay                  | 3, 16 | 9966         | 1               | R/W    | Int16          | 1          |      |            | 0 = active Alarm<br>1 = active OK                                                                                                    |                      | UP2           | confirm changed val-<br>ues with address<br>50002 |

| Description                         | FC            | Ad-<br>dress | No.<br>register | Access | Data<br>type | Default  | Min        | Max        | Selection                                      | Resol-<br>ution | Unit | Pass-<br>word | Comment                                                  |
|-------------------------------------|---------------|--------------|-----------------|--------|--------------|----------|------------|------------|------------------------------------------------|-----------------|------|---------------|----------------------------------------------------------|
| TEST                                | 3             | 9990         | 2               | R      | Uint32       | 12648430 | -          | -          | -                                              | 1               | -    | No            |                                                          |
| TEST_UINT16                         | 3, 16         | 9992         | 1               | R/W    | Uint16       | 206      | 0          | 65535      | -                                              | 1               | -    | No            |                                                          |
| TEST_INT16                          | 3, 16         | 9993         | 1               | R/W    | Int16        | -206     | -32768     | 32767      | -                                              | 1               | -    | No            |                                                          |
| TEST_UINT32                         | 3, 16         | 9994         | 2               | R/W    | Uint32       | 2766     | 0          | 4294967295 | -                                              | 1               | -    | No            |                                                          |
| TEST_INT32                          | 3, 16         | 9996         | 2               | R/W    | Int32        | -2766    | 0x80000000 | 0xffffffff | -                                              | 1               | -    | No            |                                                          |
| TEST_Float                          | 3, 16         | 9998         | 2               | R/W    | Float        | -10.5    |            |            | -                                              | -               | -    | No            |                                                          |
| Enable limit value 1 Ch.            | 1 1, 5,<br>15 | 45010        |                 | R/W    | Bit          |          |            |            | 1 = Enable<br>0 = Disable                      |                 |      | UP2           |                                                          |
| Enable limit value 2 Ch.            | 1 1, 5,<br>15 | 45011        |                 | R/W    | Bit          |          |            |            | 1 = Enable<br>0 = Disable                      |                 |      | UP2           |                                                          |
| Enable limit value 1 Ch.            | 2 1, 5,<br>15 | 45012        |                 | R/W    | Bit          |          |            |            | 1 = Enable<br>0 = Disable                      |                 |      | UP2           |                                                          |
| Enable limit value 2 Ch.<br>2       | 1, 5,<br>15   | 45013        |                 | R/W    | Bit          |          |            |            | 1 = Enable<br>0 = Disable                      |                 |      | UP2           |                                                          |
| Enable limit value 1 Ch.            | 3 1, 5,<br>15 | 45014        |                 | R/W    | Bit          |          |            |            | 1 = Enable<br>0 = Disable                      |                 |      | UP2           |                                                          |
| Enable limit value 2 Ch.<br>3       | 1, 5,<br>15   | 45015        |                 | R/W    | Bit          |          |            |            | 1 = Enable<br>0 = Disable                      |                 |      | UP2           |                                                          |
| Enable limit value 1 Ch.<br>4       | 1, 5,<br>15   | 45016        |                 | R/W    | Bit          |          |            |            | 1 = Enable<br>0 = Disable                      |                 |      | UP2           |                                                          |
| Enable limit value 2 Ch.<br>4       | 1, 5,<br>15   | 45017        |                 | R/W    | Bit          |          |            |            | 1 = Enable<br>0 = Disable                      |                 |      | UP2           |                                                          |
| Autocal enabled/dis-<br>abled Ch. 1 | 1, 5,<br>15   | 45024        |                 | R/W    | Bit          |          |            |            | 1 = Enable<br>0 = Disable                      |                 |      | UP2           |                                                          |
| Apply new IP address                | 5, 15*        | 45500        |                 | W      | Bit          |          |            |            | 1 = apply network set-<br>ting<br>0 = reserved |                 |      | UP2           | Write with function<br>code 15 only with<br>quantity = 1 |
| Alarm logbook (up-<br>date&refresh) | 5, 15*        | 45501        |                 | W      | Bit          |          |            |            | 1 = Update logbook<br>0 = Erase oldest entry   |                 |      | UP1           | Write with function<br>code 15 only with<br>quantity = 1 |
| Service logbook (up-<br>date&erase) | 5, 15*        | 45502        |                 | W      | Bit          |          |            |            | 1 = Update logbook<br>0 = Erase oldest entry   |                 |      | UP1           | Write with function<br>code 15 only with<br>quantity = 1 |
| Cal. Logbook (up-<br>date&erase)    | 5, 15*        | 45503        |                 | W      | Bit          |          |            |            | 1 = Update logbook<br>0 = Erase oldest entry   |                 |      | UP1           | Write with function<br>code 15 only with<br>quantity = 1 |
| Description                   | FC     | Ad-<br>dress | No.<br>register | Access | Data<br>type | Default | Min | Max | Selection                                       | Resol- Unit<br>ution | Pass-<br>word | Comment                                                  |
|-------------------------------|--------|--------------|-----------------|--------|--------------|---------|-----|-----|-------------------------------------------------|----------------------|---------------|----------------------------------------------------------|
| Calibrate zero gas (all)      | 5, 15* | 45504        |                 | W      | Bit          |         |     |     | 1 = Start calibration<br>0 = Cancel calibration |                      | UP2           | Write with function<br>code 15 only with<br>quantity = 1 |
| Calibrate zero gas Ch. 1      | 5, 15* | 45505        |                 | W      | Bit          |         |     |     | 1 = Start calibration<br>0 = Cancel calibration |                      | UP2           | Write with function<br>code 15 only with<br>quantity = 1 |
| Calibrate zero gas Ch. 2      | 5, 15* | 45506        |                 | W      | Bit          |         |     |     | 1 = Start calibration<br>0 = Cancel calibration |                      | UP2           | Write with function<br>code 15 only with<br>quantity = 1 |
| Calibrate zero gas Ch. 3      | 5, 15* | 45507        |                 | W      | Bit          |         |     |     | 1 = Start calibration<br>0 = Cancel calibration |                      | UP2           | Write with function<br>code 15 only with<br>quantity = 1 |
| Calibrate zero gas Ch. 4      | 5, 15* | 45508        |                 | W      | Bit          |         |     |     | 1 = Start calibration<br>0 = Cancel calibration |                      | UP2           | Write with function<br>code 15 only with<br>quantity = 1 |
| Calibrate span gas Ch. 1      | 5, 15* | 45509        |                 | W      | Bit          |         |     |     | 1 = Start calibration<br>0 = Cancel calibration |                      | UP2           | Write with function<br>code 15 only with<br>quantity = 1 |
| Calibrate span gas Ch. 2      | 5, 15* | 45510        |                 | W      | Bit          |         |     |     | 1 = Start calibration<br>0 = Cancel calibration |                      | UP2           | Write with function<br>code 15 only with<br>quantity = 1 |
| Calibrate span gas Ch. 3      | 5, 15* | 45511        |                 | W      | Bit          |         |     |     | 1 = Start calibration<br>0 = Cancel calibration |                      | UP2           | Write with function<br>code 15 only with<br>quantity = 1 |
| Calibrate span gas Ch. 4      | 5, 15* | 45512        |                 | W      | Bit          |         |     |     | 1 = Start calibration<br>0 = Cancel calibration |                      | UP2           | Write with function<br>code 15 only with<br>quantity = 1 |
| Calibrate span gas 2 Ch.<br>1 | 5, 15* | 45513        |                 | W      | Bit          |         |     |     | 1 = Start calibration<br>0 = Cancel calibration |                      | UP2           | Write with function<br>code 15 only with<br>quantity = 1 |
| Calibrate span gas 2 Ch.<br>2 | 5, 15* | 45514        |                 | W      | Bit          |         |     |     | 1 = Start calibration<br>0 = Cancel calibration |                      | UP2           | Write with function<br>code 15 only with<br>quantity = 1 |
| Calibrate span gas 2 Ch.<br>3 | 5, 15* | 45515        |                 | W      | Bit          |         |     |     | 1 = Start calibration<br>0 = Cancel calibration |                      | UP2           | Write with function<br>code 15 only with<br>quantity = 1 |

15 / 18

| Description                        | FC     | Ad-<br>dress | No.<br>register | Access | Data<br>type | Default | Min | Max | Selection                                       | Resol- Unit<br>ution | Pass-<br>word | Comment                                                  |
|------------------------------------|--------|--------------|-----------------|--------|--------------|---------|-----|-----|-------------------------------------------------|----------------------|---------------|----------------------------------------------------------|
| Calibrate span gas 2 Ch.<br>4      | 5, 15* | 45516        |                 | W      | Bit          |         |     |     | 1 = Start calibration<br>0 = Cancel calibration |                      | UP2           | Write with function<br>code 15 only with<br>quantity = 1 |
| Para_temperature low               | 1      | 47008        |                 | R      | Bit          |         |     |     |                                                 |                      | No            |                                                          |
| Para_limit_1_exceeded              | 1      | 47009        |                 | R      | Bit          |         |     |     |                                                 |                      | No            |                                                          |
| Para_limit_1_underrun              | 1      | 47010        |                 | R      | Bit          |         |     |     |                                                 |                      | No            |                                                          |
| Para_limit_2_exceeded              | 1      | 47011        |                 | R      | Bit          |         |     |     |                                                 |                      | No            |                                                          |
| Para_limit_2_underrun              | 1      | 47012        |                 | R      | Bit          |         |     |     |                                                 |                      | No            |                                                          |
| Para_heater_defective              | 1      | 47013        |                 | R      | Bit          |         |     |     |                                                 |                      | No            |                                                          |
| Para_signal_out-<br>side_tolerance | 1      | 47014        |                 | R      | Bit          |         |     |     |                                                 |                      | No            |                                                          |
| Para_T-sensor_defective            | e 1    | 47015        |                 | R      | Bit          |         |     |     |                                                 |                      | No            |                                                          |
| Para_cell_maintenance              | 1      | 47016        |                 | R      | Bit          |         |     |     |                                                 |                      | No            |                                                          |
| reserved                           | 1      | 47017        |                 | R      | Bit          |         |     |     |                                                 |                      | No            |                                                          |
| reserved                           | 1      | 47018        |                 | R      | Bit          |         |     |     |                                                 |                      | No            |                                                          |
| reserved                           | 1      | 47019        |                 | R      | Bit          |         |     |     |                                                 |                      | No            |                                                          |
| reserved                           | 1      | 47020        |                 | R      | Bit          |         |     |     |                                                 |                      | No            |                                                          |
| reserved                           | 1      | 47021        |                 | R      | Bit          |         |     |     |                                                 |                      | No            |                                                          |
| reserved                           | 1      | 47022        |                 | R      | Bit          |         |     |     |                                                 |                      | No            |                                                          |
| reserved                           | 1      | 47023        |                 | R      | Bit          |         |     |     |                                                 |                      | No            |                                                          |
| ZrOx_temperature low               | 1      | 47032        |                 | R      | Bit          |         |     |     |                                                 |                      | No            |                                                          |
| ZrOx_limit_1_exceeded              | 1      | 47033        |                 | R      | Bit          |         |     |     |                                                 |                      | No            |                                                          |
| ZrOx_limit_1_underrun              | 1      | 47034        |                 | R      | Bit          |         |     |     |                                                 |                      | No            |                                                          |
| ZrOx_limit_2_exceeded              | . 1    | 47035        |                 | R      | Bit          |         |     |     |                                                 |                      | No            |                                                          |
| ZrOx_limit_2_underrur              | า 1    | 47036        |                 | R      | Bit          |         |     |     |                                                 |                      | No            |                                                          |
| ZrOx_heater_defective              | 1      | 47037        |                 | R      | Bit          |         |     |     |                                                 |                      | No            |                                                          |
| ZrOx_signal_out-<br>side_tolerance | 1      | 47038        |                 | R      | Bit          |         |     |     |                                                 |                      | No            |                                                          |
| ZrOx_T-sensor_defect-<br>ive       | 1      | 47039        |                 | R      | Bit          |         |     |     |                                                 |                      | No            |                                                          |
| reserved                           | 1      | 47040        |                 | R      | Bit          |         |     |     |                                                 |                      | No            |                                                          |
| reserved                           | 1      | 47041        |                 | R      | Bit          |         |     |     |                                                 |                      | No            |                                                          |
| reserved                           | 1      | 47042        |                 | R      | Bit          |         |     |     |                                                 |                      | No            |                                                          |
| reserved                           | 1      | 47043        |                 | R      | Bit          |         |     |     |                                                 |                      | No            |                                                          |
|                                    |        |              |                 |        |              |         |     |     |                                                 |                      |               |                                                          |

| Description                                            | FC | Ad-<br>dress | No.<br>register | Access | Data<br>type | Default | Min | Max | Selection | Resol- Unit<br>ution | Pass- Comment<br>word |
|--------------------------------------------------------|----|--------------|-----------------|--------|--------------|---------|-----|-----|-----------|----------------------|-----------------------|
| reserved                                               | 1  | 47044        |                 | R      | Bit          |         |     |     |           |                      | No                    |
| reserved                                               | 1  | 47045        |                 | R      | Bit          |         |     |     |           |                      | No                    |
| reserved                                               | 1  | 47046        |                 | R      | Bit          |         |     |     |           |                      | No                    |
| reserved                                               | 1  | 47047        |                 | R      | Bit          |         |     |     |           |                      | No                    |
| EC_limit_1_exceeded                                    | 1  | 47064        |                 | R      | Bit          |         |     |     |           |                      | No                    |
| EC_limit_1_underrun                                    | 1  | 47065        |                 | R      | Bit          |         |     |     |           |                      | No                    |
| EC_limit_2_exceeded                                    | 1  | 47066        |                 | R      | Bit          |         |     |     |           |                      | No                    |
| EC_limit_2_underrun                                    | 1  | 47067        |                 | R      | Bit          |         |     |     |           |                      | No                    |
| EC_signal_outside_tol-<br>erance                       | 1  | 47068        |                 | R      | Bit          |         |     |     |           |                      | No                    |
| reserved                                               | 1  | 47069        |                 | R      | Bit          |         |     |     |           |                      | No                    |
| reserved                                               | 1  | 47070        |                 | R      | Bit          |         |     |     |           |                      | No                    |
| reserved                                               | 1  | 47071        |                 | R      | Bit          |         |     |     |           |                      | No                    |
| Baro_pressure_com-<br>pensation_outside_tol-<br>erance | 1  | 47104        |                 | R      | Bit          |         |     |     |           |                      | No                    |
| Baro_pressure_com-<br>pensation_defective              | 1  | 47105        |                 | R      | Bit          |         |     |     |           |                      | No                    |
| Device_temperat-<br>ure_outside_tolerance              | 1  | 47106        |                 | R      | Bit          |         |     |     |           |                      | No                    |
| reserved                                               | 1  | 47107        |                 | R      | Bit          |         |     |     |           |                      | No                    |
| reserved                                               | 1  | 47108        |                 | R      | Bit          |         |     |     |           |                      | No                    |
| reserved                                               | 1  | 47109        |                 | R      | Bit          |         |     |     |           |                      | No                    |
| reserved                                               | 1  | 47110        |                 | R      | Bit          |         |     |     |           |                      | No                    |
| reserved                                               | 1  | 47111        |                 | R      | Bit          |         |     |     |           |                      | No                    |
| Cal_variation_high                                     | 1  | 47112        |                 | R      | Bit          |         |     |     |           |                      | No                    |
| Cal_devi-<br>ation_span_gas_high                       | 1  | 47113        |                 | R      | Bit          |         |     |     |           |                      | No                    |
| Cal_devi-<br>ation_zero_gas_high                       | 1  | 47114        |                 | R      | Bit          |         |     |     |           |                      | No                    |
| Cal_successful                                         | 1  | 47115        |                 | R      | Bit          |         |     |     |           |                      | No                    |
| Cal_invalid_error                                      | 1  | 47116        |                 | R      | Bit          |         |     |     |           |                      | No                    |
| reserved                                               | 1  | 47117        |                 | R      | Bit          |         |     |     |           |                      | No                    |
| reserved                                               | 1  | 47118        |                 | R      | Bit          |         |     |     |           |                      | No                    |
|                                                        |    |              |                 |        |              |         |     |     |           |                      |                       |

| Description                     | FC    | Ad-<br>dress | No.<br>register | Access | Data<br>type | Default | Min | Max | Selection                                      | Resol- Unit<br>ution | Pass-<br>word | Comment                                                  |
|---------------------------------|-------|--------------|-----------------|--------|--------------|---------|-----|-----|------------------------------------------------|----------------------|---------------|----------------------------------------------------------|
| reserved                        | 1     | 47119        |                 | R      | Bit          |         |     |     |                                                |                      | No            |                                                          |
| reserved                        | 1     | 47120        |                 | R      | Bit          |         |     |     |                                                |                      | No            |                                                          |
| reserved                        | 1     | 47121        |                 | R      | Bit          |         |     |     |                                                |                      | No            |                                                          |
| reserved                        | 1     | 47122        |                 | R      | Bit          |         |     |     |                                                |                      | No            |                                                          |
| reserved                        | 1     | 47123        |                 | R      | Bit          |         |     |     |                                                |                      | No            |                                                          |
| reserved                        | 1     | 47124        |                 | R      | Bit          |         |     |     |                                                |                      | No            |                                                          |
| reserved                        | 1     | 47125        |                 | R      | Bit          |         |     |     |                                                |                      | No            |                                                          |
| reserved                        | 1     | 47126        |                 | R      | Bit          |         |     |     |                                                |                      | No            |                                                          |
| reserved                        | 1     | 47127        |                 | R      | Bit          |         |     |     |                                                |                      | No            |                                                          |
| Gas_flow_low                    | 1     | 47128        |                 | R      | Bit          |         |     |     |                                                |                      | No            |                                                          |
| high_T-Drift                    | 1     | 47129        |                 | R      | Bit          |         |     |     |                                                |                      | No            |                                                          |
| Reorder_EC                      | 1     | 47130        |                 | R      | Bit          |         |     |     |                                                |                      | No            |                                                          |
| >_20000h_operat-<br>ing_hours   | 1     | 47131        |                 | R      | Bit          |         |     |     |                                                |                      | No            |                                                          |
| reserved                        | 1     | 47132        |                 | R      | Bit          |         |     |     |                                                |                      | No            |                                                          |
| reserved                        | 1     | 47133        |                 | R      | Bit          |         |     |     |                                                |                      | No            |                                                          |
| reserved                        | 1     | 47134        |                 | R      | Bit          |         |     |     |                                                |                      | No            |                                                          |
| reserved                        | 1     | 47135        |                 | R      | Bit          |         |     |     |                                                |                      | No            |                                                          |
| Measuring range status<br>Ch. 1 | 1     | 47136        |                 | R      | Bit          | 0       |     |     | 0 = Measuring range 1<br>1 = Measuring range 2 |                      | No            |                                                          |
| Measuring range status<br>Ch. 2 | 1     | 47137        |                 | R      | Bit          | 0       |     |     |                                                |                      | No            |                                                          |
| Measuring range status<br>Ch. 3 | 1     | 47138        |                 | R      | Bit          | 0       |     |     |                                                |                      | No            |                                                          |
| Measuring range status<br>Ch. 0 | 1     | 47139        |                 | R      | Bit          | 0       |     |     |                                                |                      | No            |                                                          |
| reserved                        | 1     | 47140        |                 | R      | Bit          |         |     |     |                                                |                      | No            |                                                          |
| reserved                        | 1     | 47141        |                 | R      | Bit          |         |     |     |                                                |                      | No            |                                                          |
| reserved                        | 1     | 47142        |                 | R      | Bit          |         |     |     |                                                |                      | No            |                                                          |
| reserved                        | 1     | 47143        |                 | R      | Bit          |         |     |     |                                                |                      | No            |                                                          |
| Save alarm relay func-<br>tion  | 5, 15 | 50002        |                 | W      | Bit          |         |     |     |                                                |                      | UP2           | Write with function<br>code 15 only with<br>quantity = 1 |

18 / 18

# RMA-Formular und Erklärung über Dekontaminierung **RMA-Form and explanation for decontamination**

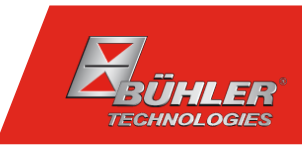

# RMA-Nr./ RMA-No.

Die RMA-Nr. bekommen Sie von Ihrem Ansprechpartner im Vertrieb oder Service. Bei Rücksendung eines Altgeräts zur Entsorgung tragen Sie bitte in das Feld der RMA-Nr. "WEEE" ein./ You may obtain the RMA number from your sales or service representative. When returning an old appliance for disposal, please enter "WEEE" in the RMA number box.

Zu diesem Rücksendeschein gehört eine Dekontaminierungserklärung. Die gesetzlichen Vorschriften schreiben vor, dass Sie uns diese Dekontaminierungserklärung ausgefüllt und unterschrieben zurücksenden müssen. Bitte füllen Sie auch diese im Sinne der Gesundheit unserer Mitarbeiter vollständig aus./ This return form includes a decontamination statement. The law requires you to submit this completed and signed decontamination statement to us. Please complete the entire form, also in the interest of our employee health.

| Firma/ Company                   |                            | Ansprechpartner/ Person in charge   | 9 |
|----------------------------------|----------------------------|-------------------------------------|---|
| Firma/ Company                   |                            | Name/ Name                          |   |
| Straße/ Street                   |                            | Abt./ Dept.                         |   |
| PLZ, Ort/ Zip, City              |                            | Tel./ Phone                         |   |
| Land/ Country                    |                            | E-Mail                              |   |
| Gerät/ Device                    |                            | Serien-Nr./ Serial No.              |   |
| Anzahl/ Quantity                 |                            |                                     |   |
| Auftragsnr./ Order No.           |                            |                                     |   |
| Grund der Rücksendung/ Reason fe | or return                  | bitte spezifizieren/ please specify |   |
| Kalibrierung/ Calibration        | Modifikation/ Modification |                                     |   |
| Reklamation/ Claim               | Reparatur/ Repair          |                                     |   |

- Reklamation/ Claim
- Elektroaltgerät/ Waste Electrical & Electronic Equipment (WEEE)
- andere/ other

# Ist das Gerät möglicherweise kontaminiert?/ Could the equipment be contaminated?

Nein, da das Gerät nicht mit gesundheitsgefährdenden Stoffen betrieben wurde./ No, because the device was not operated with hazardous substances.

Nein, da das Gerät ordnungsgemäß gereinigt und dekontaminiert wurde./ No, because the device has been properly cleaned and decontaminated.

Ja, kontaminiert mit:/ Yes, contaminated with:

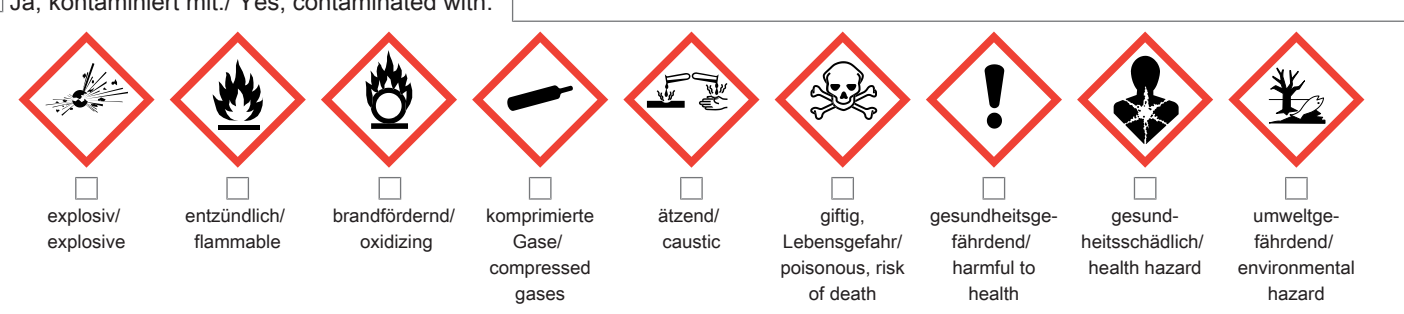

#### Bitte Sicherheitsdatenblatt beilegen!/ Please enclose safety data sheet!

Das Gerät wurde gespült mit:/ The equipment was purged with:

Diese Erklärung wurde korrekt und vollständig ausgefüllt und von einer dazu befugten Person unterschrieben. Der Versand der (dekontaminierten) Geräte und Komponenten erfolgt gemäß den gesetzlichen Bestimmungen.

Falls die Ware nicht gereinigt, also kontaminiert bei uns eintrifft, muss die Firma Bühler sich vorbehalten, diese durch einen externen Dienstleister reinigen zu lassen und Ihnen dies in Rechnung zu stellen.

Firmenstempel/ Company Sign

This declaration has been filled out correctly and completely, and signed by an authorized person. The dispatch of the (decontaminated) devices and components takes place according to the legal regulations.

Should the goods not arrive clean, but contaminated, Bühler reserves the right, to comission an external service provider to clean the goods and invoice it to vour account.

Datum/ Date

rechtsverbindliche Unterschrift/ Legally binding signature

Bühler Technologies GmbH, Harkortstr. 29, D-40880 Ratingen Tel. +49 (0) 21 02 / 49 89-0, Fax: +49 (0) 21 02 / 49 89-20 E-Mail: service@buehler-technologies.com Internet: www.buehler-technologies.com

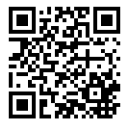

#### Vermeiden von Veränderung und Beschädigung der einzusendenden Baugruppe

Die Analyse defekter Baugruppen ist ein wesentlicher Bestandteil der Qualitätssicherung der Firma Bühler Technologies GmbH. Um eine aussagekräftige Analyse zu gewährleisten muss die Ware möglichst unverändert untersucht werden. Es dürfen keine Veränderungen oder weitere Beschädigungen auftreten, die Ursachen verdecken oder eine Analyse unmöglich machen.

#### Umgang mit elektrostatisch sensiblen Baugruppen

Bei elektronischen Baugruppen kann es sich um elektrostatisch sensible Baugruppen handeln. Es ist darauf zu achten, diese Baugruppen ESD-gerecht zu behandeln. Nach Möglichkeit sollten die Baugruppen an einem ESD-gerechten Arbeitsplatz getauscht werden. Ist dies nicht möglich sollten ESD-gerechte Maßnahmen beim Austausch getroffen werden. Der Transport darf nur in ESD-gerechten Behältnissen durchgeführt werden. Die Verpackung der Baugruppen muss ESD-konform sein. Verwenden Sie nach Möglichkeit die Verpackung des Ersatzteils oder wählen Sie selber eine ESD-gerechte Verpackung.

# Einbau von Ersatzteilen

Beachten Sie beim Einbau des Ersatzteils die gleichen Vorgaben wie oben beschrieben. Achten Sie auf die ordnungsgemäße Montage des Bauteils und aller Komponenten. Versetzen Sie vor der Inbetriebnahme die Verkabelung wieder in den ursprünglichen Zustand. Fragen Sie im Zweifel beim Hersteller nach weiteren Informationen.

# Einsenden von Elektroaltgeräten zur Entsorgung

Wollen Sie ein von Bühler Technologies GmbH stammendes Elektroprodukt zur fachgerechten Entsorgung einsenden, dann tragen Sie bitte in das Feld der RMA-Nr. "WEEE" ein. Legen Sie dem Altgerät die vollständig ausgefüllte Dekontaminierungserklärung für den Transport von außen sichtbar bei. Weitere Informationen zur Entsorgung von Elektroaltgeräten finden Sie auf der Webseite unseres Unternehmens.

# Avoiding alterations and damage to the components to be returned

Analysing defective assemblies is an essential part of quality assurance at Bühler Technologies GmbH. To ensure conclusive analysis the goods must be inspected unaltered, if possible. Modifications or other damages which may hide the cause or render it impossible to analyse are prohibited.

#### Handling electrostatically conductive components

Electronic assemblies may be sensitive to static electricity. Be sure to handle these assemblies in an ESD-safe manner. Where possible, the assembles should be replaced in an ESD-safe location. If unable to do so, take ESD-safe precautions when replacing these. Must be transported in ESD-safe containers. The packaging of the assemblies must be ESD-safe. If possible, use the packaging of the spare part or use ESD-safe packaging.

#### Fitting of spare parts

Observe the above specifications when installing the spare part. Ensure the part and all components are properly installed. Return the cables to the original state before putting into service. When in doubt, contact the manufacturer for additional information.

#### Returning old electrical appliances for disposal

If you wish to return an electrical product from Bühler Technologies GmbH for proper disposal, please enter "WEEE" in the RMA number box. Please attach the fully completed decontamination declaration form for transport to the old appliance so that it is visible from the outside. You can find more information on the disposal of old electrical appliances on our company's website.

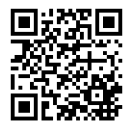